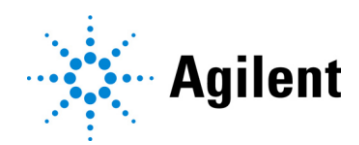

# アジレント SureSelect XT HS2 mRNAライブラリ調製システム Bravo NGS 自動化システム Option B 対応

Poly-A 選択およびStrand-Specific RNA ライブラリ調製

和文プロトコル[2023年1月版和文] Version A1 対応

For Research Use Only. Not for use in diagnostic procedures

#### 通知

© Agilent Technologies, Inc. 2022

本マニュアルのいかなる部分も、米国および国際著作権法に 準拠する Agilent Technologies, Inc.からの事前の合意および 書面による同意なしに、いかなる形式または手段(電子的保存 および検索または他の言語への翻訳を含む)でも複製すること はできません。

#### 確認

Oligonucleotide sequences © 2006, 2008, and 2011 Illumina, Inc. 無断複写・転載を禁じます。イルミナシーケンサ ーシステムおよび関連するアッセイでのみ使用できます。

#### 保証

本書に含まれる資料は「現状有姿」で提供され、将来の改版に 際しては、予告なしに変更される可能性があります。さらに、 適用法で認められる最大限の範囲で、Agilent は、本書および 本書に含まれる情報に関して、明示または黙示を問わず、商 品性および特定目的への適合性の黙示の保証を含むがこれ らに限定されない、すべての保証を否認します。Agilent は、本 書または本書に含まれる情報の提供、使用またはパフォーマ ンスに関連するエラーまたは偶発的もしくは間接的な損害につ いて責任を負わないものとします。Agilent とユーザーが、本書 の内容と矛盾する保証条件を別個の契約書として結んでいる 場合は、別個の契約書の保証条件が優先されます。

#### 技術ライセンス

本書に記載されているハードウェアおよび/またはソフトウェア はライセンスに基づいて提供されており、そのようなライセンス の条件に従ってのみ使用またはコピーすることができるとされ ている場合があります。

#### 制限付き権利の説明文

米国政府の制限付き権利。連邦政府に付与されたソフトウェア および技術データの権利には、エンドユーザーの顧客に通常 提供される権利のみが含まれます。Agilent は、FAR 12.211 (Technical Data)および 12.212(Computer Software)に準拠 して、また国防総省に対しては DFARS 252.227-7015 (Technical Data - Commercial Items)および DFARS 227.7202-3(Rights in Commercial Computer Software or Computer Software Documentation)に準拠して、ソフトウェ アおよび技術データにおける上記通常の商用ライセンスを提 供します。

#### 安全上の注意

#### CAUTION

CAUTION 表示は危険性を示します。正しく実行または遵守されなかった場合に、製品の損傷や重要なデータの損失につながる可能性のある操作手順や方法などを示しています。 CAUTION 表示の個所は、その条件を完全に理解し満たすまで、その先に進まないでください。

#### WARNING

WARNING 表示は危険性を示します。正しく実行または遵守さ れなかった場合に、事故や重大な怪我につながる可能性のあ る操作手順や方法などを示しています。WARNING 表示の個 所は、その条件を完全に理解し満たすまで、その先に進まない でください。

#### ご購入者への通知

本製品は、Bio-Rad Laboratories と Agilent Technologies, Inc.との間の契約に基づいて提供されてお り、本製品の製造、使用、販売または輸入は、Bio-Rad Laboratories 社が所有する U.S. Pat. No. 6,670,808 の対象となります。本製品の購入により、ご購入者には、ご購入頂いた量の本製品および本 製品の成分を PCR(ただし、リアルタイム PCR は除く)においては研究分野(法医学、動物実験、食品検 査を含む、すべての応用研究分野を含む)で使用し、またリアルタイム PCR においては診断および予後 分野で使用する譲渡不可能な権利が与えられます。本製品を、すべての応用研究分野(法医学、動物 実験、食品検査を含むがこれらに限定されない)を含む研究分野においてリアルタイム PCR に使用する 権利は与えられていません。

限定使用ラベルライセンス:本製品とその使用は、New England Biolabs, Inc.に独占的にライセンスさ れ、Agilent Technologies にサブライセンスされた、Max Planck Gesellschaft が所有する1つ以上の 発行済みおよび/または保留中の米国および外国の特許出願の対象です。Agilent Technologies, Inc.、その関連会社またはそれらの正規の販売店もしくは再販業者からの本製品の購入により、ご購入 頂いた量の本製品および本製品の成分を購入者(購入者が学術団体であるか営利団体であるかを問 わない)が実施する研究において使用する譲渡不可能な権利が購入者には与えられます。本製品の購 入は、本製品の製造を目的とした前述の特許または特許出願のクレームに基づくライセンスを付与する ものではありません。購入者は、本製品またはその成分を第三者に販売またはその他の方法で譲渡し たり、次の商業目的で本製品を使用したりすることはできません。(1)製造において本製品またはその 成分を使用すること、または(2)とトまたは動物における治療または予防目的で本製品またはその成分 を使用すること。

## 本プロトコルについて

プロトコルは予告なく変更になることがあります。プロトコルを日本語化するにあたり、作業時間が発生 するため、日本語プロトコルは英語の最新バージョンに比べて、遅れが生じます。製品ご購入の際は、 必ず英語版プロトコルの Version をお確かめの上、日本語版が古い場合は、使用プロトコルについて、 弊社までお問い合わせいただきますようお願い申し上げます。

#### 本日本語プロトコルは、英語版の

SureSelect XT HS2 mRNA Library Preparation System Automated using Agilent NGS Workstation Option B Poly-A Selection and Strand-Specific mRNA Seq Library Preparation for the Illumina Platform Version A1, December 2022 [G9995-90010] に対応しています。

このプロトコルでは、SureSelect XT HS2 mRNA ライブラリ調製キットを用い、Total RNA サンプルから イルミナペアエンドマルチプレックスシーケンスに対応した mRNA (whole-transcriptome)シーケンス用 のライブラリを調製するために開発・最適化されています。

本プロトコルに関するご質問やご意見などございましたら、下記のメールアドレスにご連絡ください。 email\_japan@agilent.com

## 1 はじめに

この章では、実験をはじめる前に読む必要がある情報(安全上の注意点、必要な試薬や機器など)について説明しています。必ず実験前にお読みください。

## 2 Agilent NGS 自動化システムを使用した SureSelect ライブラリ調製

この章では、Agilent Bravo NGS 自動化システムの紹介、SureSelect XT HS2 mRNA ライブラリ調製の ワークフローの概要、および Agilent Bravo NGS 自動化システムを用いて SureSelect の実験をデザイ ンする際に注意すべきポイントについて説明しています。

### 3 Total RNA の準備と品質評価

この章では、RNA の品質確認と、RNA サンプルの調製について説明しています。

### 4 AMPure XP Bead Plates の準備

この章では、ワークフローを通じて必要となる AMPure XP beads を分注したビーズプレートを準備する 方法について説明しています。各ステップで使用するビーズプレートは XT HS2 VWorks Form 内の異な る自動分注プロトコルを用いて作製します。

### 5 Poly-A 選択と cDNA 変換

この章では、mRNA エンリッチメントと RNA の断片化を含むインプット RNA サンプルの準備と、シーケン スライブラリ調製に先立ち RNA 断片をストランド特異性のある cDNA へ変換するステップを説明します。

## 6. ライブラリ調製

この章では、イルミナペアリードプラットフォームを用いたシーケンスのための cDNA NGS ライブラリの自動調製の手順について説明しています。

## 7 マルチプレックスシーケンスガイドライン

この章では、インデックスおよび分子バーコード付加がされたサンプルをプールする手順と、マルチプレックスシーケンスのガイドラインについて説明しています。

## 8 リファレンス

この章では、本実験に用いる試薬キットの構成品、インデックス配列やトラブルシューティングガイドなどの参照情報を記載しています。

| 1 | はじめに                                                    | 8    |
|---|---------------------------------------------------------|------|
|   | 操作に関する注意                                                | 9    |
|   | 安全に関する注意                                                | . 10 |
|   | 実験に必要な試薬・装置・消耗品類                                        | . 11 |
| 2 | Agilent NGS 自動化システムを使用した SureSelect ライブラリ調製             | . 14 |
|   | Agilent Bravo NGS 自動化システム                               | . 15 |
|   | Bravo プラットフォームについて                                      | . 16 |
|   | VWorks Automation Control ソフトウェア                        | . 21 |
|   | ワークフローの概要                                               | . 27 |
|   | ワークフローで使用される自動化プロトコル                                    | . 28 |
|   | 自動化ランを行う上での実験条件の検討                                      | . 29 |
|   | 自動化プロセスで 96 ウェルプレートに入れる cDNA サンプルの位置                    | . 29 |
|   | 装置の設置について                                               | . 30 |
|   | PCR プレートの選択                                             | . 30 |
| 3 | Total RNA の準備と品質評価                                      | . 31 |
|   | Step 1. Total RNA の準備と品質の評価                             | . 32 |
|   | Step 2. Total RNA サンプルプレートの準備                           | . 33 |
| 4 | AMPure XP Bead Plates の準備                               | . 34 |
|   | Step 1. Second-strand cDNA 合成用ビーズプレートの準備                | . 35 |
|   | AMPureXP_Aliquot (Second-Strand) 用ワークステーションと試薬の準備       | . 35 |
|   | Bravo デッキのセットアップ                                        | . 35 |
|   | AMPureXP_Aliquot (Second-Strand)の実行                     | . 36 |
|   | Step 2. ライブラリ調製用ビーズプレートの準備                              | . 37 |
|   | AMPureXP_Aliquot (Library Prep)プロトコルの実行の実行              | . 37 |
|   | AMPureXP_Aliquot (Low Input or Quality) プロトコル(必要に応じて実施) | . 39 |
|   | Step 3. PCR 精製用ビーズプレートの準備                               | . 42 |
|   | AMPureXP_Aliquot (PCR) 用ワークステーションと試薬の準備                 | . 42 |
|   | Bravo デッキのセットアップ                                        | . 42 |
|   | AMPureXP_Aliquot (PCR) の実行                              | . 43 |
| 5 | Poly-A 選択と cDNA 変換                                      | . 44 |
|   | Step 1. Total RNA からの poly-A 選択                         | . 45 |
|   | Poly-ASelection_XT_HS2_mRNA 用ワークステーションの準備               | . 45 |
|   | 試薬プレートの準備                                               | . 45 |
|   | Water reservoir の準備                                     | . 46 |
|   | ワークステーションの準備                                            | . 46 |
|   | Poly-ASelection_XT_HS2_mRNA の実行                         | . 47 |
|   | Step 2. mRNA サンプルの断片化                                   | . 49 |
|   | Fragmentation_XT_HS2_mRNA の準備                           | . 49 |
|   | サーマルサイクラの準備                                             | . 49 |
|   | Fragmentation マスターミックスソースプレートの調製                        | . 50 |
|   | ワークステーションへのセット                                          | . 51 |
|   | Fragmentation_XT_HS2_mRNA の実行                           | . 52 |
|   | Step 3. First strand cDNA の合成                           | . 54 |
|   | FirstStrandcDNA_XT_HS2_mRNA の準備                         | . 54 |
|   | First strand cDNA 合成用サーマルサイクラの準備                        | . 54 |
|   | First strand cDNA マスターミックスソースプレートの調製                    | . 54 |
|   | ワークステーションへのセット                                          | . 56 |

| FirstStrandcDNA_XT_HS2_mRNA の実行                            | 57  |
|------------------------------------------------------------|-----|
| Step 4. Second strand cDNA 合成と精製                           | 59  |
| SecondStrand_XT_HS2_RNA 用ワークステーションの準備                      | 59  |
| Second strand cDNA マスターミックスソースプレートの調製                      | 59  |
| Second strand 合成用試薬の準備                                     | 60  |
| ワークステーションへのセット                                             | 61  |
| SecondStrand_XT_HS2_RNA の実行                                | 62  |
| 6. ライブラリ調製                                                 | 64  |
| Step 1. アダプター付加ライブラリの調製                                    | 65  |
| ワークステーションの準備                                               | 66  |
| 末端修復/dA 付加マスターミックスの調製                                      | 66  |
| ライゲーションマスターミックスの調製                                         | 67  |
| Adaptor Oligo Mix 希釈液の調製                                   | 67  |
| マスターミックスソースプレートの調製                                         | 68  |
| 精製用試薬の準備                                                   | 69  |
| ワークステーションへのセット                                             | 69  |
| LibraryPrep_XT_HS2_ILM または LibraryPrep_LILQ_XT_HS2_ILM の実行 | 71  |
| Step 2. アダプター付加ライブラリの増幅                                    | 72  |
| ワークステーションの準備                                               | 72  |
| サーマルサイクラの準備                                                | 73  |
| SureSelect XT HS2Index Primer Pair の準備                     | 73  |
| PCR マスターミックスとマスターミックスソースプレートの調製                            | 74  |
| ワークステーションへのセット                                             | 75  |
| PCR_XT_HS2_ILM の実行                                         | 76  |
| Step 3. AMPure XP ビーズによる増幅ライブラリの精製                         | 78  |
| ワークステーションと試薬の準備                                            | 78  |
| AMPureXP_XT_HS2_ILM (PCR)の実行                               | 80  |
| Step 4. シーケンスライブラリ DNA の定量とサイズ確認                           | 81  |
| Option1: Agilent 4200 TapeStation と D1000 アッセイを使用する場合      | 81  |
| Option 2: その他のプラットフォームを用いた解析(マニュアル)                        | 85  |
| 7 マルチプレックスシーケンスガイドライン                                      |     |
| Step 1. マルチプレックスシーケンス用サンプルのプール (optional)                  |     |
| Step 2. シーケンスサンプルの調製                                       | 91  |
| Step 3. シーケンスの開始とデータ解析                                     | 93  |
| データ解析リソース                                                  | 97  |
| 8 リファレンス                                                   | 99  |
| キットの内容                                                     | 100 |
| SureSelect XT HS2 インデックスプライマーペア情報                          | 102 |
| インデックスプライマーペアのプレートマップ                                      | 111 |
| クイックリファレンス:マスターミックスとソースプレートの液量                             | 113 |
| クイックリファレンス:その他の試薬の容量                                       | 116 |
| トラブルシュートガイド                                                | 117 |

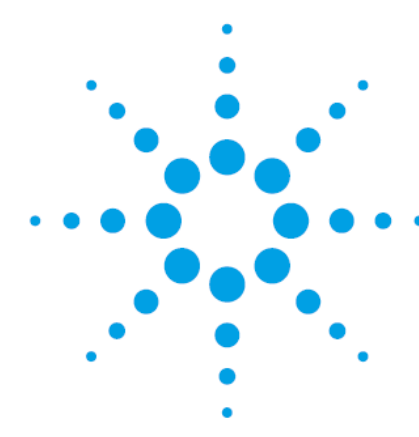

## 1 はじめに

| 操作に関する注意         | 9  |
|------------------|----|
| 安全に関する注意         | 10 |
| 実験に必要な試薬・装置・消耗品類 | 11 |

最新のプロトコルを参照にしてください。 実験をはじめる前に、必要な機器と試薬について必ずご確認ください。

| NOTE | 本プロトコルは Agilent Bravo NGS 自動化システム Option B を用いたサンプ<br>ル自動調製について説明します。SureSelect XT HS2 mRNA ライブラリ調製キ<br>ットを用いてマニュアルでサンプルを調製する場合には別途、専用プロトコル<br>(G9995-90010 またはその和訳版)を参照ください。         |
|------|----------------------------------------------------------------------------------------------------|
| NOTE | SureSelect XT HS2 mRNA ライブラリ調製キットを本プロトコルに記載されている<br>以外の non-Agilent プロトコルを用いて使用する場合、キットは保証の対象外とな<br>り、技術サポートも適用外となりますのでご了承ください。                                                       |
| NOTE | 本 SureSelect XT HS2 mRNA ライブラリ調製キットにつきましては、誤った使用<br>法による実験の失敗については、補償の対象外となりますことをご了承ください。<br>万一、自動化システムもしくは弊社試薬の不具合により、実験がうまくいかなかっ<br>た場合は、弊社サポート担当にご連絡ください。連絡先はプロトコル末尾に記載さ<br>れています。 |
| NOTE | 本プロトコルは、イルミナ社のマルチプレックスペアエンドライブラリ作製プロトコル<br>と異なる点がありますのでご注意ください。                                                                                                    |
| NOTE | ベックマン・コールター社製の精製ビーズについては、必ずベックマン・コールター<br>社のユーザーズガイドをあわせて参照ください。                                                                                                    |
| NOTE | 本プロトコルでの室温は、20~25℃の範囲となります。できるだけこの範囲内の<br>室温で、自動化システムを操作ください。特に 20℃未満での低温での操作はハイ<br>ブリダイゼーションバッファの析出を招き、結果に悪影響を与える危険性がありま<br>す。                                                       |

## 操作に関する注意

#### <<重要>>>

遠心の際にシールを貼ったプレートについては、特にシールを貼ったままという記載のない限り、 Bravo やミニハブのデッキにプレートを載せる際に、シールを必ずはがしてください。シールをはがす 時に、反動で液がはねないようにご注意ください。

- このプロトコルの特定の段階では、Bravo デッキとサーマルサイクラの間で、実験者がサンプルプレートを素早く移動させる必要があります。ご使用になるサーマルサイクラを Agilent Bravo NGS 自動化システム Option B のごく近くに置き、迅速かつ効率的なプレートの移動ができるようにしてください。
- 各自動化プロトコルのランを始める前にそのステップに詳述されているように Agilent Bravo NGS 自動化システムを準備してください。ワークステーションの Labware MiniHub にプレートをセット する際には、いつも 46 ページの図 3 の向き(A1 の位置が MiniHub に正対して手前左の位置 になる)でプレートを置いてください。
- 赤いアルミニウムインサートにプレートをセットする場合やシルバーの Nunc Deep Well プレートインサートに Agilent Deep Well プレートをセットする場合に、プレートが浮きやすくなります。手でそっと押し下げて確実にセットするようにしてください。
- ・ヌクレアーゼの試薬への混入を避けるために、操作を行う場合は、必ずパウダーフリーのラボ用
   手袋を着用し、適切な溶液、ピペット、ヌクレアーゼフリー エアロゾル防止フィルタ付きピペット
   チップを使用ください。
- 実験過程全体を通して、サンプル間での PCR 産物のコンタミネーションを防ぐため、以下を実施 することをお勧めします。
- 1. PCR 前のサンプルを扱う場所と PCR 後のサンプルを扱うエリアを分け、それぞれのエリアで専用 の機器、消耗品、試薬を使用してください。特に、PCR 後のエリアで使用するものを PCR 前の過 程で使用するのは避けてください。
- 2. 実験スペースは常にクリーンな状態にしてください。PCR 前の過程では作業台を 10% bleach solution やその相当品により、日常的に清潔に保ってください。
- 3. PCR 前のエリアで試薬を使用するときは、常にヌクレアーゼフリーのエアロゾル防止フィルタつき のピペットチップのついた専用のピペットを使用してください。
- パウダーフリーの手袋を着用してください。コンタミの可能性があるものの表面に触れた後は必ず 手袋を変えるなど、ラボの衛生を守ってください。
- PCR プレートもしくは 8 strip tube の cap strip を外す必要のある工程では、再びキャップをすると きには、常に新しい cap strip を使用してください。サーマルサイクラやその他の工程で、cap の 変形が起こりえるため、一度使用した cap strip の再利用は、サンプルの蒸発によるロスやコン タミネーション、インキュベーション中のサンプル温度が不正確になるなどのリスクがあります。
- ・プロコトル中に示されている stopping point でサンプルを-20°C で保存する場合は、サンプルの 繰り返し凍結融解は避けてください。
- ・Biosafety Level 1(BSL1)のルールに基づき、実験を行います。

## 安全に関する注意

CAUTION 実験室で実験を行う際は、各実験室において決められた規則に従い、保護用の 用具(白衣、安全眼鏡など)を着用してください。

## 実験に必要な試薬・装置・消耗品類

SureSelect XT HS2 mRNA プロトコルで必要な試薬や器具を表にまとめています。

表 1 から SureSelect XT HS2 mRNA 試薬キットを選択してください。その他に必要な試薬や器具は表 2 から表 4 を参照にしてください。

表 1 複数タイプの SureSelect XT HS2 mRNA ライブラリ調製キット

| 品名                                  | 製造<br>メーカー | 品番     | 指定/<br>相当品 | 内容量    | 備考                         |
|-------------------------------------|------------|--------|------------|--------|----------------------------|
| SureSelect XT HS2 mRNA              | Agilent    | G9997A | 指定         | 96 反応分 | マルチプレックス対応 (index 1-96)    |
| ライブラリ調製キット、96 反                     |            | G9997B | 指定         | 96 反応分 | マルチプレックス対応 (index 97-192)  |
| 応 (いすれか1つ)                          |            | G9997C | 指定         | 96 反応分 | マルチプレックス対応 (index 193-288) |
|                                     |            | G9997D | 指定         | 96 反応分 | マルチプレックス対応 (index 289-384) |
| SureSelect XT HS2 mRNA              | A Agilent  | G9998A | 指定         | 96 反応分 | マルチプレックス対応 (index 1-96)    |
| ライブラリ調製キット                          |            | G9998B | 指定         | 96 反応分 | マルチプレックス対応 (index 97-192)  |
| (AMPure XP ヒース付<br>属) 96 反応(いずれか 1  |            | G9998C | 指定         | 96 反応分 | マルチプレックス対応 (index 193-288) |
| <sub>周</sub> )、50 及応(0.910)・1<br>つ) |            | G9998D | 指定         | 96 反応分 | マルチプレックス対応 (index 289-384) |

#### 表 2 必要な試薬

| 品名                                        | 製造<br>メーカー                     | 品番         | 指定/<br>相当品 | 内容量    | 備考                                             |
|-------------------------------------------|--------------------------------|------------|------------|--------|------------------------------------------------|
| AMPure XP Kit (SPRI beads) ※              | Beckman<br>Coulter<br>Genomics | A63880     | 指定         | 5 mL   | 大容量タイプ(60mL [A63881],<br>450mL [A63882])もあります。 |
| 1xLow TE Buffer                           | Thermo<br>Fisher<br>Scientific | 12090-015  | 相当         | 100 mL |                                                |
| 99.5% Ethanol, molecular biology grade    | Wako                           | 054-07225  | 相当         | 500 mL |                                                |
| Nuclease-free water (not<br>DEPC-treated) | Thermo<br>Fisher<br>Scientific | AM9930     | 相当         | 500 mL | DEPC 処理ではないこと                                  |
| QPCR Human Reference<br>Total RNA         | Agilent                        | 750500     | 指定         |        |                                                |
| Tween 20                                  | Sigma-<br>Aldrich              | P9416-50ML | 相当         | 50 mL  |                                                |

※SureSelect RNA AMPure XP Beads を含んでいる SureSelect XT HS2 mRNA ライブラリ調製キット(G9998A, G9998B, G9998C あるいは G9998D)をご利用の場合は、別途購入する必要はありません。

### 1 はじめに

#### 表 3 必要な消耗品

| 品名                                                                         | 製造<br>メーカー                     | 品番                                 | 指定/<br>相当品 | 備考                                                                                                    |
|----------------------------------------------------------------------------|--------------------------------|------------------------------------|------------|----------------------------------------------------------------------------------------------------|
| Agilent NGS Work Station Option B                                          | Agilent                        | G5522A /<br>G5574AA                | 指定         |                                                                                                    |
| Robotic Pipetting Tips (Sterile, Filtered, 250 µL)                         | Agilent                        | 19477-022                          | 指定         | 1 ケース96 チップ入り、50 ケース                                                                                                    |
| サーマルサイクラ<br>(96 ウェル、0.2 ml ブロック)                                           |                                |                                    | 相当         | HotTop 使用<br>下記のいずれかのプレートに合うサーマルサ<br>イクラを選択して下さい。                                                                                                    |
| PCR plate                                                                  |                                |                                    | 指定         | 以下のプレートに対応しています。<br>・96 ABI PCR half-skirted plates (MicroAmp<br>Optical plates), Thermo Fisher Scientific<br>p/n N8010560<br>・96 Agilent semi-skirted PCR plate, Agilent<br>p/n 401334<br>・96 Eppendorf twin.tec half-skirted PCR<br>plates, Eppendorf p/n 951020303<br>・96 Eppendorf twin.tec PCR plates (full-<br>skirted), Eppendorf p/n 951020401<br>・96 Armadillo PCR plates (full-skirted),<br>Thermo Fisher Scientific p/n AB2396 |
| Eppendorf twin.tec full-skirted 96-well PCR plates                         | Eppendorf                      | 9510200040<br>1                    | 指定         | Eppenforf p/n 951020619 または Armadillo<br>PCR plates, 96-wells (full-skirted)<br>Thermo Fisher Scientific p/n AB2396 でも可                                                                                                    |
| Agilent Reservoirs, Single cavity, 96 pyramids base geometry, 19 mm height | Agilent                        | 201254-100                         | 指定         | 本文中表記:Agilent Shallow Well Reservoir                                                                                                    |
| Agilent Reservoirs, Single cavity, 96 pyramids base geometry, 44 mm height | Agilent                        | 201244-100                         | 指定         | 本文中表記:Agilent Deep Well Reservoir                                                                                                    |
| Agilent Storage/Reaction Microplates,<br>96 wells, 2 mL/square well        | Agilent                        | 201244-100                         | 指定         | Thermo Fisher Scientific Nunc DeepWell<br>Plates (p/n 260251)でも可                                                                                                    |
| Agilent Storage/Reaction Microplates, 96 wells, 2 mL/square well           | Agilent                        | 201240-100                         | 指定         | Axygen p/n P-2ML-SQ-C、E & K Scientific<br>p/n EK-2440 でも可                                                                                                    |
| Nucleic acid surface decontamination wipes                                 | Thermo<br>Scientific           | 7008                               | 相当         | 自動化システムの清掃に使用します。                                                                                                    |
| DNA LoBind チューブ, 1.5ml PCR clean,<br>250 pieces                            | Eppendorf                      | 022431021                          | 相当         | 核酸の吸着が少ない LoBind タイプを使用く<br>ださい。                                                                                                    |
| 遠心分離機                                                                      | Eppendorf                      | 5804                               | 相当         | 96 Well Plate 対応タイプ、Deep Well (高さ<br>31.35mm) が入ること、1000g 以上                                                                                                    |
| 96 ウェルプレートもしくは 8 strip tubes<br>遠心機                                        | KUBOTA<br>または<br>ワケンビーテ<br>ック  |                                    | 相当         | 96 ウェルプレートもしくは 8 strip tubes のス<br>ピンダウン用<br>・96 ウェルプレート用: PlateSpin II<br>(KUBOTA)<br>・8 strip tubes 用:卓上遠心機 プチチェンジ<br>(ワケンビーテック)                                                                                                    |
| ビーズ分離用マグネット                                                                | Thermo<br>Fisher<br>Scientific | 12331D                             | 相当         | Dyna-Mag-96 (12331D) は 96 well plate・8<br>連チューブ兼用。<br>マグナスタンド [日本ジェネティクス](p/n<br>FG-SSMAG2)も使用可(8 連チューブ用)。<br>注意:ウェルの一方に磁気ビーズが集まるタ<br>イプを必ず選んでください。リング状に磁気ビ<br>ーズが集まるタイプは使用不可。                                                                                                    |
| ピペット                                                                       | Pipetman                       | P10,P20,<br>P200,P1000             | 相当         |                                                                                                    |
| マルチチャンネルピペット                                                               | Rainin                         |                                    | 相当         |                                                                                                    |
| ピペットチップ滅菌、Nuclease-Free、<br>エアロゾルブロックフィルター付き                               |                                |                                    |            |                                                                                                    |
| ボルテックスミキサ                                                                  |                                |                                    |            |                                                                                                    |
| アイスバケツ                                                                     |                                |                                    |            |                                                                                                    |
| パウダーフリー手袋<br>SAFE SKIN グローブ PRE(S, M, L サイ<br>ズ)                           | Kimberly<br>Clark              | 220 、330 、<br>440 (S, M, L<br>サイズ) | 相当         |                                                                                                    |

表 4 核酸 QC プラットフォーム - いずれかの装置を選択してください

| 品名                                          | 製造<br>メーカー   | 品番                                | 指定/<br>相当品 | 内容量              | 備考                                                                            |  |
|---------------------------------------------|--------------|-----------------------------------|------------|------------------|-------------------------------------------------------------------------------|--|
| Agilent 4150/4200 TapeStation System        |              |                                   |            |                  |                                                                               |  |
| Agilent 4200/4150 TapeStation<br>System     | Agilent      | G2991AA /<br>G2992AA              | 指定         |                  |                                                                               |  |
| 96-well sample plate                        | Agilent      | 5042-8502                         | 指定         |                  |                                                                               |  |
| 96-well plate foil seals                    | Agilent      | 5067-5154                         | 指定         |                  |                                                                               |  |
| 8-well tube strips                          | Agilent      | 401428                            | 指定         |                  |                                                                               |  |
| 8-well tube strip caps                      | Agilent      | 401425                            | 指定         |                  |                                                                               |  |
| RNA Screen Tape                             | Agilent      | 5067-5576                         | 指定         | 7枚               | 1 枚で最大 16 サンプル測定できます。                                                         |  |
| RNA サンプルバッファ                                | Agilent      | 5067-5577                         |            | 最 大 112<br>サンプル分 |                                                                               |  |
| RNA ラダ                                      | Agilent      | 5067-5578                         |            |                  | オプション                                                                         |  |
| High Sensitivity RNA<br>ScreenTape          | Agilent      | 5067-5579                         | 指定         | 7枚               | 1 枚で最大 16 サンプル測定できます。                                                         |  |
| High Sensitivity RNA サンプル<br>バッファ           | Agilent      | 5067-5580                         |            | 最大 112<br>サンプル分  |                                                                               |  |
| High Sensitivity RNA ラダ                     | Agilent      | 5067-5581                         |            |                  | オプション                                                                         |  |
| D1000 Screen Tape                           | Agilent      | 5067-5582                         | 指定         | 7枚               | 1 枚で最大 16 サンプル測定できます。                                                         |  |
| D1000 試薬キット                                 | Agilent      | 5067-5583                         | 指定         | 最 大 112<br>サンプル分 |                                                                               |  |
| Agilent 2100 バイオアナライザシ                      | ステム          |                                   |            |                  |                                                                               |  |
| Agilent 2100 Bioanalyzer                    | Agilent      | G2939BA                           | 指定         |                  | "DNA の定性または定量に使用すること<br>ができます。Expert Control Software<br>ver B.02.07 以降が必要です。 |  |
| Agilent RNA 6000 ピコキット                      | Agilent      | 5067-1513                         | 指定         | 25 <b>ラン</b> 分   | 1 ランで最大 11 サンプルまで流すことが<br>できます。                                               |  |
| Agilent RNA 6000 ナノキット                      |              | 5067-1511                         | 指定         | 25 <b>ラン</b> 分   | 1 ランで最大 12 サンプルまで流すことが<br>できます。                                               |  |
| Agilent DNA 1000 キット                        | Agilent      | 5067-1504                         | 指定         | 25 ラン分           | 1 ランで最大 12 サンプルまで流すことが<br>できます。                                               |  |
| Agilent 5200/5300/5400 Fragme               | ent Analyzer | System                            |            |                  |                                                                               |  |
| Agilent 5200/5300/5400<br>Fragment Analyzer | Agilent      | M5310AA /<br>M5311AA /<br>M5312AA | 指定         |                  |                                                                               |  |
| RNA Kit (15NT)                              | Agilent      | DNF-471-<br>0500                  | 指定         |                  |                                                                               |  |
| HS RNA Kit (15NT)                           | Agilent      | DNF-472-<br>0500                  | 指定         |                  |                                                                               |  |
| NGS Fragment Kit (1 - 6000 bp)              | Agilent      | DNF-473-<br>0500                  | 指定         |                  |                                                                               |  |

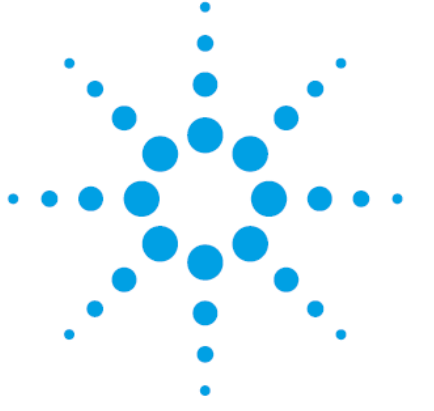

## 

| 5             |           |  |
|---------------|-----------|--|
| Bravo プラットフォー | ムについて     |  |
| ワークフローの概要     |           |  |
| 自動化ランを行う上一    | での実験条件の検討 |  |

この章では、Agilent Bravo NGS 自動化システムの紹介、SureSelect XT HS2 mRNA ライブラリ調製の プロトコル概要、および Agilent Bravo NGS 自動化システムを使った SureSelect 実験の計画を立てる 際に考慮すべきことについて説明しています。

## Agilent Bravo NGS 自動化システム

Agilent Bravo NGS 自動化システム Option B は、多目的自動分注機の Bravo プラットフォーム、スタ ッカー付きマイクロプレート用自動ハンドラーの BenchCel、各種マイクロプレートハブステーションであ る MiniHub、自動シーラーの PlateLoc から構成されています。Bravo プラットフォームのデッキのオプ ションである Inheco ヒートブロック(4番、6番)とチラー(9番)が Bravo に接続されています。さらに PlateLoc と BenchCel の動作に使用するエアコンプレッサー(または圧縮空気のライン)がシステムに 接続されています。

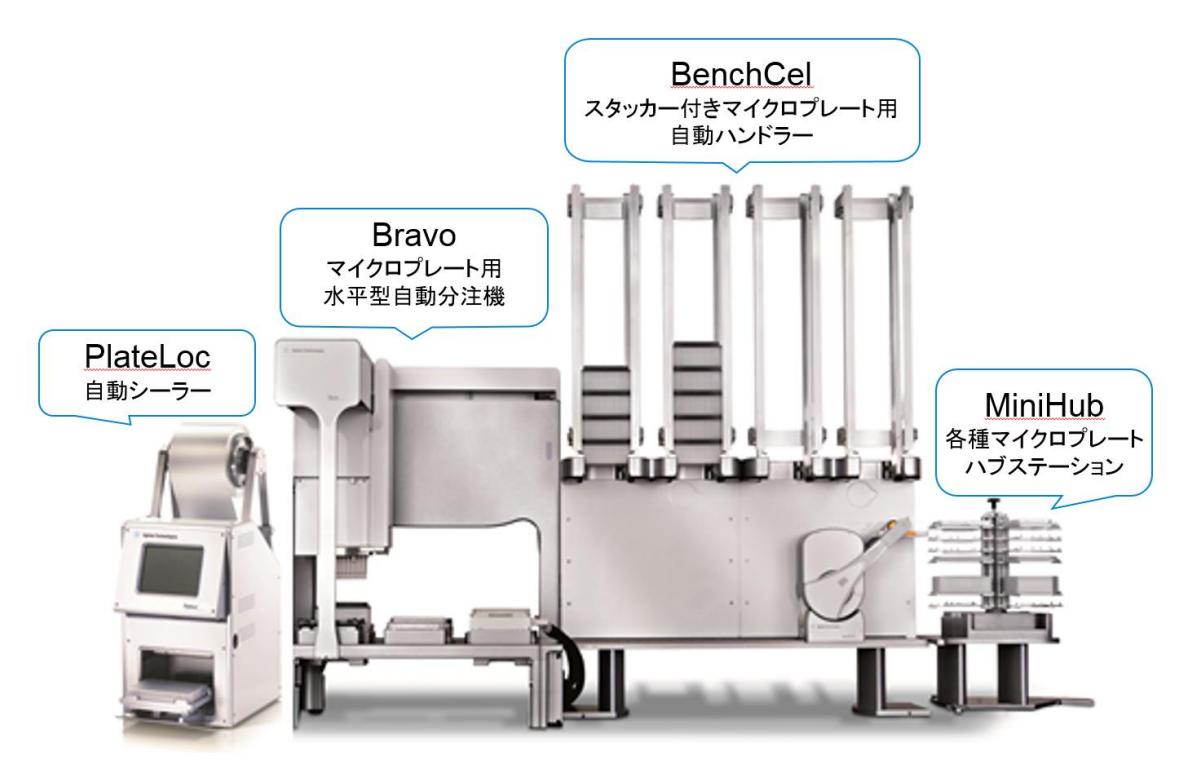

CAUTION はじめに、ご使用の Bravo プラットフォームの操作、メンテナンス、および安全上の注意をよくお読みください。表 5のユーザーガイドのリストを参照してください。

Agilent Bravo NGS 自動化システム Option B の各コンポーネントの一般的な機能と操作については表 5 のユーザーガイドを確認してください。SureSelect XT HS2 mRNA ライブラリ調製ワークフローに使用 する手順については、このユーザーガイドで説明しています。

#### 表 5 Agilent Bravo NGS 自動化システムユーザーガイド

| Device                             | User Guide part number             |  |  |  |
|------------------------------------|------------------------------------|--|--|--|
| Bravo Platform                     | SD-V1000376 (formerly G5562-90000) |  |  |  |
| VWorks Software                    | G5415-90068                        |  |  |  |
| BenchCel Microplate Handler        | G5580-90000                        |  |  |  |
| Labware MiniHub                    | G5584-90001                        |  |  |  |
| PlateLoc Thermal Microplate Sealer | G5585-90010                        |  |  |  |

2 Agilent NGS 自動化システムを使用した SureSelect ライブラリ調製

### Bravoプラットフォームについて

Bravo プラットフォームは、96 ウェル、384 ウェルおよび 1536 ウェルのプレートのハンドリングに適した 9 つのプラットフォームデッキがある多目的自動分注機です。Bravo プラットフォームは VWorks Automation Control ソフトウェアでコントロールします。交換可能な7種類の固定チップまたは使い捨 てチップ用ピペットヘッドが選択でき、0.3 µL から 250 µL までの液体を正確に分注できます。本プロト コルで使用しているピペットヘッドでは、2 µL から 175 µL までの液体を正確に分注できます。

#### Bravo プラットフォームデッキ

このプロトコルの以下のセクションでは、Bravo デッキの指定の場所にプレートや試薬リザーバーを設置するための説明があります。Bravo プラットフォームデッキの番号については、図 1を参照してください。正しく自動化システムを使用するために、このデッキの位置情報は非常に重要です。

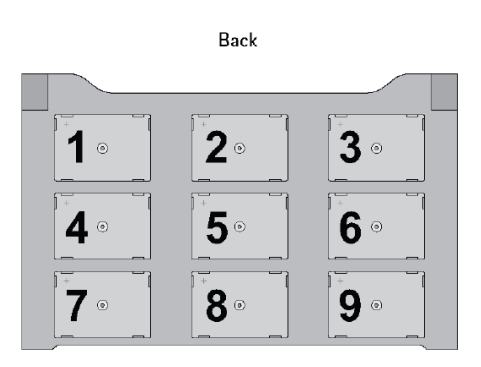

Front

図 1 Bravo プラットフォームデッキ

#### BenchCel について

BenchCel のハンドラーが動作するスペースに、指定された以外のものを絶対に置かないように、また動作の邪魔になるものがないように、注意してください。BenchCel のスタッカーに戻されたチップボックスは、使用済みのものなので、ラン終了後、チップボックスを取り除き、中のチップを廃棄するようにしてください。

BenchCelの電源をオフすると、BenchCelのハンドラーは下方のホームポジションまで下がって止まります。指を挟まないように注意してください。

万一操作ミスなどで、BenchCelのハンドラーのアーム部分が曲がってしまった時には、専任のエンジニアによる位置調整が必要です。それ以上触らずに、本プロトコルの末尾に記載されているサポートお問い合わせ窓口にご連絡ください。

#### MiniHub について

MiniHub にプレートをセットする際には、いつも 46 ページの図 3 の向き(A1 の位置が MiniHub に正対して手前左の位置になる)でプレートを置いてください。

MiniHub は最初に電源を入れた時には自由に動かすことができますが、一度初期化された後は、手で向きを変えることができません。無理に動かさないように注意してください。

#### [MiniHub のイニシャライズボタン追加]

MiniHub の横や後ろにスペースがなく、MiniHub にプレートをセットしにくい場合、MiniHub の電源をいったん OFF にして、手動で MiniHub を回転させて必要なプレートをセットし、セットが終わった後に MiniHub の電源を再び ON にして、Initialize MiniHub ボタンを押してイニシャライズをかけることができます。

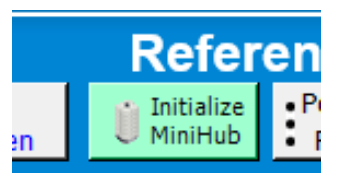

ただし、この機能は、上記の Initialize MiniHub のボタンがついた Form でのみ使用可能です。このボタ ンがついていない Form を使用している場合、MiniHub の電源を切って MiniHub を手で回転させないよ うにしてください。MiniHub の電源を OFF にして位置を変えた場合、必ず、MiniHub のイニシャライズ操 作が必要です。イニシャライズを行わずに動作を進めると、エラーが発生します。

本ボタンをクリックして、MiniHubのイニシャライズを行うと、終了時に下記の画面が現れます。

| VWorks |                  | x  |
|--------|------------------|----|
| i      | Protocol complet | e! |
|        | 0                |    |

OK ボタンを押してから、次の操作を行ってください。

MiniHub の棚の位置は高い精度でセットされています。もし万一無理な力を加えて、棚の位置が変わってしまった場合、専任のエンジニアによる位置調整が必要です。それ以上触らずに、本プロトコルの末尾に記載されているサポートお問い合わせ窓口にご連絡ください。

#### PlateLoc について

電源を入れて温度と空気圧が設定値に達するまではエラーの画面が出ます。温度と空気圧が設定値に 達すると、画面の右側に RUN のボタンが出て、動作できるようになります。PlateLoc 用のシールは数種 類ありますが、SureSelect XT HS2 自動化システムでは、Clear Peelable Seal を使用しています。この Clear Peelable Seal でシールしたプレートは、数時間から1日までは 0~-80℃の低温で保存できますが、 それ以上の期間の保存には適していません。1日より長く保存する場合、シールではなく、適切な Strip キャップなどをはめて密閉した状態で保管ください。

#### 電源オン

エアコンプレッサー、Bravo, BenchCel, MiniHub, PlateLoc, Inheco ヒートブロックの電源を入れます。チ ラーはプロトコルを参照し、チラー電源をオンにすると指示されているプロトコルでのみ、電源を入れるよ うにします。エアコンプレッサーは電源を入れる前に、排気ロをクローズの状態にしていることを確認して ください。Bravo の電源は本体右側面に、BenchCel の電源は本体右背面に、MiniHub の電源は MiniHub が接続されている電源ボックスの正面にあります。Inheco ヒートブロックの電源は背面に、チラ ーの電源は左側面にあります。PlateLoc は背面の Air スイッチが ON であることを確認します。最後に PC の電源を入れ、VWorks ソフトウェアを起動します。

#### 電源オフ

VWorks ソフトウェアをクローズします。メソッドは変更したり、上書き保存したりしないようにしてください。 その後、Bravo, BenchCel, MiniHub, PlateLoc, Inheco ヒートブロック、チラーの電源を落としていきます。 BenchCel の電源を落とす時には、ハンドラーの下部に指を挟まないように注意してください。

エアコンプレッサーは電源を落とした後に、排気口を開けて、排気してください。その際、あまり勢いよく 排気口を Open すると、高い圧力で空気と水が飛び出すことがあるのでご注意ください。動作中に内部 にたまった水も同時に排出されますので、排気口にキムタオルなどを置いて水が床に垂れないようにご 注意ください。

PlateLoc は電源を単純にオフすると、プレートを載せるデッキが外に出た状態のままになります。デッキ が出ている状態が気にならない場合は、そのままでもかまいませんが、プレートを内部にしまいたい場 合は、エアコンプレッサーの電源をオフにした後、PlateLoc の背面の Air スイッチを OFF にしてください。 デッキを手で、内部に押しこむことができます。次に使用するときには、PlateLoc の背面の Air スイッチ を必ず ON にしてください。

#### Bravo デッキヒートブロックの温度設定

Bravo デッキ4番と6番には Inheco ヒートブロックが設置されており、ランの間に設定した温度でサンプ ルプレートをインキュベートするために使用しています。高温(85°C)または低温(4°C)でのインキュベー ションステップを含むランでは、ランを実行する前に使用するヒートブロックの温度をあらかじめ、Inheco Multi Tech Control 装置本体の画面で設定しておくと、操作時間を短縮できます。

Bravo デッキヒートブロックの温度は、以下に説明する手順で Inheco Multi TEC Control 装置で変更す ることができます。Bravo のヒートブロック付きデッキの番号は、Inheco Multi TEC Control 装置で表 6 のように示されます。

#### 表 6 Inheco Multi TEC Control タッチスクリーン表示

| Bravo Deck Position | Designation on Inheco Multi TEC Control Screen |
|---------------------|------------------------------------------------|
| 4                   | CPAC 2 1                                       |
| 6                   | CPAC 2 2                                       |

1. 矢印ボタンで適切なデッキ位置(CPAC 2 1 または CPAC 2 2)を選択します。

| CPAC   | 2 1 <    | ~           |
|--------|----------|-------------|
| Temp.  | 24.9°C [ | SET<br>25.0 |
| Shaker | 0200 rpm | SET         |

2. 選択したデッキ位置のヒートブロックの温度を設定するには、SET ボタンを押します。

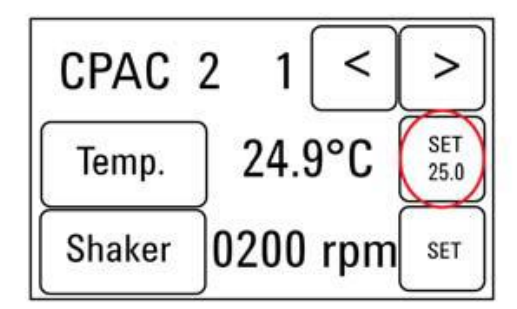

3. テンキーパッドで目的とする温度を入力します。入力した温度は画面の左上に表示されます。正しい 温度が表示されたら、その温度表示部分を押すと、その温度が入力されたことになります。(表示さ れただけでは入力したことにならないので、ご注意ください。)

| 085.0 °C |   | _ | back |   |
|----------|---|---|------|---|
| 1        | 2 | 3 | 4    | 5 |
| 6        | 7 | 8 | 9    | 0 |

#### 2 Agilent NGS 自動化システムを使用した SureSelect ライブラリ調製

4. Temp ボタンを押して、新しく設定した温度が SET ボタンに表示されることを確認してください。Temp ボタンを押すと、Temp ボタンの色が暗くなり、選択したヒートブロックが新しく設定した温度になるように加熱または冷却されます。このボタンを押さないと、実際に入力した温度にコントロールされない ので、ご注意ください。

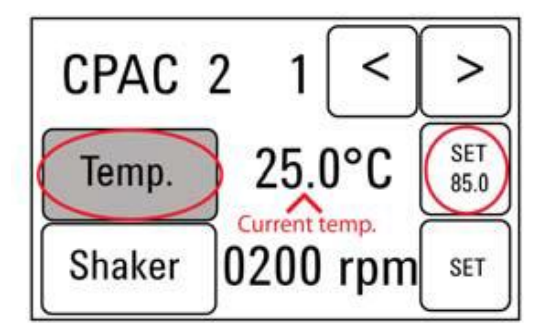

#### チラーの温度設定

Bravo デッキの9番にはチラーが接続されており、必要に応じてデッキを冷却または加熱するようになっています。プロトコルにチラーの温度設定の指定がある場合のみ、チラーはONにします。それ以外では 電源をOFFにしておきます。

チラーの温度設定は、画面表示を見ながら Up もしくは Down ボタンで、表示温度が指定された温度に なるようにして、ENTER ボタンでその温度を決定し、さらに START ボタンを押して、指定した温度で温度 コントロールされるようにしてください。温度コントロールが実行されると、画面表示の左端の \* マーク がその時点の循環水の温度から上げる場合は+(プラス)マークに、温度を下げる場合は- (マイナス) マークに変わります。

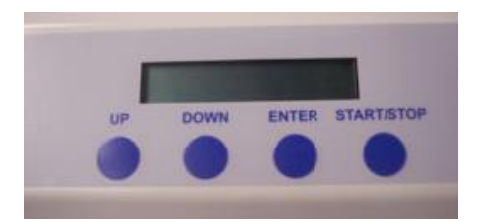

## VWorks Automation Control ソフトウェア

VWorks ソフトウェアはお使いの Agilent Bravo NGS 自動化システム Option B に含まれ、ロボットと周辺機器をパソコンで制御できます。Agilent Bravo NGS 自動化システムには、SureSelect システムで必要な自動分注プロトコルがすべて入った VWorks ソフトウェアがあらかじめインストールされています。 VWorks ソフトウェアを使い始める際の一般的な取扱い方と含まれるプロトコルについて、以下に説明します。SureSelect の各ステップの操作で指定された VWorks プロトコルを使用する際に、そのVWorks プロトコルで必要となる設定については、プロトコルの各ステップで説明します。

NOTE このマニュアルは、VWorks software version 13.1.0.1366 に対応しています。 VWorks のバージョンについてのご質問は、<u>email\_japan@agilent.com</u>までご連 絡ください。

#### VWorks ソフトウェアへのログイン

- 1. Windows のデスクトップにある VWorks アイコン、または XT HS2 VWorks Form ショートカットをダ ブルクリックして VWorks ソフトウェアを起動してください。
- 2. User Authentication ダイアログボックスが現れない場合には、VWorks ウィンドウのツールバーの Log in をクリックしてください。
- **3.** User Authentication ダイアログボックスでは、VWorks ユーザー名とパスワードを入力し、**OK**をクリックしてください。(ユーザーアカウントがない場合には、管理者に問い合わせてください。)

| User Authent | ication                                   | ×            |
|--------------|-------------------------------------------|--------------|
| C            | Please log in:<br>User name:<br>Password: | OK<br>Cancel |

#### VWorks ソフトウェアでの User Authentication の設定(Administrator 権限ユーザーのみ可能)

- 1. VWorks ソフトウェアの画面で Full Screen を off にしてください。
- 2. 画面上部のメニューバーから Toolsをクリックし、その下の User Managementをクリックしてください。
- Create New User を選択します。この画面で、適切な User Name と Password を設定してください。 また適切な Security Level を設定ください。Administrator レベルおよび Technician レベルは、メソッドの書き換えが可能なので、Administrator 権限者以外の使用はお勧めしません。通常はメソッドの 書き換えができない Operator レベルでの設定を推奨します。ただし、アクセスできる機能は制限されます。
- 4. Password の適切な有効期間など他の項目を設定し、VWorks の画面に戻ります。

### VWorks プロトコルとランセットファイル

VWorks ソフトウェアの自動化プログラム実行用のファイルには、.pro(プロトコル)ファイルと.rst(ランセット)ファイルの 2 種類があります。ランセットファイルはワークステーションで複数の自動化プロトコルを 組み合わせて一度に実行するために使用します。

### SureSelect XT HS2 RNA を使用したランの設定と開始

SureSelect XT HS2 VWorks Form を起動すると以下のようなフォームが表示されます。

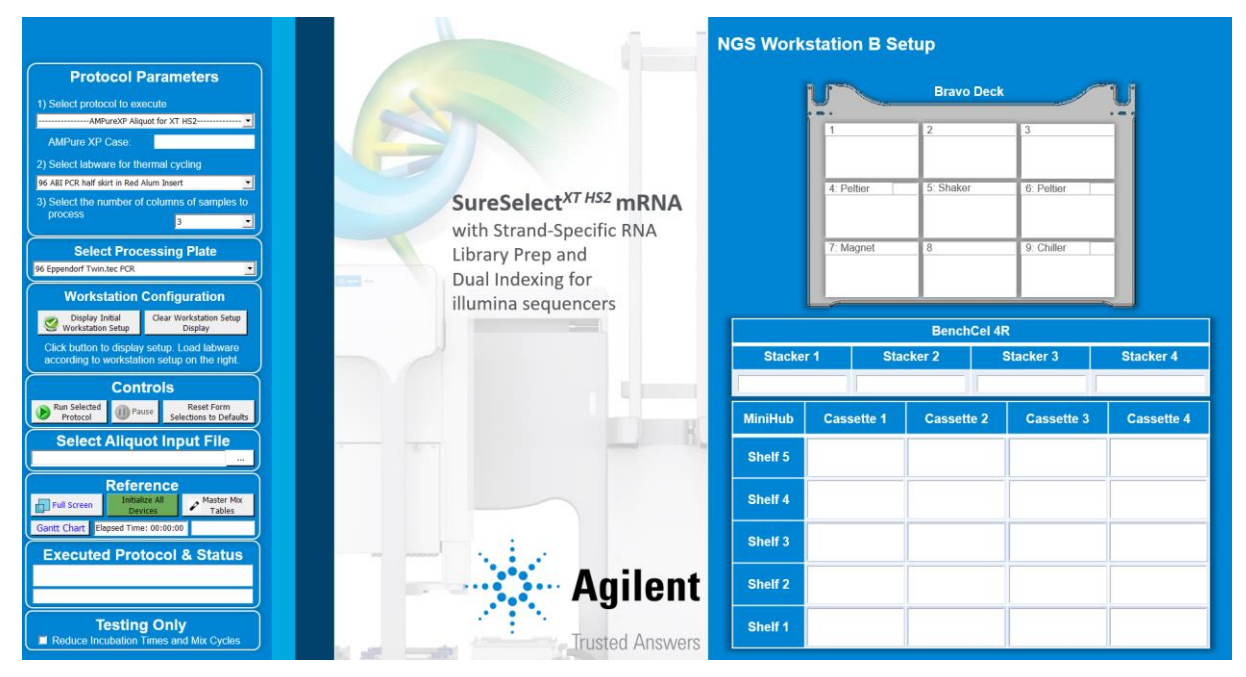

デスクトップの XT\_HS2\_mRNA\_ILM\_v.Bx.x.x.VWForm ショートカットを使ってこのフォームを開きます (x.x.x はバージョン番号を示します)。

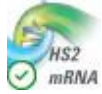

2. Processing Plate で正しいプレートタイプが選択されているか確認します。

Processing plate は Eppendorf twin.tec plate (Eppendorf p/n 951020401 または 951020619)ま たは 96-well Armadillo plate (Thermo Fisher Scientific p/n AB2396)のいずれかを使用できます。

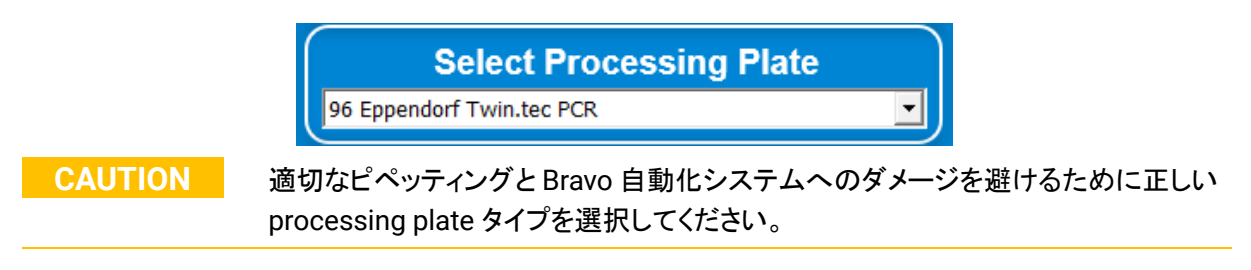

- フォームのドロップダウンメニューから、適切な SureSelect ワークフローステップとサンプルのカラム 数を選択します。サンプルのカラム数は1つのカラムが8サンプルに対応しています。
   2カラムは16サンプル、3カラムは24サンプルとなり、最大12カラムとなります。
- 4. このフォームですべてのランのパラメータを決定したら、Display Initial Workstation Setup をクリック

します。

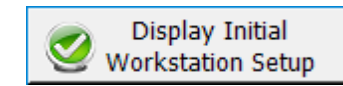

5. フォーム上の Workstation Setup の部分には、Bravo、BenchCel、MiniHub のそれぞれについて、 決定したランパラメータに応じて必要となる試薬と実験器具をセットする場所が示されます。この指 定場所を間違えると、自動化プロトコルは正常にランされませんので、必ずダブルチェックするように してください。

|                                                                                             |                          | NGS Work    | station B Se                                                   | tup                                                             |              |               |
|---------------------------------------------------------------------------------------------|--------------------------|-------------|----------------------------------------------------------------|-----------------------------------------------------------------|--------------|---------------|
| Protocol Parameters                                                                         |                          |             | B (BREAK)                                                      | Provo Dook                                                      |              |               |
| 1) Select protocol to execute                                                               |                          |             |                                                                | Brave Deck                                                      |              |               |
| Poly-ASelection_XT_HS2_mRNA_v.B1.0.2.pro                                                    |                          |             | 1                                                              | 2                                                               | 3            |               |
| AMPure XP Case: Not Applicable                                                              |                          |             | Waste Reservoir<br>(Agilent 2mL Square                         |                                                                 |              |               |
| 2) Select labware for thermal cycling                                                       |                          |             | Well)                                                          |                                                                 |              |               |
| 96 ABI PCR half skirt in Red Alum Insert                                                    | C C L IVTUSZ DALA        |             | 4: Peltier 4-                                                  | 5: Shaker                                                       | 6: Peltier 8 | 5-            |
| 3) Select the number of columns of samples to process                                       | with Strand-Specific RNA |             | Fotal RNA in 25 41-<br>Eppendorf Twin.tec<br>PCR on RED INSERT | Ho Aliquotted Oligo(dT)<br>beads in 96 Eppendor<br>Twin.tec PCR | F RED INSERT |               |
| Select Processing Plate                                                                     | Library Prop and         |             | 7: Magnet                                                      | 8                                                               | 9: Chiller   | π             |
| 96 Eppendorf Twin.tec PCR                                                                   | Dual Indexing for        |             |                                                                |                                                                 |              |               |
| Workstation Configuration                                                                   | illumina sequencers      |             |                                                                |                                                                 | 1            |               |
| Siplay Initial Clear Workstation Setup Display                                              |                          | -           |                                                                | BenchCel 4                                                      | 2            |               |
| Click button to display setup. Load labware<br>according to workstation setup on the right. |                          | Stacke      | er 1 Sta                                                       | cker 2                                                          | Stacker 3    | Stacker 4     |
| Controls                                                                                    |                          | 2 Tip Boxes | Empty                                                          | Empty                                                           |              | Empty         |
| Run Selected Pause Reset Form<br>Protocol Pause Selections to Defaults                      |                          | MiniHub     | Cassette 1                                                     | Cassette 2                                                      | Cassette 3   | Cassette 4    |
| Select Aliquot Input File                                                                   | 0.                       | Shelf 5     | Bead Washing Buffer<br>in Agilent DeepWell<br>Plate            |                                                                 |              |               |
| Reference<br>Initialize All<br>Devices Master Mix<br>Tables                                 |                          | Shelf 4     | Bead Elution Buffer in<br>96 Eppendorf<br>Twin.tec PCR         |                                                                 |              |               |
| Gantt Chart Elepsed Time: 00:00:00                                                          |                          | Shelf 3     | Bead Binding Buffer<br>in 96 Eppendorf<br>Twin.tec PCR         |                                                                 |              |               |
| Setup for Poly-ASelection_XT_HS2_mRNA_v.B1.0.2.pro                                          | Agilent                  | Shelf 2     |                                                                | Nuclease-free Water<br>in Agilent Shallow<br>Well Reservoir     |              |               |
| Testing Only  Reduce Incubation Times and Mix Cycles                                        | Trusted Answers          | Shelf 1     |                                                                |                                                                 |              | Empty Tip Box |

6. 自動化システムに正しくセットアップされたことを確認したら、Run Selected Protocol をクリックしま す。

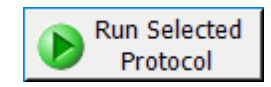

#### Bravo の初期化

Bravo の電源を入れて最初に VWorks をスタートしたときには、Bravo の初期化の動作に伴い、必ず画面に下記のエラーメッセージが 2回出ます。必ず下記の指示に従って、操作してください。この時点で選択を間違えると、初期化が正しく行われず、プロトコルをランしている途中にエラーで止まってしまいます。 正しい選択を行うように注意ください。

1. 最初はグリッパーの初期化に伴うGaxisのエラー表示が出ます。

このエラー表示が出たら、常時 Ignore and Continue, leaving device in current state を選択してく ださい。

| Bravo - 1 Error                                                                                                    |             |
|----------------------------------------------------------------------------------------------------|-------------|
| There appears to be a plate present in, or in front of the<br>gripper's plate presence sensor.<br>- Choose "Retry" to check the plate presence sensor<br>again.<br>- Choose "Ignore" to continue to home the Gaxis.<br>Please note that any plate currently held by the gripper<br>will be dropped.<br>- Choose "Abort" to cancel initialization. | ^ 🐒         |
|                                                                                                    | Ŧ           |
| Diagnostics                                                                                                    |             |
| Ignore and Continue, leaving device in current state                                                                                                    |             |
| Abort                                                                                                    |             |
| Add to Error                                                                                                    | Library .:: |

次に W-axis の初期化に伴うエラー表示が出ます。
 このエラー表示が出たら、常時 Retry を選択してください。

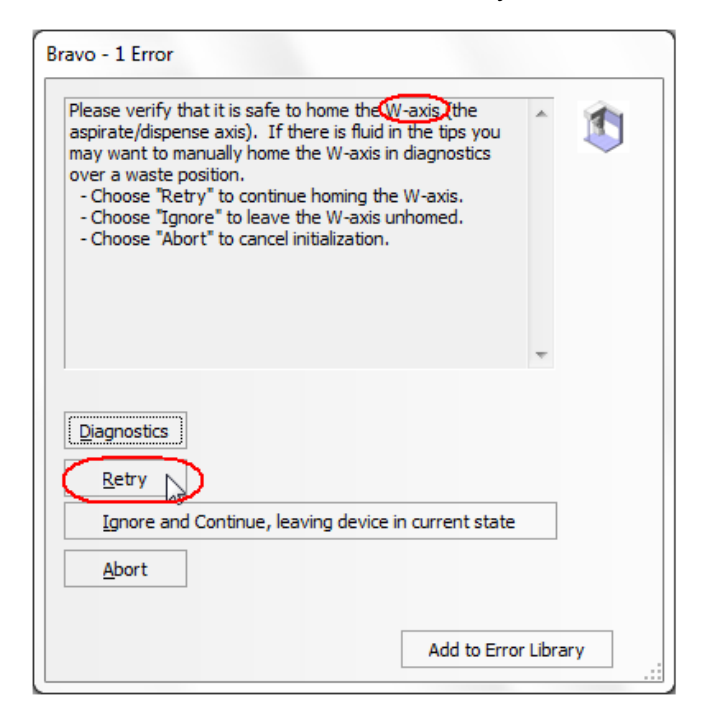

#### シミュレーション設定の確認

VWorks ソフトウェアはシミュレーションモードで実行することもでき、その間はスクリーンで入力したコマンドは Bravo NGS 自動化システムでは実行されません。ランを開始してもワークステーションの装置が反応しない場合、以下の操作を行い、VWorks でのシミュレーションモードの状態を確認してください。

1. ステータスインジケータに Simulation is off と表示されていることを確認してください。 (View > Control Toolbar とクリックするとステータスインジケータが表示されます。)

🕺 🔊 Log out 🚈 Compile 🕟 Start 🕕 Pause a 🏹 Simulation is off 🖄 Diagnostics 🚪

- 2. そのインジケータに Simulation is on と表示されていたら、ステータスインジケータのボタンを押して シミュレーションモードをオフにしてください。
  - NOTE XT\_HS2\_mRNA\_ILM VWorks フォームにツールバーが見えない場合、Full Screen on/off をクリックしてフルスクリーンモードを終了してください。それ でもツールバーが見えない場合には、フォーム上で右クリックし、メニュー から Control Toolbar を選択してください。

#### プロトコルまたはランセットの終了

下のウィンドウはランが完了すると表示されます。Yesをクリックして BenchCel ラックを解放し、次の.pro または.rst でのランに備えるために使った試薬などを取り除いてください。ただしプロトコルによっては引 き続き使用するプレートやラックもありますので、各ステップでの指示に従ってください。

| Protocol co | omplete!                                 | X |
|-------------|------------------------------------------|---|
| ?           | Release stacker racks used in protocols? |   |
|             | Yes No                                   |   |

### 2 Agilent NGS 自動化システムを使用した SureSelect ライブラリ調製

### VWorks の終了

Administrator もしくは Technician モードで VWorks を使用している場合は、VWorks を通常の操作で Close できますが、Operator モードで使用している場合、そのまま VWorks を close することができません。下記の手順で Close してください。

1. VWorks の Form の画面に出ている Full Screen をクリックして、Full Screen off の状態にします。

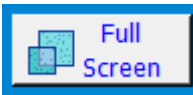

2. 画面上部の Control Tool Bar から Log out のアイコンをクリックします。

😥 Log out 🔚 Compile 🌔 Start 🕕 Pause a

もし Control Tool Bar が画面に出ていない場合は、画面上部の View のメニューをクリックし、その中の Control Toll Bar を選択した状態にしてください。

3. Log out すると、このボタンが Log in に変わります。下記のユーザー名と password でログインして ください。

User Name: administrator Pass word: administrator

**4.** ログイン後ただちに、VWorks を Close してください。ここで万一プロトコルを変更してしまうと、上書 きされてしまうおそれがあります。ログイン後は操作をせずに、ただちに Close してください。

## ワークフローの概要

SureSelect XT HS2 mRNAの NGS ライブラリ調製のワークフローを図2に示します。

表 7 には、SureSelect のワークフローの中で使われる VWorks のプロトコルがまとめてあります。サン プルを処理する際に使用する VWorks プロトコルの詳細な説明については各章を参照してください。

SureSelect XT HS2 mRNA ライブラリ調製プロトコルは Fresh および Fresh frozen サンプルに対応しています。

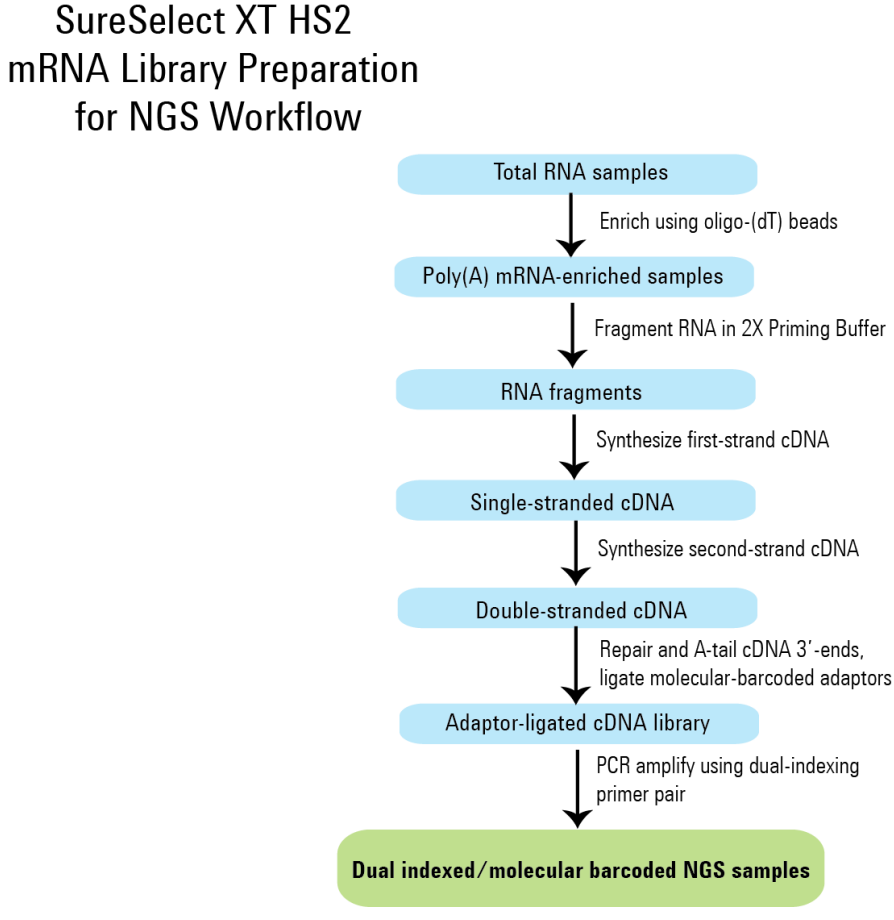

図 2 シーケンスライブラリ調製のワークフロー

## ワークフローで使用される自動化プロトコル

| Workflow Step                             | Substep                                                                                                    | VWorks Protocols Used for Agilent NGS<br>Workstation automation                                                              |
|-------------------------------------------|----------------------------------------------------------------------------------------------------|----------------------------------------------------------------------------------------------------|
|                                           | Aliquot AMPure XP beads for use in the<br>Second-Strand Synthesis runset                                                       | AMPureXP_Aliquot (Case Second-Strand)                                                                                        |
| AMPure XP Bead<br>Aliquoting              | Aliquot AMPure XP beads for use in the Library Prep<br>runset                                                                  | AMPureXP_Aliquot (Case Library Prep)                                                                                         |
|                                           | Aliquot AMPure XP beads for use in the Library Prep<br>runset for low input (<100 ng) or lower-quality (RIN 6–<br>8) libraries | AMPureXP_Aliquot (Case Low Input or Quality)                                                                                 |
|                                           | Aliquot AMPure XP Beads for use in the PCR purification protocol                                                               | AMPureXP_Aliquot (Case PCR)                                                                                                  |
| Poly(A) Selection                         | Enrich RNA samples for poly(A) mRNA                                                                                            | Poly-ASelection_XT_HS2_mRNA                                                                                                  |
| RNA Preparation<br>and cDNA<br>Conversion | Fragment mRNA samples                                                                                                    | Fragmentation_XT_HS2_mRNA                                                                                                    |
|                                           | Synthesize first-strand cDNA                                                                                                   | FirstStrandcDNA_XT_HS2_mRNA                                                                                                  |
|                                           | Synthesize and purify second-strand cDNA                                                                                       | SecondStrand_XT_HS2_mRNA                                                                                                    |
| Library Preparation                       | Prepare duplex, molecular-barcoded cDNA libraries                                                                              | Runset LibraryPrep_XT_HS2_ILM <i>or</i><br>Runset LibraryPrep_LILQ_XT_HS2_ILM (for low<br>input and lower-quality libraries) |
|                                           | Amplify indexed cDNA libraries with unique dual indexing primer pair                                                           | PCR_XT_HS2_ILM                                                                                                    |
| Amplification                             | Purify indexed cDNA libraries using AMPure XP beads                                                                            | AMPureXP_XT_HS2_ILM (Case PCR)                                                                                               |
|                                           | Analyze indexed cDNA libraries using Agilent<br>TapeStation platform                                                           | TS_D1000                                                                                                    |
| Pooling                                   | Pool indexed cDNA libraries for multiplexed sequencing                                                                         | Aliquot_mRNA_Libraries                                                                                                    |

#### 表 7 ワークフローで使用される VWorks プロトコルおよびランセットの概要

## 自動化ランを行う上での実験条件の検討

Agilent SureSelect XT HS2 自動化システムを用いて、Illumina プラットフォームでシーケンスするため に処理できる gDNA サンプルの数は、1、2、3、4、6、または 12 カラム(8、16、24、32、48、または 96 ウ ェルに相当)から選択できます。

表 8 カラム数とサンプル数の対応表

| Number of Columns Processed | Total Number of Samples Processed |  |
|-----------------------------|-----------------------------------|--|
| 1                           | 8                                 |  |
| 2                           | 16                                |  |
| 3                           | 24                                |  |
| 4                           | 32                                |  |
| 6                           | 48                                |  |
| 12                          | 96                                |  |

購入した試薬で一度のランで処理できる列数およびサンプル数は、実験の計画に依存します。各 96 反 応分のキットは、1 ランあたり3カラム(24 検体分)の実験を4回行うために必要な試薬量を含んでいま す。24より少ない検体数でランしたときには、試薬が96 検体分には足りなくなります。できるだけ24 検 体単位で処理するように、実験計画を立ててください。

自動化プロセスで96ウェルプレートに入れるcDNAサンプルの位置

Agilent SureSelect 自動化システムは、サンプルの処理を常にカラム(Column、列)単位で行い、カラム1がスタートポイントとなります。よって、gDNA サンプルは96 ウェルプレートにカラム単位でセットし、A1からH1へ、次にA2からH2へ、最後にA12からH12という順番でセットするようにします。
 12 サンプルカラムより少ないカラム数でランを行うときには、サンプルカラム間に間を空けず、つねに左のカラムから隙間のないように、サンプルをセットするようにします。

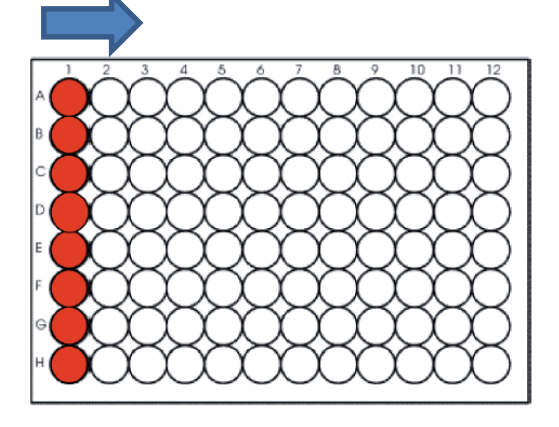

### 装置の設置について

- ・ワークフローのいくつかのステップでは、Bravo デッキとサーマルサイクラとの間でサンプルプレートを 迅速に動かす必要があります。使用するサーマルサイクラを Agilent NGS 自動化システムのできる だけ近くに設置し、迅速で効率的なプレート移動ができるようにしてください。
- ワークフローのステップの中には、サンプルプレートを PlateLoc サーマルマイクロプレートシーラーで シールした後、遠心してスピンダウンするステップがあります。効率をよくするために、遠心機を Agilent NGS 自動化システムの近くに設置するようにしてください。

### PCRプレートの選択

自動化プロトコルではサーマルサイクラへ PCR プレートを移動する準備として、PCR プレートに試薬を分 注するステップが複数あります。これらのステップでは、各プレートに応じた正しい分注作業を行うため、 SureSelect XTHS2 フォーム上で使用する PCR プレートの種類を指定する必要があります。自動化プロ トコルを開始する前に、使用予定の PCR プレートがサポートされているプレートであることを確認してくだ さい。実験で使用する PCR プレートの種類は以下のメニューで指定します。 サポートされている PCR プレートの詳細については表 9を参照してください。

| 2) Select labware for thermal cycling                |      |  |
|------------------------------------------------------|------|--|
| 96 ABI PCR half skirt in Red Alum Insert             | -    |  |
| 96 ABI PCR half skirt in Red Alum Insert             |      |  |
| 96 Agilent Semi-skirted PCR in Red Alum Insert       |      |  |
| 96 Eppendorf Twin.tec half skirt PCR in Red Alum In: | sert |  |
| 96 Eppendorf Twin.tec PCR in Red Alum Insert         |      |  |
| 96 Armadillo PCR in Red Alum Insert                  |      |  |

### CAUTION

表 9 に記載されているプレートは様々なサーマルサイクラで使用でき、Agilent SureSelect 自動化プログラムでの使用がサポートされています。 お使いのサーマルサイクラに適合したプレートであっても、表 9に記載されていな いプレートは使用しないでください。

#### 表 9 サポートされている PCR プレート

| Description in VWorks menu                               | Vendor and part number                |
|----------------------------------------------------------|---------------------------------------|
| 96 ABI PCR half-skirted plates (MicroAmp Optical plates) | Thermo Fisher Scientific p/n N8010560 |
| 96 Agilent semi-skirted PCR plate                        | Agilent p/n 401334                    |
| 96 Eppendorf Twin.tec half-skirted PCR plates            | Eppendorf p/n 951020303               |
| 96 Eppendorf Twin.tec PCR plates (full-skirted)          | Eppendorf p/n 951020401               |
| 96 Armadillo PCR plates (full-skirted)                   | Thermo Fisher Scientific p/n AB2396   |

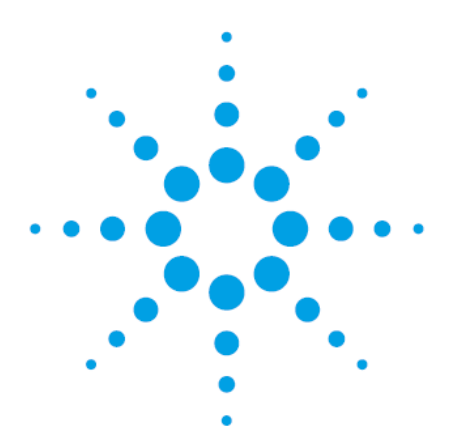

## 3 Total RNAの準備と品質評価

| Step 1. Total RNA の準備と品質の評価   | 35 |
|-------------------------------|----|
| Step 2. Total RNA サンプルプレートの準備 | 37 |

この章では RNA の品質評価と準備について説明しています。本プロトコルは、新鮮または新鮮凍結サンプル由来の質の高い RNA に適しています。FFPE 由来 RNA には推奨しません。

## Step 1. Total RNAの準備と品質の評価

開始前に、各 total RNA をヌクレアーゼフリー水に調製します。ライブラリ調製には 10 ng~1 µg の質の 高い total RNA が必要です。 次に示すように、 RNA integrity が低い RNA は、 50 ng 以上の RNA が必 要です。

#### NOTE

本プロトコルは、新鮮あるいは新鮮凍結サンプル由来の質の高い RNA に適してい ます。FFPE 由来 RNA サンプルには推奨しません。

アジレントの QPCR Human Reference Total RNA(型番 750500)のような、質の高いコントロール RNA サンプルのライブラリ調製を並行して行うようにしてください。特に初めて本プロトコルでライブラリ調製を する場合は、すべてのステップが滞りなく進められたか確認するために使用を強く推奨します。このコン トロールを使用することで、RNA サンプルに関連するパフォーマンスの問題と他の要因を区別し、必要 なトラブルシューティングに役立ちます。

- 1. 各 total RNA をヌクレアーゼフリー水に調製します。
- 少量で計測できる分光光度計を用いて RNA の濃度を計測します。260/280 および 260/230 の吸 光度比が両方とも約 1.8 から 2.0 であることを確認します。2.0 より極端に値が乖離している場合 は、NGS ライブラリ調製の前に再精製が必要な場合があります。
- 13 ページの表 4 にある RNA の質を確認するプラットフォームのいずれかを使用して、RNA Integrity Number (RIN)または同等の数値で RNA の質を分析します。これらアジレントのプラットフ ォームで算出される RIN/RIN<sup>e</sup>/RQN スコアは同等に RNA の分解度を示します。上記ステップ 2 で 計測した濃度に基づいて、各プラットフォームのアッセイを選択します。 最適な性能を得るために、total RNA サンプルは RIN > 8 が必要です。RIN > 8 のサンプルは、ライ

ブラリ調製に 10 ng~1 µg の total RNA を使用します。 RIN が 6~8 のサンプルも本プロトコルで使用できますが、50 ng 以上の total RNA を使用してくだ さい。

RIN < 6 のサンプルは本プロトコルには適していません。キャプチャを行う SureSelect XT HS2 RNA system をお勧めします。

## Step 2. Total RNAサンプルプレートの準備

- NOTE SureSelect XT HS2 mRNA Library preparation のフォームには 2 種類の異なるライ ブラリ調製ランセットがあります (standard または low-input/low-quality)。RNA のイ ンプット量と品質によって適切なランセットを選択します。すべてのサンプルが同じラ イブラリ調製ランセットで処理できるようにすることをお勧めします。詳細は表 10 を 参照してください。
- 新しい Processing plate (フルスカートタイプの Eppendorf twin.tec または Armadillo plate)の各 Well に RNA サンプルを分注し、ヌクレアーゼフリー水で 25 μL に希釈します。 RIN を基に決定する RNA インプット量については表 10 を参照します

表 10 では RIN とインプット量を基にした推奨のライブラリ調製ランセットについても記載されていま す。ライブラリ調製ステップは 65 ページの Step 1. アダプター付加ライブラリの調製で行います。

表 10 RNA インプット量と推奨のライブラリ調製ランセット

| RIN of RNA sample | RNA input quantity      | Library Preparation runset  |
|-------------------|-------------------------|-----------------------------|
| >8                | 100 ng to 1 µg          | LibraryPrep_XT_HS2_ILM      |
|                   | 10 ng to 100 ng         | LibraryPrep_LILQ_XT_HS2_ILM |
| 6-8               | 50 ng to 1 µg           | LibraryPrep_LILQ_XT_HS2_ILM |
| <6                | Not recommended for use | -                           |

 RNA サンプルプレートを PlateLoc Thermal Microplate Sealer でシールします。設定は 165℃、1 秒です。47 ページのステップ 2 で使用するまで 4℃で保存します。

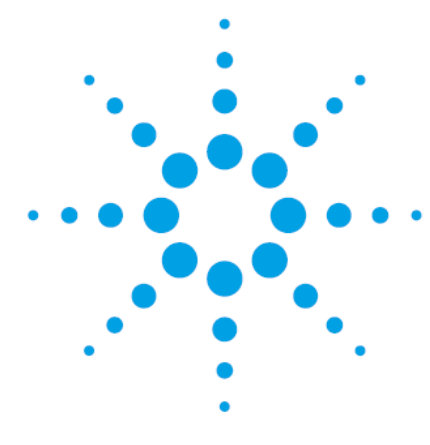

## 4 AMPure XP Bead Platesの準備

| Step 1. Second-strand cDNA 合成用ビーズプレートの準備 | 35 |
|------------------------------------------|----|
| Step 2. ライブラリ調製用ビーズプレートの準備               | 37 |
| Step 3. PCR 精製用ビーズプレートの準備                | 42 |

この章では、ワークフロー全体の各精製ステップで使用する AMPure XP ビーズプレートの準備につい て説明しています。各精製ステップで異なるプロトコルで分注した AMPure XP ビーズプレートを使用しま す。SureSelect XT HS2 mRNA ワークフローの概要については 27 ページの図 2 を参照してください。

ワークフローの開始時に AMPure XP ビーズのプレートを準備することで、ステップ間の遅延を抑えま す。ただし、複数日にわたって実行する場合は、その日と翌日に使用する AMPure XP ビーズのプレー トのみを準備し、必要な日の1日以上前に準備しないでください。またプレートにはラベルを貼り、区別が つくようにしてください。

## Step 1. Second-strand cDNA合成用ビーズプレートの準備

SecondStrand\_XT\_HS2\_RNA プロトコルでは、各ウェルに 105 µL のビーズが分注されたビーズプレートが必要です。AMPureXP\_Aliquot (Second-Strand) プロトコルを使用して、ライブラリの準備に必要なビーズプレートを準備します。

## AMPureXP\_Aliquot (Second-Strand) 用ワークステーションと試薬の準備

- 1. Labware MiniHub と BenchCel のプレートとチップボックスをすべて片付けます。
- 2. DNA Away decontamination wipe で Labware MiniHub、Bravo デッキ、および BenchCel をやさ しく拭きます。
- 3. AMPure XP ビーズが入った Agilent shallow well reservoir を準備します。
  - a. AMPure XP ビーズを室温に戻します。
  - b. ビーズの懸濁液の状態や色が均一になるまで、よく混合します.
  - c. ビーズ懸濁液をボトルからリザーバーへ直接注ぎます。リザーバー内のピラミッドが十分満た されるまで注ぎます。サンプル数に応じた列分のピラミッドのみ満たされていれば構いません。

## Bravoデッキのセットアップ

- 1. 表 11 に従い、Bravo デッキにプレートなどをセットします。プレートはデッキの枠内にきちんとおさま るようにセットします。
- 表 11 AMPureXP\_Aliquot (Second-Strand) 用 Bravo デッキの初期配置

| Location | Content                                                          |
|----------|------------------------------------------------------------------|
| 2        | New tip box                                                      |
| 5        | Empty Agilent Deep Well Plate                                    |
| 6        | Reservoir of AMPure XP bead suspension prepared in <b>step 3</b> |
| 8        | Empty tip box                                                    |

## AMPureXP\_Aliquot (Second-Strand)の実行

- セットアップフォームの「実行するプロトコルを選択」の AMPureXP\_Aliquot (Second-Strand) を選 択します。
- 2. 「サンプル数(列数)を選択」から使用するカラム数を選択します。1, 2, 3, 4, 6 または 12 カラムが選 択できます。1 カラムが 8 サンプル分に相当します。
- 3. Display Initial Workstation Setup をクリックします。

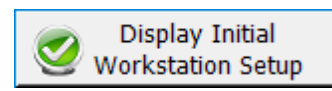

- ワークステーションがフォームの Workstation setup 領域に示されているようにセットアップできて いるか必ず確認してください。このステップでセットアップ位置をダブルチェックするようにしてください。
- 5. 確認後、Run Selected Protocol をクリックします。

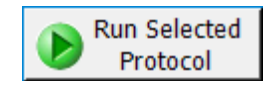

プロトコルの完了に約5分かかります。このプロトコルで105 μLの AMPure XP ビーズを Agilent shallow well reservoir から Agilent Deep Well plate の各 Well に分注します。

**6.** プロトコルが完了したら、AMPure XPビーズが分注された Agilent Deep Well plate を、Bravo デッ キの5番から取り出します。

ビーズプレートを PlateLoc Thermal Microplate Sealer でシールします。設定は 165℃、1 秒です。 SecondStrand\_XT\_HS2\_RNA プロトコル(61 ページの表 33)で使用するまで 4℃で保存します。プレ ートは分注後 24 時間以内に使用します。

分注されずに Agilent shallow well reservoir に残った AMPure XP ビーズはボトルに戻します。
## Step 2. ライブラリ調製用ビーズプレートの準備

SureSelect XT HS2 mRNA では、LibraryPrep\_XT\_HS2\_ILM と LibraryPrep\_LILQ\_XT\_HS2\_ILM の 2 種類の異なるライブラリ調製ランセットが使用可能です。Total RNA サンプルの品質とインプット量に応じた推奨のランセットの選択については 33 ページの表 10 を参照してください。

どちらのランセットも各ウェルに 80 μL のビーズが分注されたビーズプレートが必要です。 AMPureXP\_Aliquot (Library Prep) プロトコルを使用してライブラリの準備に必要なビーズプレートを準備します。

LibraryPrep\_LILQ\_XT\_HS2\_ILM ランセットの場合には加えて 60 µL のビーズが分注されたビーズプレートが必要です。AMPureXP\_Aliquot (Low Input or Quality) プロトコルを使用してライブラリの準備に 必要なビーズプレートを準備します。

### AMPureXP\_Aliquot (Library Prep)プロトコルの実行

このプロトコルでは 80 µL のビーズを各 Well に分注します。どちらのライブラリ調製ランセットを使用する 場合でもこのビーズプレートは必要になります。

#### AMPureXP\_Aliquot (Library Prep) 用ワークステーションと試薬の準備

- 1. Labware MiniHub と BenchCel のプレートとチップボックスをすべて片付けます。
- 2. DNA Away decontamination wipe で Labware MiniHub, Bravo デッキ、および BenchCel をやさし く拭きます。
- 3. AMPure XP ビーズが入った Agilent shallow well reservoir を準備します。
  - a. AMPure XP ビーズを室温に戻します。
  - b. ビーズの懸濁液の状態や色が均一になるまで、よく混合します。
  - c. ビーズ懸濁液をボトルからリザーバーへ直接注ぎます。リザーバー内のピラミッドが十分満た されるまで注ぎます。サンプル数に応じた列分のピラミッドのみ満たされていれば構いません。

#### Bravo デッキのセットアップ

**4.** 表 12 に従い、Bravo デッキにプレートなどをセットします。プレートはデッキの枠内にきちんとおさま るようにセットします。

表 12 AMPureXP\_Aliquot (Library Prep) 用 Bravo デッキの初期配置

| Location | Content                                                          |
|----------|------------------------------------------------------------------|
| 2        | New tip box                                                      |
| 5        | Empty Agilent Deep Well Plate                                    |
| 6        | Reservoir of AMPure XP bead suspension prepared in <b>step 3</b> |
| 8        | Empty tip box                                                    |

#### 4 AMPure XP Bead Plates の準備

#### AMPureXP\_Aliquot (Library Prep)の実行

- 5. セットアップフォームの「実行するプロトコルを選択」の AMPureXP\_Aliquot (Library Prep) を選択 します。
- 6. 「サンプル数(列数)を選択」から使用するカラム数を選択します。1, 2, 3, 4, 6 または 12 カラムが選 択できます。1 カラムが 8 サンプル分に相当します。
- 7. Click Display Initial Workstation Setup をクリックします。

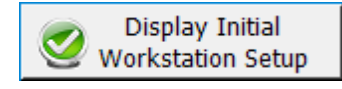

- 8. ワークステーションがフォームの Workstation setup 領域に示されているようにセットアップできて いるか必ず確認してください。このステップでセットアップ位置をダブルチェックするようにしてくださ い。
- 9. 確認後、Run Selected Protocol をクリックします。

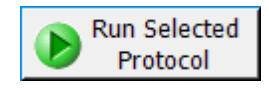

プロトコルの完了に約 5 分かかります。このプロトコルで 80 µL の AMPure XP ビーズを Agilent shallow well reservoir から Agilent Deep Well plate の各 Well に分注します。

**10.** プロトコルが完了したら、AMPure XPビーズが分注された Agilent Deep Well plate を、Bravo デッ キの5番から取り出します。

ビーズプレートを PlateLoc Thermal Microplate Sealer でシールします。設定は 165℃、1 秒です。ライ ブラリ調製プロトコル(69 ページの表 41 を参照)で使用するまで 4℃で保存します。プレートは分注後、 24 時間以内に使用します。

分注されずに Agilent shallow well reservoir に残った AMPure XP ビーズはボトルに戻します

## AMPureXP\_Aliquot (Low Input or Quality) プロトコル(必要に応じて実施)

このプロトコルでは 60 µL のビーズを各 Well に分注します。インプット量が少ないあるいは品質が悪い サンプルを使用する場合のライブラリ調製ランセット(LibraryPrep\_LILQ\_XT\_HS2\_ILM)で必要となりま す。LibraryPrep\_LILQ\_XT\_HS2\_ILM のライブラリ調製を行わない場合にはこの工程をスキップし、42 ペ ージの Step 3. PCR 精製用ビーズプレートの準備に進んでください。

#### AMPureXP\_Aliquot (Low Input or Quality) 用ワークステーションと試薬の準備

- 1. Labware MiniHub と BenchCel のプレートとチップボックスをすべて片付けます。
- **2.** DNA Away decontamination wipe で Labware MiniHub, Bravo デッキ、および BenchCel をやさし く拭きます。
- 3. AMPure XPビーズが入った Agilent shallow well reservoir を準備します。
  - a. AMPure XP ビーズを室温に戻します。
  - b. ビーズの懸濁液の状態や色が均一になるまで、よく混合します。
  - c. ビーズ懸濁液をボトルからリザーバーへ直接注ぎます。リザーバー内のピラミッドが十分満た されるまで注ぎます。サンプル数に応じた列分のピラミッドのみ満たされていれば構いません。

#### Bravo デッキのセットアップ

4. 表 13 に従い、Bravo デッキにプレートなどをセットします。プレートはデッキの枠内にきちんとおさま るようにセットします。

| Location | Content                                                          |
|----------|------------------------------------------------------------------|
| 2        | New tip box                                                      |
| 5        | Empty Agilent Deep Well Plate                                    |
| 6        | Reservoir of AMPure XP bead suspension prepared in <b>step 3</b> |
| 8        | Empty tip box                                                    |
|          |                                                                  |

表 13 AMPureXP\_Aliquot (Low Input or Quality) 用 Bravo デッキの初期配置

#### 4 AMPure XP Bead Plates の準備

#### AMPureXP\_Aliquot (Low Input or Quality)の実行

- 5. セットアップフォームの「実行するプロトコルを選択」の AMPureXP\_Aliquot (Low Input or Quality) を選択します。
- 6. 「サンプル数(列数)を選択」から使用するカラム数を選択します。1, 2, 3, 4, 6 または 12 カラムが選 択できます。1 カラムが 8 サンプル分に相当します。
- 7. Click Display Initial Workstation Setup をクリックします。

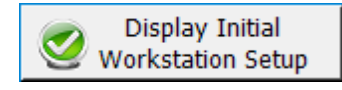

- 8. ワークステーションがフォームの Workstation setup 領域に示されているようにセットアップできて いるか必ず確認してください。このステップでセットアップ位置をダブルチェックするようにしてくださ い。
- 9. 確認後、Run Selected Protocol をクリックします。

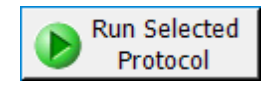

プロトコルの完了に約 5 分かかります。このプロトコルで 60 µL の AMPure XP ビーズを Agilent shallow well reservoir から Agilent Deep Well plate の各 Well に分注します。

**10.** プロトコルが完了したら、AMPure XPビーズが分注された Agilent Deep Well plate を、Bravo デッキの5番から取り出します。

ビーズプレートを PlateLoc Thermal Microplate Sealer でシールします。設定は 165℃、1 秒です。

ライブラリ調製プロトコル(69ページの

**11.** 表 41 を参照)で使用するまで 4℃で保存します。プレートは分注後、24 時間以内に使用します。 分注されずに Agilent shallow well reservoir に残った AMPure XP ビーズはボトルに戻します

# Step 3. PCR精製用ビーズプレートの準備

AMPureXP\_XT\_HS2\_ILM (PCR) プロトコルは 50 µL のビーズが分注されたプレートを使用します。 AMPureXP\_Aliquot (PCR) を使用して PCR 精製の為のビーズプレートを準備します。

AMPureXP\_Aliquot (PCR) 用ワークステーションと試薬の準備

- 1. Labware MiniHub と BenchCel のプレートとチップボックスをすべて片付けます。
- **2.** DNA Away decontamination wipe で Labware MiniHub、Bravo デッキ、および BenchCel をやさしく拭きます。
- 3. AMPure XP ビーズが入った Agilent shallow well reservoir を準備します。
  - a. AMPure XP ビーズを室温に戻します。
  - b. ビーズの懸濁液の状態や色が均一になるまで、よく混合します。
  - c. ビーズ懸濁液をボトルからリザーバーへ直接注ぎます。リザーバー内のピラミッドが十分満た されるまで注ぎます。サンプル数に応じた列分のピラミッドのみ満たされていれば構いません。

### Bravoデッキのセットアップ

1. 表 14 に従い、Bravo デッキにプレートなどをセットします。プレートはデッキの枠内にきちんとおさま るようにセットします。

表 14 AMPureXP\_Aliquot (PCR) 用 Bravo デッキの初期配置

| Location | Content                                                          |
|----------|------------------------------------------------------------------|
| 2        | New tip box                                                      |
| 5        | Empty Agilent Deep Well Plate                                    |
| 6        | Reservoir of AMPure XP bead suspension prepared in <b>step 3</b> |
| 8        | Empty tip box                                                    |

## AMPureXP\_Aliquot (PCR)の実行

- 1. セットアップフォームの「実行するプロトコルを選択」の AMPureXP\_Aliquot (PCR) を選択します。
- 2. 「サンプル数(列数)を選択」から使用するカラム数を選択します。1, 2, 3, 4, 6 または 12 カラムが選 択できます。1 カラムが 8 サンプル分に相当します。
- 3. Click Display Initial Workstation Setup をクリックします。

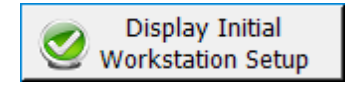

- ワークステーションがフォームの Workstation setup 領域に示されているようにセットアップできて いるか必ず確認してください。このステップでセットアップ位置をダブルチェックするようにしてください。
- 5. 確認後、Run Selected Protocol をクリックします。

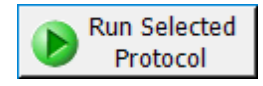

- プロトコルの完了に約5分かかります。このプロトコルで50 μLの AMPure XP ビーズを Agilent shallow well reservoir から Agilent Deep Well plate の各 Well に分注します。
- **6.** プロトコルが完了したら、AMPure XPビーズが分注されたAgilent Deep Well plateを、Bravo デッキの5番から取り出します。
- 7. ビーズプレートをPlateLoc Thermal Microplate Sealerでシールします。設定は165℃、1秒です。 AMPureXP\_XT\_HS2\_ILM(79ページの表 53参照)で使用するまで4℃で保存します。プレートは分 注後24時間以内に使用します。 分注されずにAgilent shallow well reservoirに残ったAMPure XP ビーズはボトルに戻します。

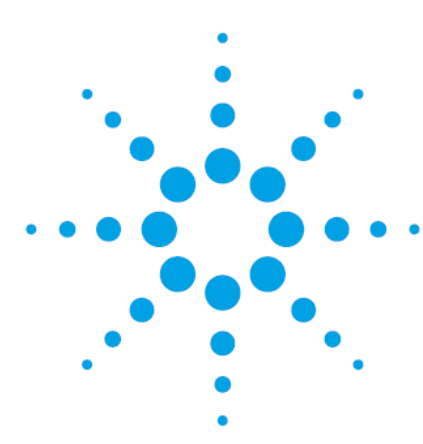

# 5 Poly-A選択とcDNA変換

| Step 1. Total RNA からの poly-A 選択  | 45 |
|----------------------------------|----|
| Step 2. mRNA サンプルの断片化            | 49 |
| Step 3. First strand cDNA の合成    | 54 |
| Step 4. Second strand cDNA 合成と精製 | 59 |

この章では、mRNA エンリッチメントと RNA の断片化を含むインプット RNA サンプルの準備と、シーケン スライブラリ調製に先立ち RNA 断片をストランド特異性のある cDNA へ変換するステップを説明してい ます。

本プロトコルは、新鮮または新鮮凍結サンプル由来の質の高い RNA に適しています。FFPE 由来 RNA には推奨しません。

この章に含まれるプロトコルステップでは、44 ページの表 15 および表 16 の試薬を使用します。操作 を始める前に表 15 の試薬を室温にし、表 16 の試薬を融解して氷上におきます。使用前に各試薬は 指示の通りに混合してください。

#### 表 15 poly-A 選択プロトコルで使用する前に室温にする試薬

| Kit Component                                            | Storage Location                                  | Where Used |
|----------------------------------------------------------|---------------------------------------------------|------------|
| Oligo(dT) Microparticles (tube with brown cap or bottle) | SureSelect Poly-A Selection Module (Pre PCR), 4°C | 45 ページ     |
| Bead Washing Buffer (bottle)                             | SureSelect Poly-A Selection Module (Pre PCR), 4°C | 45 ページ     |
| Bead Elution Buffer (tube with green cap or bottle)      | SureSelect Poly-A Selection Module (Pre PCR), 4°C | 45 ページ     |
| Bead Binding Buffer (tube with purple cap or bottle)     | SureSelect Poly-A Selection Module (Pre PCR), 4°C | 45 ページ     |

#### 表 16 断片化および cDNA 合成ステップで使用する前に融解・氷上におく試薬

| Kit Component                                              | Storage Location                        | Thawing Conditions                                | Mixing<br>Method | Where Used |
|------------------------------------------------------------|-----------------------------------------|---------------------------------------------------|------------------|------------|
| 2X Priming Buffer<br>(tube with purple cap)                | SureSelect cDNA Module (Pre PCR), -20°C | Thaw on ice then keep on ice                      | Vortexing        | 50 ページ     |
| First Strand Master Mix<br>(amber tube with amber cap)*    | SureSelect cDNA Module (Pre PCR), -20°C | Thaw on ice for 30<br>minutes then keep on<br>ice | Vortexing        | 54 ページ     |
| Second Strand Enzyme Mix<br>(tube with blue cap or bottle) | SureSelect cDNA Module (Pre PCR), -20°C | Thaw on ice then keep<br>on ice                   | Vortexing        | 59 ページ     |
| Second Strand Oligo Mix<br>(tube with yellow cap)          | SureSelect cDNA Module (Pre PCR), -20°C | Thaw on ice then keep<br>on ice                   | Vortexing        | 59 ページ     |

\*Fist Strand Master Mix はアクチノマイシン D を含んでおり、特別な準備が必要なく使用できます。光の暴露から守るため、提供されて いる琥珀色のチューブから移し替えないでください。

# Step 1. Total RNA からのpoly-A選択

このステップでは自動化プロトコル Poly-ASelection\_XT\_HS2\_mRNA を使用し、Bravo NGS 自動化シス テムはオリゴ(dT)磁石ビーズへの結合・洗浄・溶出を 2 サイクル行うことでポリ A 付加された mRNA を 選択的にエンリッチします。

## Poly-ASelection\_XT\_HS2\_mRNA用ワークステーションの準備

- 1. Labware MiniHub と BenchCel のプレートとチップボックスをすべて片付けます。
- 2. DNA Away decontamination wipe で Labware MiniHub、Bravo デッキ、および BenchCel をやさ しく拭きます。
- 3. Inheco Multi TEC Control タッチスクリーンを使ってデッキ 4 番の温度をあらかじめ 4℃に設定して ください。Bravo デッキ 4 番は Multi TEC Control タッチスクリーンで CPAC 2 1 に相当します。
- 4. Inheco Multi TEC Control タッチスクリーンを使ってデッキ 6 番の温度をあらかじめ 85℃に設定してください。Bravo デッキ 6 番は Multi TEC Control タッチスクリーンで CPAC 2 2 に相当します。
- 5. Red PCR plate insert を Bravo デッキ 4 番と6 番にセットします。

## 試薬プレートの準備

Poly-A 選択自動化プロトコルは複数枚の 96-well plate を Oligo(dT) Microparticles, Bead Binding Buffer, bead Washing Buffer および Bead Elution Buffer の分注に使用します。

1. 表 17 の液量を参照し、各試薬を分注したプレートを 4 種類分準備します。ライブラリ調製を行う列 すべてに分注してください。

Oligo (dT) Microparticles は、分注する前に懸濁液の色が均一になり安定するまで、ボルテックス ミキサでよく混合します。ボルテックス後もビーズが凝集している場合は、懸濁液が均一になるまで 吸引と吐出を繰り返しピペッティングしてよく混ぜます。

表 17 Poly-ASelection\_XT\_HS2\_mRNA で使用する液量とプレート

| Reagent                  | Volume of reagent<br>per well | Plate type                                               |
|--------------------------|-------------------------------|----------------------------------------------------------|
| Oligo(dT) Microparticles | 26 µL                         | Processing plate (Eppendorf twin.tec or Armadillo plate) |
| Bead Binding Buffer      | 26 µL                         | Processing plate (Eppendorf twin.tec or Armadillo plate) |
| Bead Washing Buffer      | 370 µL                        | Agilent Deep Well plate                                  |
| Bead Elution Buffer      | 26 µL                         | Processing plate (Eppendorf twin.tec or Armadillo plate) |

- 試薬プレートを PlateLoc Thermal Microplate Sealer でシールします。設定は 165℃、1 秒です。 使用するまで室温で保存します。
- 3. プレートを軽く遠心し、溶液内の気泡を取り除きます。

Oligo (dT) Microparticle plate の遠心を行う際には、ビーズが沈殿しない程度に行います。

ウェル内に気泡があると、Bravo 自動化システムによる正確な分注ができない場合があります。ランに使用する前に、プレートを密閉・遠心し、気泡が無いことを確認してください。

## Water reservoirの準備

 30 mL の nuclease-free water をいれた Agilent shallow well reservoir を準備します。 リザーバー内の nuclease-free water に気泡がないことを確認します。気泡がある場合にはピペットチップで取り除きます。 プロトコルの完了後 Water リザーバーは Second-Strand cDNA 合成でも使用します。

## ワークステーションの準備

1. 表 18 に従い、Labware MiniHub にチップボックスをセットします。プレートの向きは図 3 を参照します。

#### 表 18 Poly-ASelection\_XT\_HS2\_mRNA 用 MiniHubの初期配置

| Vertical Shelf Position | Cassette 1                                                                                    | Cassette 2                                             | Cassette 3 | Cassette 4    |
|-------------------------|-----------------------------------------------------------------------------------------------|--------------------------------------------------------|------------|---------------|
| Shelf 5 (Top)           | Bead Washing Buffer<br>plate (Agilent Deep<br>Well plate) from<br><b>step 1</b>               | _                                                      | _          | _             |
| Shelf 4                 | Bead Elution Buffer<br>plate (Eppendorf<br>twin.tec or Armadillo<br>plate) from <b>step 1</b> | _                                                      | _          | _             |
| Shelf 3                 | Bead Binding Buffer<br>plate (Eppendorf<br>twin.tec or Armadillo<br>plate) from <b>step 1</b> | -                                                      | _          | _             |
| Shelf 2                 | _                                                                                             | Nuclease-free<br>water reservoir<br>from <b>step 1</b> | _          | _             |
| Shelf 1 (Bottom)        | _                                                                                             | _                                                      | _          | Empty tip box |

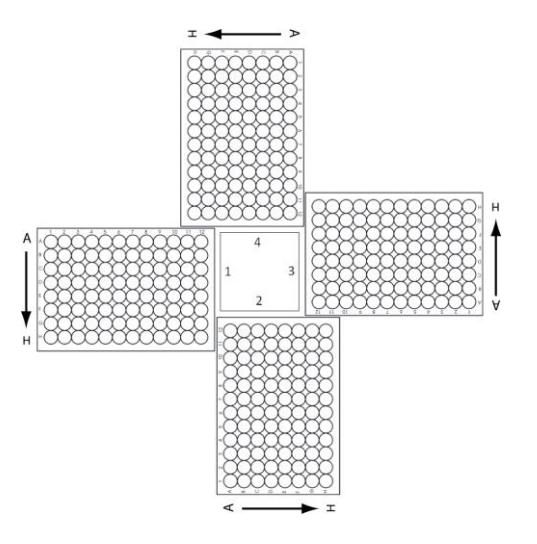

図 3 Agilent Labware MiniHub プレートの向き

#### 2. 表 19 に従い、Bravo デッキにプレート等をセットします。

| Location | Content                                                                                                    |
|----------|----------------------------------------------------------------------------------------------------|
| 1        | Empty waste plate (Agilent 2 mL square well)                                                                                 |
| 4        | Total RNA sample plate prepared on <b>page 33</b> (Eppendorf twin.tec or Armadillo plate), unsealed and seated in red insert |
| 5        | Olido(dT) Microparticle plate (Eppendorf twin.tec or Armadillo plate) from <b>step 1</b> , unsealed                          |
| 6        | Empty red insert                                                                                                    |

#### 表 19 Poly-ASelection\_XT\_HS2\_mRNA 用 Bravo デッキの初期配置

#### 3. 表 20 に従い、BenchCel Microplate Handling Workstation にチップボックスをセットします。

| No. of Columns<br>Processed | Rack 1      | Rack 2 | Rack 3 | Rack 4 |
|-----------------------------|-------------|--------|--------|--------|
| 1                           | 1 Tip box   | _      | _      | -      |
| 2                           | 1 Tip box   | _      | _      | _      |
| 3                           | 2 Tip boxes | _      | _      | _      |
| 4                           | 2 Tip boxes | _      | _      | _      |
| 6                           | 3 Tip boxes | _      |        | _      |
| 12                          | 5 Tip boxes | _      | _      | _      |

表 20 Poly-ASelection\_XT\_HS2\_mRNA 用 BenchCel の初期配置

### Poly-ASelection\_XT\_HS2\_mRNAの実行

- セットアップフォームの Select set up form for execute から Poly-ASelection\_XT\_HS2\_mRNA を 選択します。
- 2. Select the number of columns of samples to be processed から使用するカラム数を選択します。 1, 2, 3, 4, 6 または 12 カラムが選択できます。1 カラムが 8 サンプル分に相当します。
- 3. Processing Plate でセットした 96 well プレートが選択されていることを確認します。
- 4. Display Initial Workstation Setup をクリックします。

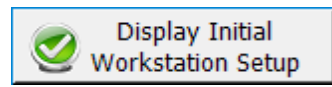

- 5. ワークステーションがフォームの Workstation Setup 領域に示されているようにセットアップできて いるか必ず確認してください。このステップでセットアップ位置をダブルチェックするようにしてくださ い。
- 6. MiniHub の電源が入っていることを確認し、イニシャライズします。
- 7. 確認後、Run Selected Protocol をクリックします。

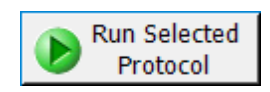

Poly-ASelection\_XT\_HS2\_mRNA の実行には約1時間かかります。完了すると、以下のメッセージが表示されます。

| Get plate from Position 4 seal at 165%              |  |  |  |
|-----------------------------------------------------|--|--|--|
| for 1.0 sec<br>Vortex 10 secs<br>Briefly centrifuge |  |  |  |
| When finished, click Continue below.                |  |  |  |
| User data entry:                                    |  |  |  |
|                                                     |  |  |  |
| Pause and Diagnose Continue                         |  |  |  |

- 8. Bravo デッキ 4 番から PCR プレートをとり、PlateLoc Thermal Microplate Sealer で 165℃、1 秒で シールします。
- 9. プレートを 10 秒間ボルテックスし、軽くスピンダウンし気泡を除きます。
- **10.** Continue をクリックします。

mRNA サンプルを氷上に保管し、49ページの Step 2. mRNA サンプルの断片化に進みます。

# Step 2. mRNAサンプルの断片化

このステップでは Fragmentation\_XT\_HS2\_mRNA 自動化プロトコルを使用します。

mRNA サンプルは cDNA 合成の前に断片化が必要です。このステップでは Bravo NGS 自動化システム により断片化反応用プレートを準備します。自動化プロトコルの終了後、準備したプレートをサーマルサ イクラに移し、94℃で mRNA の断片化を行います。(表 21 のサーマルサイクルプログラム参照)

### Fragmentation\_XT\_HS2\_mRNAの準備

- 1. Labware MiniHub と BenchCel のプレートとチップボックスをすべて片付けます。
- 2. DNA Away decontamination wipe で Labware MiniHub、Bravo デッキ、および BenchCel をやさ しく拭きます。
- 3. チラーの電源を入れ、0℃にセットします。Bravo デッキ9番が担当します。チラーリザーバーに少な くとも 300 mL の 25%エタノールがあることを確認してください。
- **4.** Inheco Multi TEC Control タッチスクリーンを使ってデッキ 4 番の温度をあらかじめ 4℃に設定して ください。Bravo デッキ 4 番は Multi TEC Control タッチスクリーンで CPAC 2 1 に相当します。
- 5. Inheco Multi TEC Control タッチスクリーンを使ってデッキ 6 番の温度をあらかじめ 4℃に設定して ください。Bravo デッキ 6 番は Multi TEC Control タッチスクリーンで CPAC 2 2 に相当します。
- 6. Red PCR plate insert を Bravo デッキ 4 番と6 番にセットします。

### サーマルサイクラの準備

1. 表 21 のプログラムをサーマルサイクラに設定します(蓋は加熱します)。プログラムを開始し、すぐ に Pause ボタンを押して蓋が設定温度まで加熱されるようにしておきます。

表 21 RNA サンプルの断片化用サーマルサイクラのプログラム\*

| Step   | Temperature | Time      |
|--------|-------------|-----------|
| Step 1 | 94°C        | 4 minutes |
| Step 2 | 4°C         | 1 minutes |
| Step 3 | 4°C         | Hold      |

\* サーマルサイクラのプログラムでの反応量は 20 µL に設定してください。

## Fragmentationマスターミックスソースプレートの調製

- 表 22 に示す容量の 2x Priming Buffer を Agilent Deep Well プレートのカラム 1 の全ての Well に 分注します。分注時には 2x Priming Buffer はできる限り氷上に保ちます。このマスターミックスソー スプレートの最終的な配置は図 4 に示します。
- 表 22 Fragmentation\_XT\_HS2\_mRNA 用マスターミックスソースプレートの調製

| Solution                                       | Position on         | Volu             | ime of master i  | mix added per V  | Vell of Agilent [ | jilent Deep Well Source Plate |                   |  |  |
|------------------------------------------------|---------------------|------------------|------------------|------------------|-------------------|-------------------------------|-------------------|--|--|
|                                                | Source Plate        | 1-Column<br>Runs | 2-Column<br>Runs | 3-Column<br>Runs | 4-Column<br>Runs  | 6-Column<br>Runs              | 12-Column<br>Runs |  |  |
| 2X Priming<br>Buffer (tube<br>with purple cap) | Column 1<br>(A1-H1) | 16.0 μL          | 27.0 µL          | 38.0 µL          | 49.0 µL           | 76.0 µL                       | 145.0 μL          |  |  |

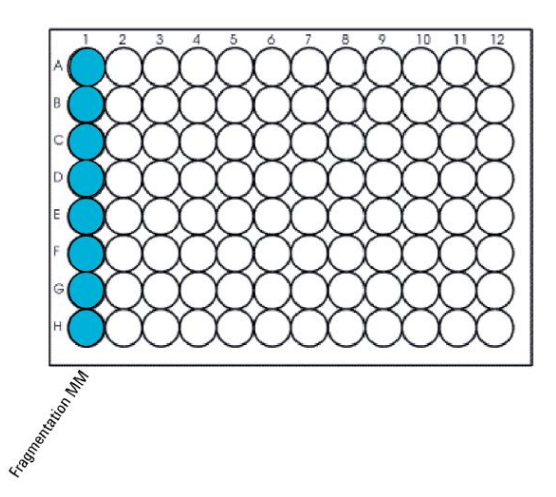

図 4 Fragmentation\_XT\_HS2\_mRNA 用のマスターミックスソースプレートの配置

- 2. ソースプレートを PlateLoc Thermal Microplate Sealer で 165℃、1 秒でシールします。
- プレートを軽く遠心し、壁やプレートシールについた液をスピンダウンし気泡を除きます。 プレートシールは Bravo デッキにセットする前にはがします。はがす時に反動で液がはねないよう に注意してください。

# ワークステーションへのセット

1. 表 23 に従い、Labware MiniHub にチップボックスをセットします。プレートの向きは図 3 を参照します。

#### 表 23 Fragmenttation\_XT\_HS2\_mRNA 用 MiniHub の初期配置

| Vertical Shelf Position | Cassette 1    | Cassette 2 | Cassette 3 | Cassette 4    |
|-------------------------|---------------|------------|------------|---------------|
| Shelf 5 (Top)           | _             | _          | _          | _             |
| Shelf 4                 | _             | _          | _          | _             |
| Shelf 3                 | _             | _          | _          | _             |
| Shelf 2                 | New tip box   | _          | _          | _             |
| Shelf 1 (Bottom)        | Empty tip box | _          | _          | Empty tip box |

### 2. 表 24 に従い、Bravo デッキにプレート等をセットします。

#### 表 24 Fragmenttation\_XT\_HS2\_mRNA 用 Bravo デッキの初期配置

| Location | Content                                                                                                 |
|----------|----------------------------------------------------------------------------------------------------|
| 1        | Empty waste plate (Agilent 2 mL square well)                                                            |
| 4        | mRNA sample plate (Eppendorf twin.tec or Armadillo plate), unsealed and seated in red insert            |
| 6        | Empty PCR plate seated in red insert (PCR plate type must be specified on setup form under Parameter 2) |
| 9        | Fragmentation master mix source plate, unsealed                                                         |

#### 3. 表 25 に従い、BenchCel Microplate Handling Workstation にチップボックスをセットします。

#### 表 25 Fragmenttation\_XT\_HS2\_mRNA 用 BenchCel の初期配置

| No. of Columns<br>Processed | Rack 1    | Rack 2 | Rack 3 | Rack 4 |
|-----------------------------|-----------|--------|--------|--------|
| 1                           | 1 Tip box | _      | _      | -      |
| 2                           | 1 Tip box | _      | _      | _      |
| 3                           | 1 Tip box | _      | _      | _      |
| 4                           | 1 Tip box | _      | _      | -      |
| 6                           | 1 Tip box | _      | _      | -      |
| 12                          | 1 Tip box | _      | _      | _      |

### Fragmentation\_XT\_HS2\_mRNAの実行

- 1. セットアップフォームの「Select protocol to execute」から Fragmenttation\_XT\_HS2\_RNA を選択します。
- **2.** Select Labware for thermal cycling から、Bravo デッキ 6 番にセットした PCR プレートを選択します。
- 3. Select the number of columns of samples to be processed から使用するカラム数を選択します。 1, 2, 3, 4, 6 または 12 カラムが選択できます。1 カラムが 8 サンプル分に相当します。
- 4. Processing Plate でセットした 96 well プレートが選択されていることを確認します。
- 5. Display Initial Workstation Setup をクリックします。

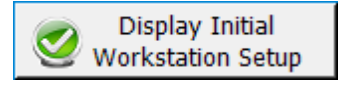

- 6. ワークステーションがフォームの Workstation Setup 領域に示されているようにセットアップできて いるか確認します。このステップでセットアップ位置をダブルチェックするようにしてください。
- 7. MiniHub の電源が入っていることを確認し、イニシャライズします。
- 8. 確認後、Run Selected Protocol をクリックします。

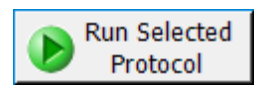

Fragmenttation\_XT\_HS2\_mRNA の実行には約 10 分かかります。完了すると、断片化反応にかけるサンプルが Bravo デッキ 6 番の PCR プレートに入った状態になります。

9. 以下の指示が表示されたら Bravo デッキ 6 番から PCR プレートをとり、PlateLoc Thermal Microplate Sealer で 165℃、1 秒でシールします。

| Get plate from Position<br>for 1.0 sec<br>Vortex 10 secs<br>Briefly centrifuge | 6, seal at 165℃                   |  |  |  |
|--------------------------------------------------------------------------------|-----------------------------------|--|--|--|
| Place in thermal cycler r<br>program as defined in t                           | run appropriate<br>he user guide. |  |  |  |
| When finished, click Continue below.                                           |                                   |  |  |  |
| lless debe andere                                                              |                                   |  |  |  |
| User data entry:                                                               |                                   |  |  |  |
| Pause and Diagnose                                                             | <u>C</u> ontinue                  |  |  |  |

- 10. プレートを 10 秒間ボルテックスし、壁やプレートシールについた液をスピンダウンし気泡を除きます。
- 11. 表 21 のプログラムをセットしたサーマルサイクラにサンプルを移し、プログラムを開始します。
- 12. Continue をクリックすると、以下の指示が表示されます。

| Leave tips:<br>Cassette 1 Slot 1 (used<br>Cassette 1 Slot 2 (new           | i)<br>)                 |
|----------------------------------------------------------------------------|-------------------------|
| Remove tips:<br>Cassette 4 Slot 1 (used<br>Cassette 4 Slot 2 (new)<br>here | l)<br>) *may not be box |
| User data entry:                                                           |                         |
| Pause and Diagnose                                                         | <u>C</u> ontinue        |

- **13.** Bravo デッキから Fragmentation Master Mix を分注した Agilent Deep Well plate を取り出します。 同じプレートを 54 ページの First strand cDNA マスターミックスソースプレートの調製でも使用しま す。
- **14.** MiniHub の Cassette 1 のチップボックスは FirstStrandcDNA\_XT\_HS2\_mRNA(56 ページのワー クステーションへのセット)でも使用するため、そのまま残します。
- 15. 表 21 のサーマルプログラムが 4℃に達したらサーマルサイクラからプレートを氷上に移動します。 このプレートは first strand cDNA 合成の RNA サンプルに使用します。すぐに 54 ページの Step 3. First strand cDNA の合成に進みます。

# Step 3. First strand cDNAの合成

このステップでは FirstStrandcDNA\_XT\_HS2\_mRNA プロトコルを使用します。

このステップでは Bravo NGS 自動化システムにより mRNA サンプルと first cDNA 合成用の試薬が入っ たプレートを準備します。その後、プレートをサーマルサイクラに移し、first strand cDNA 合成反応を行 います。

### FirstStrandcDNA\_XT\_HS2\_mRNAの準備

- 1. Labware MiniHub と BenchCel のプレートとチップボックスをすべて片付けます。
- 2. DNA Away decontamination wipe で Labware MiniHub、Bravo デッキ、および BenchCel をやさ しく拭きます。
- 3. チラーの電源を入れ、0℃にセットします。Bravo デッキ 9 番が担当します。チラーリザーバーに少な くとも 300 mL の 25%エタノールがあることを確認してください。
- **4.** Inheco Multi TEC Control タッチスクリーンを使ってデッキ 6 番の温度をあらかじめ 4℃に設定して ください。Bravo デッキ 6 番は Multi TEC Control タッチスクリーンで CPAC 2 2 に相当します。
- 5. Red PCR plate insert を Bravo デッキ 4 番と6 番にセットします。

First strand cDNA合成用サーマルサイクラの準備

1. 表 26 のプログラムをサーマルサイクラに設定します(蓋は加熱します)。プログラムを開始し、すぐ に Pause ボタンをおして蓋が設定温度まで加熱されるようにしておきます。

表 26 First-strand cDNA 合成用サーマルサイクラのプログラム\*

| Step   | Temperature | Time       |
|--------|-------------|------------|
| Step 1 | 25°C        | 10 minutes |
| Step 2 | 37°C        | 40 minutes |
| Step 3 | 4°C         | Hold       |

\* サーマルサイクラのプログラムでの反応量は 28 µL に設定してください。

## First strand cDNAマスターミックスソースプレートの調製

1. 表 27 に示す容量の First Strand Master Mix を Agilent Deep Well プレートのカラム 2 の全てウェ ルに加えます。このマスターミックスソースプレートの最終的な配置は図 4 に示します。

CAUTION このステップで使用する First Strand Master Mix はとても粘性が高い試薬です。 使用前と、他の試薬に混合した後は高速のボルテックスで 5 秒間、徹底的に混 合します。この試薬はピペッティングでの混合では不十分です。 First Strand Master Mix にアクチノマイシン D が含まれています。追加のアクチノ マイシン D は必要ありません。

### 5 Poly-A 選択と cDNA 変換

#### 表 27 FirstStrandcDNA\_XT\_HS2\_mRNA 用マスターミックスソースプレートの調製

| Solution                                                     | Position on Volume of master mix added per Well of Agilent Deep Well Source |                  |                  |                  |                  | e Plate          |                   |
|--------------------------------------------------------------|-----------------------------------------------------------------------------|------------------|------------------|------------------|------------------|------------------|-------------------|
|                                                              | Source Plate                                                                | 1-Column<br>Runs | 2-Column<br>Runs | 3-Column<br>Runs | 4-Column<br>Runs | 6-Column<br>Runs | 12-Column<br>Runs |
| First Strand<br>Master Mix<br>(amber tube<br>with amber cap) | Column 2<br>(A2-H2)                                                         | 9.0 µL           | 13.0 µL          | 17.0 μL          | 21.0 µL          | 29.0 µL          | 53.0 µL           |

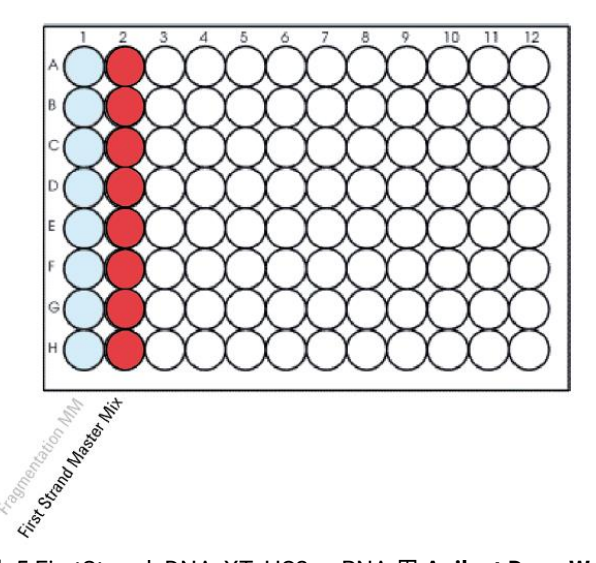

- 図 5 FirstStrandcDNA\_XT\_HS2\_mRNA 用 **Agilent Deep Well** マスターミックスソースプレートの配置 以前のプロトコルで分注したマスターミックスは灰色で表記しています。
- 2. ソースプレートを PlateLoc Thermal Microplate Sealer で 165℃、1 秒でシールします。
- プレートを 30 秒間遠心し、壁やプレートシールについた液をスピンダウンし気泡を除きます。 プレートシールは Bravo デッキにセットする前にはがします。はがす時に反動で液がはねないよう に注意してください。

# ワークステーションへのセット

- 1. 表 28 に従い、Labware MiniHub にチップボックスをセットします。プレートの向きは図 3 を参照します。
- 表 28 FirstStrandcDNA\_XT\_HS2\_mRNA 用 MiniHub の初期配置

| Vertical Shelf Position | Cassette 1                                                                                              | Cassette 2 | Cassette 3 | Cassette 4    |
|-------------------------|----------------------------------------------------------------------------------------------------|------------|------------|---------------|
| Shelf 5 (Top)           | _                                                                                                    | _          | _          | _             |
| Shelf 4                 | _                                                                                                    | _          | -          | _             |
| Shelf 3                 | _                                                                                                    | _          | -          | _             |
| Shelf 2                 | New tip box from<br>Fragmentation<br>protocol (minus tips<br>in column 1)                               | -          | _          | -             |
| Shelf 1 (Bottom)        | Used tip box from<br>Fragmentation<br>protocol (with tips in<br>column 1)<br><b>OR</b><br>Empty tip box | _          | _          | Empty tip box |

### 2. 表 29 に従い、Bravo デッキにプレート等をセットします。

#### 表 29 FirstStrandcDNA\_XT\_HS2\_mRNA 用 Bravo デッキの初期配置

| Location | Content                                                                                                 |
|----------|----------------------------------------------------------------------------------------------------|
| 1        | Empty waste plate (Agilent 2 mL square well)                                                            |
| 4        | Empty red insert                                                                                        |
| 6        | Empty PCR plate seated in red insert (PCR plate type must be specified on setup form under Parameter 2) |
| 7        | Fragmented mRNA sample plate (PCR plate type must be specified on setup form under Parameter 2)         |
| 9        | First Strand cDNA master mix source plate, unsealed                                                     |

#### 3. 表 30 に従い、BenchCel Microplate Handling Workstation にチップボックスをセットします。

#### 表 30 FirstStrandcDNA\_XT\_HS2\_mRNA 用 BenchCel の初期配置

| No. of Columns<br>Processed | Rack 1    | Rack 2 | Rack 3 | Rack 4 |
|-----------------------------|-----------|--------|--------|--------|
| 1                           | 1 Tip box | _      | _      | _      |
| 2                           | 1 Tip box | _      | _      | _      |
| 3                           | 1 Tip box | _      | _      | _      |
| 4                           | 1 Tip box | -      | _      | _      |
| 6                           | 1 Tip box | _      | _      | _      |
| 12                          | 1 Tip box | _      | _      | _      |

#### 5 Poly-A 選択と cDNA 変換

### FirstStrandcDNA\_XT\_HS2\_mRNAの実行

- **1.** セットアップフォームの「Select protocol to execute」から FirstStrandcDNA\_XT\_HS2\_mRNA を選択します。
- **2.** Select Labware for thermal cycling から、Bravo デッキ 6 番と 7 番にセットした PCR プレートを選択します。
- 3. Select the number of columns of samples to be processed から使用するカラム数を選択します。 1, 2, 3, 4, 6 または 12 カラムが選択できます。1 カラムが 8 サンプル分に相当します。
- 4. Display Initial Workstation Setup をクリックします。

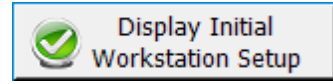

- 5. ワークステーションがフォームの Workstation Setup 領域に示されているようにセットアップできて いるか確認します。このステップでセットアップ位置をダブルチェックするようにしてください。
- 6. MiniHub の電源が入っていることを確認し、イニシャライズします。
- 7. 確認後、Run Selected Protocol をクリックします。

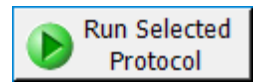

FirstStrandcDNA\_XT\_HS2\_mRNA の実行には約 10 分かかります。完了すると、PCR にかけるサンプ ルが Bravo デッキ 6 番の PCR プレートに入った状態になります。

8. 以下の指示が表示されたら Bravo デッキ 6 番から PCR プレートをとり、PlateLoc Thermal Microplate Sealer で 165℃、1 秒でシールします。

| Get plate from Position<br>for 1.0 sec<br>Vortex 10 sec<br>Briefly centrifuge                                 | 6, seal at 165℃  |  |  |  |  |
|----------------------------------------------------------------------------------------------------|------------------|--|--|--|--|
| Place in thermal cycler run Program:<br>HEATED LID<br>a) 25°C for 10 min<br>b) 37°C for 40 min<br>c) 4°C Hold |                  |  |  |  |  |
| User data entry:                                                                                              |                  |  |  |  |  |
|                                                                                                    |                  |  |  |  |  |
| Pause and Diagnose                                                                                            | <u>C</u> ontinue |  |  |  |  |

2. プレートを軽く遠心し、壁やプレートシールについた液をスピンダウンし気泡を除きます。

- 9. 表 26 のプログラムをセットしたサーマルサイクラにサンプルを移し、プログラムを開始します。
- 10. Continue をクリックすると、以下の指示が表示されます。

| Leave tips:<br>Cassette 1 Slot 1 (used)<br>Cassette 1 Slot 2 (new)                          |  |  |  |  |  |
|---------------------------------------------------------------------------------------------|--|--|--|--|--|
| Remove tips:<br>Cassette 4 Slot 1 (used)<br>Cassette 4 Slot 2 (new) *may not be box<br>here |  |  |  |  |  |
| User data entry:                                                                            |  |  |  |  |  |
| Pause and Diagnose Continue                                                                 |  |  |  |  |  |

- **11.** Bravo デッキ 9 番から First Strand cDNA Master Mix ソースプレートとして使用した Agilent Deep Well plate を取り出します。同じプレートを 59 ページの Second strand cDNA マスターミックスソー スプレートの調製でも使用します。
- **12.** MiniHub の Cassette 1 のチップボックスは SecondStrandcDNA\_XT\_HS2\_mRNA(61 ページのワ ークステーションへのセット)でも使用するため、そのまま残します。
- 13. サーマルプログラムが 4°Cに達したらサーマルサイクラからプレートを氷上に移動します。このプレートは first strand cDNA 合成の RNA サンプルに使用します。すぐに 59 ページの Step 4. Second strand cDNA 合成と精製に進みます。

# Step 4. Second strand cDNA合成と精製

このステップでは SecondStrand\_XT\_HS2\_RNA.の自動化プロトコルを使用し、Bravo NGS 自動化シス テムによって first strand cDNA を鋳型とした second strand cDNA の合成と精製を行います。精製では 37 ページで分注した AMPure XP beads を使用します。

### SecondStrand\_XT\_HS2\_RNA用ワークステーションの準備

- 1. Labware MiniHub と BenchCel のプレートとチップボックスをすべて片付けます。
- 2. DNA Away decontamination wipe で Labware MiniHub、Bravo デッキ、および BenchCel をやさ しく拭きます。
- 3. チラーの電源を入れ、0℃にセットします。Bravo デッキ 9 番が担当します。チラーリザーバーに少な くとも 300 mL の 25%エタノールがあることを確認してください。
- 4. Inheco Multi TEC Control タッチスクリーンを使ってデッキ 4 番の温度をあらかじめ 16℃に設定してください。Bravo デッキ 4 番は Multi TEC Control タッチスクリーンで CPAC 2 1 に相当します。
- 5. Inheco Multi TEC Control タッチスクリーンを使ってデッキ 6 番の温度をあらかじめ 4℃に設定して ください。Bravo デッキ 6 番は Multi TEC Control タッチスクリーンで CPAC 2 2 に相当します。
- 6. Red PCR plate insert を Bravo デッキ 4 番と9 番にセットします。

## Second strand cDNAマスターミックスソースプレートの調製

- 1. 表 31 に従い、適切な Second strand DNA 合成用マスターミックスを調製します。調製時には以下 のリキッドハンドリングステップを参照してください。
  - **a.** 溶かした Second Strand Enzyme Mix を高速のボルテックスミキサで 5 秒間ボルテックスします。
  - CAUTION Second Strand Enzyme Mix はとても粘性が高い試薬です。この試薬はピペッテ ィングでの混合では不十分です。
    - **b.** Second Strand Enzyme Mix を 1.5 mL Eppendorf tube に移します。全量を移せるようゆっく りとピペッティングします。
    - c. Second Strand Oligo Mix を加え、15~20 回ピペッティングします(扱う液量が多い場合は、ピペッティングの代わりに 20~30 秒間高速でボルテックスします)。スピンダウンし、氷上に保存します。

| 表 | 31 SecondStrandcDNA    | XT HS2 RNA | 用マスターミックスの調 | 制   |
|---|------------------------|------------|-------------|-----|
| x | or occontrollandebring |            |             | 110 |

| Reagent                                           | Volume for<br>1 Library | Volume for<br>1 Column | Volume for<br>2 Columns | Volume for<br>3 Columns | Volume for<br>4 Columns | Volume for<br>6 Columns | Volume for<br>12 Columns |
|---------------------------------------------------|-------------------------|------------------------|-------------------------|-------------------------|-------------------------|-------------------------|--------------------------|
| Second Strand Enzyme Mix<br>(bottle)              | 25 µL                   | 265.6 µL               | 478.1 µL                | 690.6 µL                | 903.1 µL                | 1353.0 µL               | 2709.4 µL                |
| Second Strand Oligo Mix<br>(tube with yellow cap) | 5 µL                    | 53.1 µL                | 95.6 µL                 | 138.1µL                 | 180.6 µL                | 270.6 µL                | 541.9 µL                 |
| Total Volume                                      | 30 µL                   | 318.7 µL               | 573.7 μL                | 828.7 µL                | 1083.7 µL               | 1623.6 µL               | 3251.3 µL                |

- 表 32 に示す容量の Second Strand Master Mix を Agilent Deep Well プレートのカラム 3 の全ての Well に分注します。分注時に Second Strand Master Mix はできる限り氷上に保ちます。このマスターミックスソースプレートの最終的な配置は図 6 に示します。
- 表 32 SecondStrandcDNA\_XT\_HS2\_RNA 用マスターミックスソースプレートの調製

| Solution      | Position on         | Volume of master mix added per Well of Agilent Deep Well Source Plate |                  |                  |                  |                  |                   |  |  |  |
|---------------|---------------------|-----------------------------------------------------------------------|------------------|------------------|------------------|------------------|-------------------|--|--|--|
|               | Source Plate        | 1-Column<br>Runs                                                      | 2-Column<br>Runs | 3-Column<br>Runs | 4-Column<br>Runs | 6-Column<br>Runs | 12-Column<br>Runs |  |  |  |
| Second Strand | Column 3<br>(A3-H3) | 36.0 µL                                                               | 67.0 μL          | 98.0 µL          | 129.0 µL         | 196.0 µL         | 400.0 µL          |  |  |  |

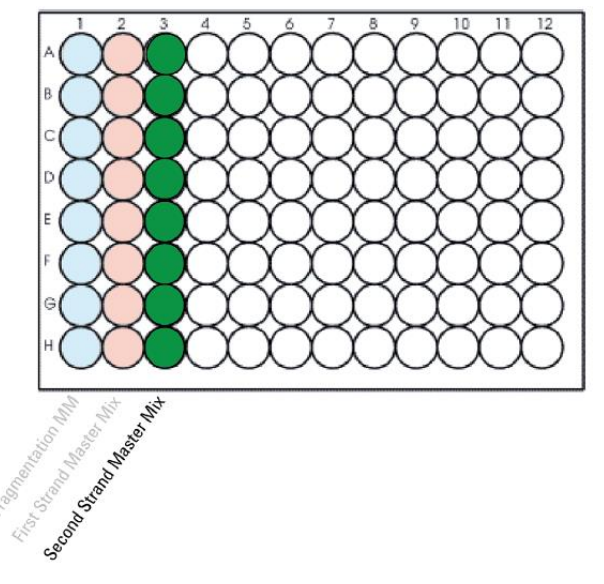

- 図 6 SecondStrandcDNA\_XT\_HS2\_RNA 用 Agilent Deep Well マスターミックスソースプレートの配置 以前のプロトコルで分注したマスターミックスは灰色で表記しています。
- 3. ソースプレートを PlateLoc Thermal Microplate Sealer で 165℃、1 秒でシールします。
- プレートを軽く遠心し、壁やプレートシールについた液をスピンダウンし気泡を除きます。 プレートシールは Bravo デッキにセットする前にはがします。はがす時に反動で液がはねないよう に注意してください。

Second strand 合成用試薬の準備

- 30 mL の nuclease-free water をいれた Agilent shallow well reservoir を準備します。 リザーバー内の nuclease-free water に気泡がないことを確認します。気泡がある場合にはピペットチップで取り除きます。プロトコル完了後、このリザーバーはライブラリ調製ランセットでも使用します。
- 2. 50 mL の 70%エタノールの入った Agilent deep well reservoir を準備します。

## ワークステーションへのセット

- 1. 表 33 に従い、Labware MiniHub にチップボックスをセットします。プレートの向きは図 3 を参照します。
- 表 33 SecondStrandcDNA\_XT\_HS2\_RNA 用 MiniHub の初期配置

| Vertical Shelf Position | Cassette 1                                                                                                    | Cassette 2                                                                                                  | Cassette 3 | Cassette 4    |
|-------------------------|----------------------------------------------------------------------------------------------------|----------------------------------------------------------------------------------------------------|------------|---------------|
| Shelf 5 (Top)           | _                                                                                                    | Aliquoted AMPure<br>XP beads in Agilent<br>deep well plate from<br><b>page 35</b> (105 µL of<br>beads/well) | _          | _             |
| Shelf 4                 | _                                                                                                    | -                                                                                                    | _          | -             |
| Shelf 3                 | _                                                                                                    | Empty processing<br>plate (Eppendorf<br>twin.tec or<br>Armadillo plate)                                     | -          | -             |
| Shelf 2                 | New tip box from<br>First Stand protocol<br>(minus tips in<br>columns 1 and 2)                                | Nuclease-free water<br>reservoir from<br>step 1                                                             | _          | _             |
| Shelf 1 (Bottom)        | Used tip box from<br>First Strand protocol<br>(with tips in columns<br>1 and 2)<br><b>OR</b><br>Empty tip box | 70% ethanol<br>reservoir from<br><b>step 2</b>                                                              | _          | Empty tip box |

### 2. 表 34 に従い、Bravo デッキにプレート等をセットします。

#### 表 34 SecondStrandcDNA\_XT\_HS2\_RNA 用 Bravo デッキの初期配置

| Location | Content                                                                                                    |
|----------|----------------------------------------------------------------------------------------------------|
| 1        | Empty waste plate (Agilent 2 mL square well)                                                                                   |
| 4        | Empty red insert                                                                                                    |
| 5        | Empty processing plate (Eppendorf twin.tec or Armadillo plate)                                                                 |
| 6        | Second Strand master mix source plate, unsealed                                                                                |
| 9        | First strand cDNA samples in PCR plate seated in red insert (PCR plate type must be specified on setup form under Parameter 2) |

3. 表 35 に従い、BenchCel Microplate Handling Workstation にチップボックスをセットします。

| No. of Columns<br>Processed | Rack 1      | Rack 2 | Rack 3 | Rack 4 |
|-----------------------------|-------------|--------|--------|--------|
| 1                           | 1 Tip box   | _      | _      | _      |
| 2                           | 1 Tip box   | -      | -      | _      |
| 3                           | 2 Tip boxes | _      | _      | _      |
| 4                           | 2 Tip boxes | _      | _      | _      |
| 6                           | 3 Tip boxes | _      | _      | _      |
| 12                          | 6 Tip boxes | _      | _      | _      |

表 35 SecondStrandcDNA\_XT\_HS2\_RNA 用 BenchCel の初期配置

## SecondStrand\_XT\_HS2\_RNAの実行

- 1. セットアップフォームの「Select protocol to execute」から SecondStrand\_XT\_HS2\_RNA を選択しま す。
- **2.** Select Labware for thermal cycling から、Bravo デッキ 9 番にセットした PCR プレートを選択します。
- Select the number of columns of samples to be processed から使用するカラム数を選択します。
  1, 2, 3, 4, 6 または 12 カラムが選択できます。1 カラムが 8 サンプル分に相当します。
- 4. Processing Plate でセットした 96 well プレートが選択されていることを確認します。
- 5. Display Initial Workstation Setup をクリックします。

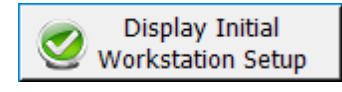

- 6. ワークステーションがフォームの Workstation Setup 領域に示されているようにセットアップできて いるか確認します。このステップでセットアップ位置をダブルチェックするようにしてください。
- 7. MiniHub の電源が入っていることを確認し、イニシャライズします。
- 8. 確認後、Run Selected Protocol をクリックします。

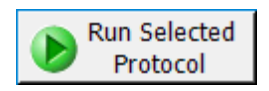

SecondStrand\_XT\_HS2\_RNA の実行には約2時間かかります。完了すると精製された cDNA サンプ ルはライブラリ調製に進むことができます。サンプルは Bravo デッキ7番のプレートに入った状態になり ます。cDNA サンプルを Bravo デッキから取り出し、氷上に置きます。この cDNA サンプルはサイドライ ブラリ調製ランセットを行う際にセットします(LibraryPrep\_XT\_HS2\_ILM または LibraryPrep\_LILQ\_XT\_HS2\_ILM)。

Bravo デッキ 6 番から Second Strand Master Mix ソースプレートとして使用した Agilent Deep Well plate を取り出します。同じプレートをライブラリ調製ランセットで使用します。

**Stopping Point** 次のステップに進まない場合は、サンプルプレートをシールし 4℃で一晩、さらに 長期保存の場合は-20℃で保存してください。

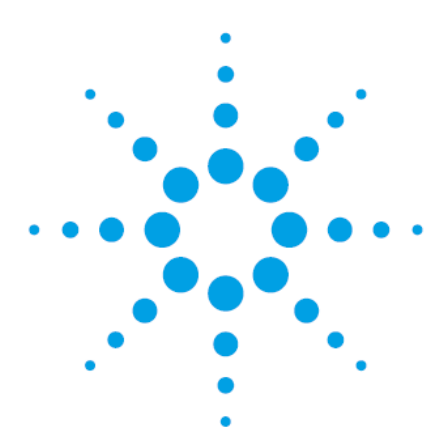

# 6. ライブラリ調製

| Step 1. アダプター付加ライブラリの調製             | 55 |
|-------------------------------------|----|
| Step 2. アダプター付加ライブラリの増幅7            | '2 |
| Step 3. AMPure XP ビーズによる増幅ライブラリの精製7 | 78 |
| Step 4. シーケンスライブラリ DNA の定量とサイズ確認 8  | 31 |

この章では、イルミナペアリードプラットフォームを用いたシーケンスのための cDNA NGS ライブラリの自動調製の手順について説明しています。SureSelect XT HS2 mRNA ワークフローの概要については 27 ページの図 2を参照ください。

高品質(RIN>8)の total RNA サンプルを使用する場合、10 ng~1  $\mu$ g の total RNA インプット量を必要 とします。質が低い(RIN6~8)の total RNA の場合は 50 ng~1  $\mu$ g の total RNA インプット量を必要と します。最適な結果を得るためには推奨範囲内で使用できる最大量の RNA インプットを使用してくださ い。少量のサンプル(10~50 ng)の場合分子バーコードを用いた解析を推奨します。

# Step 1. アダプター付加ライブラリの調製

このステップでは LibraryPrep\_XT\_HS2\_ILM と LibraryPrep\_LILQ\_XT\_HS2\_ILM 2 種類のライブラリ調 製ランセットのうちいずれかを使用します。Total RNA サンプルの品質とインプット量に応じた推奨のラン セットの選択については 33 ページの表 10 を参照してください。

CAUTION アダプター付加ライブラリを調製する際、ライブラリ調製ランセットによって、手順の一部が異なります。必ず、選択したランセットに適した手順に従ってください。

また、このステップでは 37 ページで準備した、AMPure XP ビーズが分注されたプレートを使用します。 少量または低品質サンプル用のライブラリ調製ライブラリを行う際には、追加の AMPure XP ビーズプレ ート(39 ページ参照)が必要になります。

このステップでは、Agilent Bravo NGS 自動化システムは SureSelect ライブラリ調製に必要な dA 付加、 分子バーコード付加を含む DNA 末端修飾ステップを行います。末端修飾後、Agilent Bravo NGS 自動 化システムは AMPure XP ビーズを使用して DNA 精製を行います。

このステップでは表 36 に示す試薬を使用します。使用前に表 36 に従い各試薬を溶解、混合してください。自動ランを開始する前に、各ステップの DNA サンプルを除くマスターミックス(余剰分を含む)を調製 する必要があります。1, 2, 3, 4, 6 および 12 カラムに対応した各ランで必要なマスターミックスがそれぞ れの表に示されています。

| Kit Component                                                | Storage Location                                                          | Thawing Conditions                                        | Mixing<br>Method | Where<br>Used |
|--------------------------------------------------------------|---------------------------------------------------------------------------|-----------------------------------------------------------|------------------|---------------|
| End Repair-A Tailing<br>Buffer (bottle)                      | SureSelect XT HS2 RNA Library<br>Preparation Kit for ILM (Pre PCR), −20°C | Thaw on ice (may require<br>>20 minutes) then keep on ice | Vortexing        | 66 ページ        |
| Ligation Buffer (bottle)                                     | SureSelect XT HS2 RNA Library<br>Preparation Kit for ILM (Pre PCR), −20°C | Thaw on ice (may require<br>>20 minutes) then keep on ice | Vortexing        | 67 ページ        |
| End Repair-A Tailing<br>Enzyme Mix (tube with<br>orange cap) | SureSelect XT HS2 RNA Library<br>Preparation Kit for ILM (Pre PCR), −20°C | Place on ice just before use                              | Inversion        | 66 ページ        |
| T4 DNA Ligase (tube with blue cap)                           | SureSelect XT HS2 RNA Library<br>Preparation Kit for ILM (Pre PCR), −20°C | Place on ice just before use                              | Inversion        | 67 ページ        |
| XT HS2 RNA Adaptor<br>Oligo Mix (tube with green<br>cap)     | SureSelect XT HS2 RNA Library<br>Preparation Kit for ILM (Pre PCR), −20°C | Thaw on ice then keep on ice                              | Vortexing        | 67 ページ        |

#### 表 36 使用前に溶かしておく試薬

### ワークステーションの準備

- 1. Labware MiniHub と BenchCel のプレートとチップボックスをすべて片付けます。
- Inheco Multi TEC Control タッチスクリーンを使ってデッキ 4 番の温度をあらかじめ 79℃に設定します。Bravo デッキ 4 番は Multi TEC Control タッチスクリーンで CPAC 2 1 に相当します。
- 3. Inheco Multi TEC Control タッチスクリーンを使ってデッキ 6 番の温度をあらかじめ 20℃に設定します。Bravo デッキ 6 番は Multi TEC Control タッチスクリーンで CPAC 2 2 に相当します。
- 4. チラーの電源を入れ、0℃にセットします。Bravo デッキ9番が担当します。チラーリザーバーに少な くとも 300 mL の 25%エタノールがあることを確認してください。
- 5. Red PCR plate insert を Bravo デッキ 4 番にセットします。

### 末端修復/dA付加マスターミックスの調製

- 1. 表 37 に従い適切な量の末端修復/dA 付加マスターミックスを調製します。試薬の混合やピペッティング作業は各項目の指示に従ってください。
  - a. 溶解した End Repair-A Tailing Buffer を高速のボルテックスミキサで 15 秒間攪拌し均一にしま す。溶液を目視で確認し、固形物がある場合は完全に溶解するまでボルテックスミキサによる攪 拌を続けます。
  - CAUTION このステップで使用する End Repair-A Tailing Buffer は、分注する前に必ず高速 のボルテックスミキサで均一になるまで攪拌する必要があります。他の溶液と混 合するときは、混合溶液の少なくとも80%の液量に設定したピペットでピペッティン グを15~20回繰り返し、よく混合します。
  - b. End Repair-A Tailing Buffer をピペットでゆっくり吸い上げ、1.5 mL エッペンドルフチューブまた はコニカルチューブにいれます。その際、全量がピペットより吐き出されていることを確認してくだ さい。
  - c. End Repair-A Tailing Enzyme Mix をゆっくり加えた後、buffer 溶液で数回ピペッティングを行い、 ピペットチップ内の酵素をリンスします。ピペッティングをゆっくり 15~20 回繰り返しよく混合しま す(容量が大きい場合は、均一になるまで 25~30 秒間ボルテックスミキサで攪拌します)。混合 後、チューブを軽く遠心し液を底に集め、氷上に置きます。

表 37 末端修復/dA 付加マスターミックスの調製

| Reagent                                                   | Volume for<br>1 Library | Volume for<br>1 Column | Volume for<br>2 Columns | Volume for<br>3 Columns | Volume for<br>4 Columns | Volume for<br>6 Columns | Volume for<br>12 Columns |
|-----------------------------------------------------------|-------------------------|------------------------|-------------------------|-------------------------|-------------------------|-------------------------|--------------------------|
| End Repair-A Tailing Buffer<br>(bottle)                   | 16 µL                   | 204 µL                 | 340 μL                  | 476 µL                  | 612 µL                  | 936 µL                  | 1944 µL                  |
| End Repair-A Tailing Enzyme<br>Mix (tube with orange cap) | 4 µL                    | 51 µL                  | 85 µL                   | 119 µL                  | 153 µL                  | 234 µL                  | 486 µL                   |
| Total Volume                                              | 20 µL                   | 255 µL                 | 425 µL                  | 595 µL                  | 765 µL                  | 1170 μL                 | 2430 µL                  |

### ライゲーションマスターミックスの調製

- 1. 表 38 に従い、適切な量のライゲーションマスターミックスを調製します。試薬の混合やピペッティン グ作業は各項目の指示に従ってください。
  - a. 溶解した Ligation Buffer を高速のボルテックスミキサで 15 秒間攪拌し均一にします。
- CAUTION このステップで使用される Ligation Buffer は粘性が非常に高いです。Master Mix の調製の前に、高速のボルテックスミキサで15秒間混合します。他の溶液と混合 する際は混合溶液の少なくとも 80%の液量に設定したピペットでピペッティングを 15~20 回繰り返し、よく混合してください。
  - **b.** Ligation Buffer をピペットでゆっくり吸い上げ、1.5 mL エッペンドルフチューブまたはコニカ ルチューブにいれます。その際、全量がピペットより吐き出されていることを確認してください。
  - c. T4 DNA Ligase をゆっくり加えた後 buffer 溶液で数回ピペッティングを行い、ピペットチップ 内の酵素をリンスします。ピペッティングをゆっくり15~20回繰り返しよく混合します(容量が 大きい場合は、均一になるまで 25~30 秒間ボルテックスミキサで攪拌します)。混合後、チ ューブを軽く遠心し液を底に集めます。

表 38 ライゲーションマスターミックスの調製

| Reagent                            | Volume for<br>1 Library | Volume for<br>1 Column | Volume for<br>2 Columns | Volume for<br>3 Columns | Volume for<br>4 Columns | Volume for<br>6 Columns | Volume for<br>12 Columns |
|------------------------------------|-------------------------|------------------------|-------------------------|-------------------------|-------------------------|-------------------------|--------------------------|
| Ligation Buffer (bottle)           | 23 µL                   | 293.3 µL               | 488.8 µL                | 684.3 µL                | 879.8 µL                | 1407.6 µL               | 2834.9 µL                |
| T4 DNA Ligase (tube with blue cap) | 2 µL                    | 25.5 µL                | 42.5 µL                 | 59.5 µL                 | 76.5 μL                 | 122.4 µL                | 246.5 µL                 |
| Total Volume                       | 25 µL                   | 318.8 µL               | 531.3 µL                | 743.8 µL                | 956.3 μL                | 1530 µL                 | 3081.4 µL                |

## Adaptor Oligo Mix希釈液の調製

1. 表 39 に従い、Adaptor Oligo Mix 希釈液を調製します。ボルテックスミキサでよく混合し、氷上に置きます。

#### 表 39 Adaptor Oligo Mix 希釈液の調製

| Reagent                                               | Volume for<br>1 Library | Volume for<br>1 Column | Volume for<br>2 Columns | Volume for<br>3 Columns | Volume for<br>4 Columns | Volume for<br>6 Columns | Volume for<br>12 Columns |
|-------------------------------------------------------|-------------------------|------------------------|-------------------------|-------------------------|-------------------------|-------------------------|--------------------------|
| Nuclease-free water                                   | 2.5 µL                  | 42.5 µL                | 63.8 µL                 | 85.0 μL                 | 106.3 µL                | 151.4 µL                | 282.1 µL                 |
| XT HS2 RNA Adaptor Oligo<br>Mix (tube with green cap) | 5μL                     | 85.0 μL                | 127.5 µL                | 170.0 µL                | 212.5 µL                | 302.8 µL                | 564.2µL                  |
| Total Volume                                          | 7.5 μL                  | 127.5 µL               | 191.3 µL                | 255.0 µL                | 318.8 µL                | 454.2 µL                | 846.3 µL                 |

### マスターミックスソースプレートの調製

1. 表 40 に示す容量の各マスターミックスを Agilent Deep Well プレートの各カラムの全てのウェルに 加えます。このマスターミックスソースプレートの最終的な配置は図 7 に示します。

表 40 LibraryPrep\_XT\_HS2\_ILM または LibraryPrep\_LILQ\_XT\_HS2\_ILM ランセット用マスターミックスソースプレートの 調製

| Master Mix Solution                 | Position on<br>Source Plate | Volume of master mix added per Well of Agilent Deep Well Source Plate |                  |                  |                  |                  |                   |
|-------------------------------------|-----------------------------|-----------------------------------------------------------------------|------------------|------------------|------------------|------------------|-------------------|
|                                     |                             | 1-Column<br>Runs                                                      | 2-Column<br>Runs | 3-Column<br>Runs | 4-Column<br>Runs | 6-Column<br>Runs | 12-Column<br>Runs |
| End Repair-dA Tailing<br>master mix | Column 4<br>(A4-H4)         | 31.0 µL                                                               | 52.0 µL          | 73.0 µL          | 94.0 µL          | 140.0 µL         | 280.0 μL          |
| Ligation master mix                 | Column 5<br>(A5-H5)         | 36.0 µL                                                               | 62.0 µL          | 88.0 µL          | 114.0 µL         | 180.0 µL         | 366.5 µL          |
| Adaptor Oligo Mix<br>dilution       | Column 6<br>(A6-H6)         | 15.0 µL                                                               | 22.5 µL          | 30.0 µL          | 37.5 μL          | 56.3µL           | 105.0 µL          |

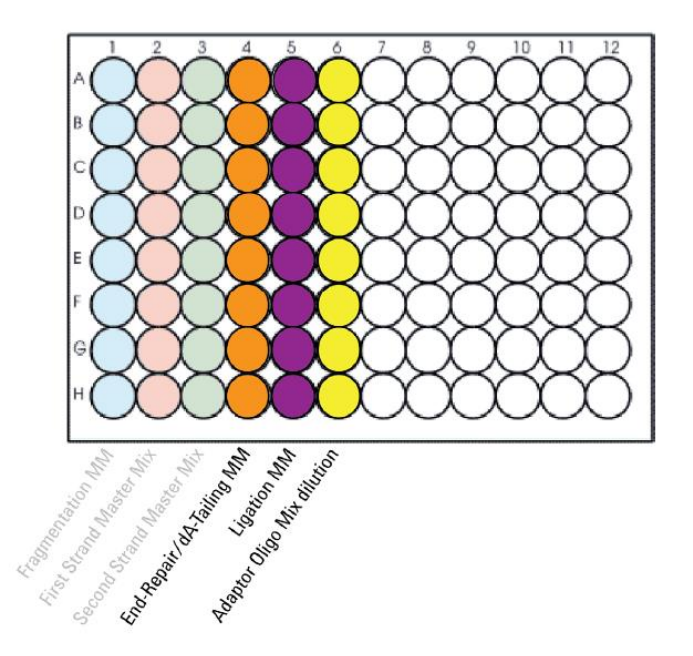

図 7 LibraryPrep\_XT\_HS2\_ILM または LibraryPrep\_LILQ\_XT\_HS2 用 Agilent Deep Well マスターミックスソースプレートの配置

以前のプロトコルで分注したマスターミックスは灰色で表記しています。

- マスターミックスソースプレートを PlateLoc Thermal Microplate Sealer でプレートをシールします。 設定は 165°C、1 秒です。
- 3. プレートを軽く遠心し、壁やプレートシールについた液をスピンダウンし気泡を除きます。マスターミックスソースプレートは氷上に置いておきます。プレートシールは Bravo デッキにセットする前にはがします。はがす時に反動で液がはねないように注意してください。

NOTE ソースプレートの溶液に泡があると Bravo で正確に容量が測れないことがあります。 必ずランを始める前にソースプレートをシールしスピンダウンしてください。

#### 6. ライブラリ調製

### 精製用試薬の準備

 35 mL の水を入れた Agilent shallow well reservoir を用意します。 SecondStrand\_XT\_HS2\_RNA プロトコルで使用した同様の Reservoir を再利用するか、新しく用意 します。 リザーバー内の水中に気泡がないことを確認します。気泡がある場合はピペットチップで取り除いて ください。

このリザーバーは自動化ランの完了後に AMPureXP\_XT\_HS2\_ILM プロトコルで使用します。

- **2.** 70%エタノールを入れた、Agilent deep well reservoir を準備します。必要な液量は使用するランセットによって異なります。
  - LibraryPrep\_XT\_HS2\_ILM ランセットの場合、50 mL の 70%エタノールの入った Agilent deep well reservoir を準備します。
  - LibraryPrep\_LILQ\_XT\_HS2\_ILM ランセットの場合、100 mLの70%エタノールの入った Agilent deep well reservoir を準備します。

### ワークステーションへのセット

1. 表 41 に従い、Labware MiniHub にチップボックスをセットします。プレートの向きは図 3 を参照します。

#### 表 41 LibraryPrep\_XT\_HS2\_ILM または LibraryPrep\_LILQ\_XT\_HS2\_ILM ランセット用 MiniHub の初期配置

| Vertical Shelf<br>Position | Cassette 1                                                                                                 | Cassette 2                                                                                                    | Cassette 3 | Cassette 4    |
|----------------------------|----------------------------------------------------------------------------------------------------|----------------------------------------------------------------------------------------------------|------------|---------------|
| Shelf 5 (Top)              | Aliquoted AMPure XP<br>beads in Agilent deep<br>well plate from <b>page 37</b><br>(80 µL of beads/well)    | For LILQ only:<br>Aliquoted AMPure XP<br>beads in Agilent deep<br>well plate from <b>page 39</b><br>(60 µL of beads/well) | _          | _             |
| Shelf 4                    | Empty processing plate<br>(Eppendorf twin.tec or<br>Armadillo plate)                                       | _                                                                                                    |            | _             |
| Shelf 3                    | Empty processing plate<br>(Eppendorf twin.tec or<br>Armadillo plate)                                       | Empty processing plate<br>(Eppendorf twin.tec or<br>Armadillo plate)                                                      | _          | _             |
| Shelf 2                    | New tip box from<br>Second Stand protocol<br>(minus tips in columns<br>1–3)                                | Nuclease-free water<br>reservoir from <b>step 1</b>                                                                       | _          | _             |
| Shelf 1<br>(Bottom)        | Used tip box from<br>Second Strand<br>protocol (with tips in<br>columns 1–3)<br><b>OR</b><br>Empty tip box | 70% ethanol reservoir<br>from <b>step 2</b>                                                                               | _          | Empty tip box |

NOTE 少量または低品質サンプル用の LibraryPrep\_LILQ\_XT\_HS2\_ILM ランセットの場合 は cassette 2, shelf 5 に追加のプレートが必要になります。LibraryPrep\_ XT\_HS2\_ILM ランセットでは必要ありません。

#### 2. 表 42 に従い、Bravo デッキにプレートなどをセットします。

| 表 | 42 LibraryPrep | _XT_HS2_ILM または | LibraryPrep_LILQ_X | XT_HS2_ILM ラン | ノセット用 Bravo - | デッキの初期配置 |
|---|----------------|-----------------|--------------------|---------------|---------------|----------|
|---|----------------|-----------------|--------------------|---------------|---------------|----------|

| Location | Content                                                        |
|----------|----------------------------------------------------------------|
| 1        | Empty waste plate (Agilent 2 mL square well)                   |
| 4        | Empty red insert                                               |
| 5        | Empty processing plate (Eppendorf twin.tec or Armadillo plate) |
| 7        | Processing plate containing cDNA samples                       |
| 9        | Library Prep master mix source plate, unsealed                 |

- **3.** BenchCel Microplate Handling Workstation にチップボックスをセットします。使用するライブラリ 調製ランセットによって変わります。
  - ・ LibraryPrep\_XT\_HS2\_ILM ランセットの場合、表 43 に従ってください。
  - ・ LibraryPrep\_LILQ\_XT\_HS2\_ILM ランセットの場合、表 44 に従ってください。

#### 表 43 LibraryPrep\_XT\_HS2\_ILM 用 BenchCel の初期配置

| No. of Columns<br>Processed | Rack 1      | Rack 2 | Rack 3 | Rack 4 |
|-----------------------------|-------------|--------|--------|--------|
| 1                           | 1 Tip box   | _      | _      | _      |
| 2                           | 2 Tip boxes | _      | -      | -      |
| 3                           | 2 Tip boxes | _      | _      | -      |
| 4                           | 3 Tip boxes | _      |        | -      |
| 6                           | 4 Tip boxes | _      | _      | _      |
| 12                          | 7 Tip boxes | _      | _      | _      |
|                             |             |        |        |        |

#### 表 44 LibraryPrep\_LILQ\_XT\_HS2\_ILM 用 BenchCel の初期配置

| No. of Columns<br>Processed | Rack 1      | Rack 2      | Rack 3 | Rack 4 |
|-----------------------------|-------------|-------------|--------|--------|
| 1                           | 1 Tip box   | _           | _      | _      |
| 2                           | 2 Tip boxes | -           | -      | _      |
| 3                           | 3 Tip boxes | -           | -      | -      |
| 4                           | 4 Tip boxes | _           | _      | _      |
| 6                           | 6 Tip boxes | _           | _      | _      |
| 12                          | 6 Tip boxes | 5 Tip boxes | _      | _      |

### 6. ライブラリ調製

LibraryPrep\_XT\_HS2\_ILMまたはLibraryPrep\_LILQ\_XT\_HS2\_ILMの実行

- 1. セットアップフォームの「Select protocol to execute」から適切なランセットを選択します。
  - ・ 通常のサンプルの場合は LibraryPrep\_XT\_HS2\_ILM を選択します。
  - ・ 少量または低品質のサンプルの場合は LibraryPrep\_LILQ\_XT\_HS2\_ILM を選択します。
- Select the number of columns of samples to be processed から使用するカラム数を選択します。
  1, 2, 3, 4, 6 または 12 カラムが選択できます。1 カラムが 8 サンプル分に相当します。
- 3. Display Initial Workstation Setup をクリックします。

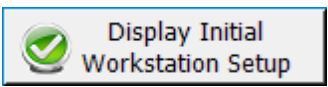

- ワークステーションがフォームの Workstation Setup 領域に示されているようにセットアップできて いるか必ず確認してください。このステップでセットアップ位置をダブルチェックするようにしてください。
- 5. MiniHub の電源が入っていることを確認し、イニシャライズします。
- 6. 確認後、Run Selected Protocol をクリックします。

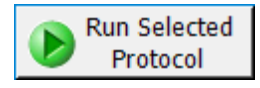

7. ランの準備ができたら、以下のウィンドウの OK をクリックします。

|   | VWorks X                                                                                                    |  |  |
|---|----------------------------------------------------------------------------------------------------|--|--|
| i | This runset contains protocols that will start running as soon as possible.<br>Before you click OK, verify that the system is ready for the runs to start.<br>If you are not ready to start a run immediately, click Cancel. |  |  |
|   | <u>O</u> K <u>C</u> ancel                                                                                                    |  |  |

LibraryPrep\_XT\_HS2\_ILM ランセットの実行には約2時間かかります。完了すると精製されたアダプター 付加 DNA ライブラリは Bravo デッキの7番にある Eppendorf プレートの中に入っています。

# Step 2. アダプター付加ライブラリの増幅

このステップでは PCR\_XT\_HS2\_ILM プロトコルを使用します。

このステップでは Agilent Bravo NGS 自動化システムでアダプター付き DNA サンプルの増幅とデュアル インデックス付加用の試薬の分注・混合を行います。自動化システムが動作を完了したら、PCR プレート をサーマルサイクラに移し、増幅反応を行います。

このステップでは表 45 の試薬を使用します。開始前に表に記載されている試薬を溶解し、氷上に置きます。各試薬は使用前に表に従って混合してください。

#### 表 45 PCR 増幅に使用する試薬

| Component                                                    | Storage Location                                                      | Mixing Method                      | Where<br>Used |
|--------------------------------------------------------------|-----------------------------------------------------------------------|------------------------------------|---------------|
| Herculase II Fusion DNA<br>Polymerase (tube with<br>red cap) | SureSelect XT HS2 Library Preparation Kit<br>for ILM (Pre PCR), −20°C | Pipette up and<br>down 15–20 times | 74 ページ        |
| 5× Herculase II Reaction<br>Buffer (tube with clear<br>cap)  | SureSelect XT HS2 Library Preparation Kit<br>for ILM (Pre PCR), –20°C | Vortexing                          | 74 ページ        |
| SureSelect XT HS2 Index<br>Primer Pairs                      | SureSelect XT HS2 Index Primer Pairs for ILM (Pre PCR),* –20°C        | Vortexing                          | 73 ページ        |

\*Index primer pairs は 96-well plate に入っています。

CAUTION
 ライブラリのクロスコンタミネーションを防ぐため、PCR マスターミックスはラボで決められたクリーンエリアもしくは UV 滅菌灯を備えた PCR フード内で陽圧の環境下で調製してください。
 SureSelect XT HS2 Index Primer Pairs は 1 回分の液量で提供されています。ライブラリのクロスコンタミネーションを避けるため、後の実験に残った試薬の再利用はしないでください。

## ワークステーションの準備

- 1. Labware MiniHub と BenchCel のプレートとチップボックスをすべて片付けます。
- 2. DNA Away decontamination wipe で Labware MiniHub、Bravo デッキ、および BenchCel をやさ しく拭いてください。
- 3. チラーの電源を入れ、0℃にセットします。Bravo デッキ9番が担当します。チラーリザーバーに少な くとも 300 mL の 25%エタノールがあることを確認してください。
- 4. Inheco Multi TEC Control タッチスクリーンを使ってデッキ 6 番の温度をあらかじめ 4℃に設定しま す。Bravo デッキ 4 番は Multi TEC Control タッチスクリーンで CPAC 2 1 に相当します。
- 5. Red PCR plate insert を Bravo デッキ 6 番にセットします。

#### 6. ライブラリ調製

## サーマルサイクラの準備

1. 表 46 のプログラムをサーマルサイクラに設定します(蓋は加熱します)。プログラムを開始し、すぐ に Pause ボタンをおして蓋が設定温度まで加熱されるようにしておきます。

#### 表 46 PCR 増幅用サーマルサイクラのプログラム\*

| Segment | Number of Cycles                                                       | Temperature | Time       |
|---------|------------------------------------------------------------------------|-------------|------------|
| 1       | 1                                                                      | 98°C        | 2 minutes  |
| 2       | 9 to 16                                                                | 98°C        | 30 seconds |
|         | (see <b>Table 47</b> for RNA input-based cycle number recommendations) | 60°C        | 30 seconds |
|         |                                                                        | 72°C        | 1 minute   |
| 3       | 1                                                                      | 72°C        | 5 minutes  |
| 4       | 1                                                                      | 4°C         | Hold       |

\* サーマルサイクラのプログラムでの反応量は 50 µL に設定してください。

#### 表 47 推奨 PCR サイクル数

| Quantity of Input Total RNA | Cycles    |
|-----------------------------|-----------|
| 1000 ng                     | 9 cycles  |
| 250 ng                      | 11 cycles |
| 100 ng                      | 12 cycles |
| 50 ng                       | 14 cycles |
| 10 ng                       | 16 cycles |

# SureSelect XT HS2インデックスプライマーペアの準備

 マルチチャネルピペットを用いて 5 µL の SureSelect XT HS2 Index Primer Pair を PCR で使用する プレートに分注します。同じウェル位置に分注するようにします。PCRプレートは氷上に保管します。 プライマーペアが分注された PCR プレートは 75 ページの step 2 で使用する際に Bravo デッキに セットします。
# PCRマスターミックスとマスターミックスソースプレートの調製

# 1. 表 48 に従い、適切な PCR マスターミックスを調製します。ボルテックスミキサで 15~20 秒混合し、 氷上に置きます。

#### 表 48 PCR マスターミックスの調製

| Reagent                                                      | Volume for<br>1 Library | Volume for<br>1 Column | Volume for<br>2 Columns | Volume for<br>3 Columns | Volume for<br>4 Columns | Volume for<br>6 Columns | Volume for<br>12 Columns |
|--------------------------------------------------------------|-------------------------|------------------------|-------------------------|-------------------------|-------------------------|-------------------------|--------------------------|
| 5× Herculase II Buffer with dNTPs (tube with clear cap)      | 10 µL                   | 170 µL                 | 255 µL                  | 340µL                   | 425 µL                  | 574 µL                  | 1066 µL                  |
| Herculase II Fusion DNA<br>Polymerase (tube with red<br>cap) | 1 µL                    | 17 µL                  | 25.5 µL                 | 34 µL                   | 42.5 µL                 | 57.4 µL                 | 106.6 µL                 |
| Total Volume                                                 | 11 µL                   | 187 µL                 | 280.5 µL                | 374µL                   | 467.5 μL                | 631.4 µL                | 1172.6 µL                |

表 49 に示された量の PCR master mix を Processing plate(フルスカートタイプの Eppendorf twin.tec または Armadillo plate)カラム 1 の全てのウェルに加えます。新しいプレートを用意する場合でも、カラム 2 の全てのウェルに分注します。マスターミックスソースプレートの最終的な配置は図 8 を参照ください。

表 49 PCR\_XT\_HS2\_ILM 用マスターミックスソースプレートの調製

| Master Mix Solution |                             | Volume of master mix added per Well of Source Plate |                  |                  |                      |                  | e                 |
|---------------------|-----------------------------|-----------------------------------------------------|------------------|------------------|----------------------|------------------|-------------------|
|                     | Position on Source<br>Plate | 1-Column<br>Runs                                    | 2-Column<br>Runs | 3-Column<br>Runs | ımn 4-Column<br>Runs | 6-Column<br>Runs | 12-Column<br>Runs |
| PCR Master Mix      | Column 1<br>(A1-H1)         | 22 µL                                               | 33 µL            | 44 µL            | 55 µL                | 77 µL            | 143 µL            |

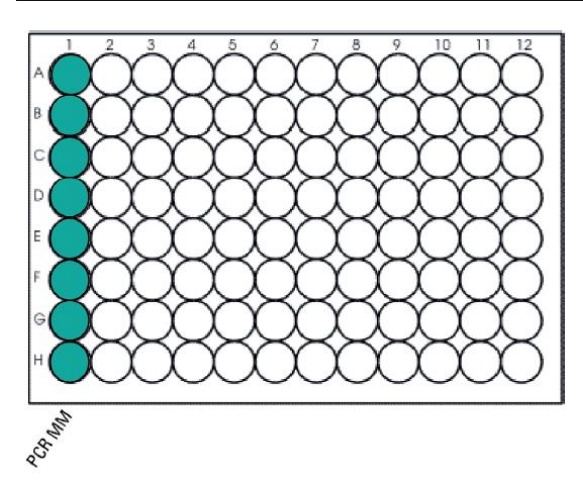

図 8 PCR\_XT\_HS2\_ILM 用マスターミックスソースプレートの配置

6. ライブラリ調製

- 3. マスターミックスソースプレートに PlateLoc Thermal Microplate Sealer でシールします。設定は 165℃、1 秒です。
- 4. プレートを軽く遠心し、壁やプレートシールについた液をスピンダウンし気泡を除きます。マスターミックスソースプレートは氷上に置いておきます。プレートシールは Bravo デッキにセットする前にはがします。はがす時に反動で液がはねないように注意してください。

NOTE ソースプレートの溶液に泡があると Bravo で正確に容量が測れないことがあります。 必ずランを始める前にソースプレートをシールしスピンダウンしてください。

ワークステーションへのセット

1. 表 50 に従い Labware MiniHub にチップボックスをセットします。プレートの向きは図 3 を参照します。

### 表 50 PCR\_XT\_HS2\_ILM 用 MiniHub の初期配置

| Vertical Shelf<br>Position | Cassette 1    | Cassette 2 | Cassette 3 | Cassette 4    |
|----------------------------|---------------|------------|------------|---------------|
| Shelf 5 (Top)              | _             | _          | _          | _             |
| Shelf 4                    | _             | -          | -          | -             |
| Shelf 3                    | _             | _          | _          | -             |
| Shelf 2                    | New tip box   | _          | _          | _             |
| Shelf 1 (Bottom)           | Empty tip box | -          | —          | Empty tip box |

2. 表 51 に従い、Bravo デッキにプレートなどをセットします。

### 表 51 PCR\_XT\_HS2\_ILM 用 Bravo デッキの初期配置

| Location | Content                                                                                                    |
|----------|----------------------------------------------------------------------------------------------------|
| 6        | SureSelect XT HS2 Index Primer Pairs for ILM in PCR plate seated in red insert (PCR plate type must be specified on setup form under step 2) |
| 7        | Adaptor-ligated DNA samples in processing plate (Eppendorf twin.tec or Armadillo plate)                                                      |
| 9        | PCR master mix source plate, unsealed                                                                                                    |

**3.** 表 52 に従い、BenchCel Microplate Handling Workstation にチップボックスをセットします。 表 52 PCR\_XT\_HS2\_ILM 用 BenchCel の初期配置

| No. of Columns<br>Processed | Rack 1    | Rack 2 | Rack 3 | Rack 4 |
|-----------------------------|-----------|--------|--------|--------|
| 1                           | 1 Tip box | _      | _      | _      |
| 2                           | 1 Tip box | -      | _      | -      |
| 3                           | 1 Tip box | _      | _      | _      |
| 4                           | 1 Tip box | _      | _      | _      |
| 6                           | 1 Tip box | _      | _      | _      |
| 12                          | 1 Tip box | _      | _      | _      |

# PCR\_XT\_HS2\_ILMの実行

- 1. セットアップフォームの「Select protocol to execute」から PCR\_XT\_HS2\_ILM を選択します。
- **2.** Select Labware for thermal cycling から、Bravo デッキ 6 番にセットした PCR プレートを選択します。
- 3. Select the number of columns of samples to be processed から使用するカラム数を選択します。 1, 2, 3, 4, 6 または 12 カラムが選択できます。1 カラムが 8 サンプル分に相当します。
- 4. Processing Plate で適切なプレートタイプが選択されていることを確認します。詳細は 22 ページを 参照ください。
- 5. Display Initial Workstation Setup をクリックします。

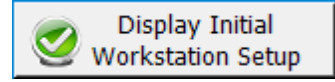

- 6. ワークステーションがフォームの Workstation Setup 領域に示されているようにセットアップできて いるか確認します。このステップでセットアップ位置をダブルチェックするようにしてください。
- 7. MiniHub の電源が入っていることを確認し、イニシャライズします。
- 8. 確認後、Run Selected Protocol をクリックします。

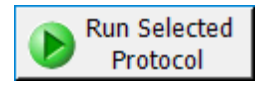

PCR\_XT\_HS2\_ILM プロトコルの実行には約 15 分かかります。完了すると、PCR にかけるサンプルが Bravo デッキ 6 番の PCR プレートに入った状態になります。

9. 以下の指示が表示されたら Bravo デッキ 6 番から PCR プレートをとり、PlateLoc Thermal Microplate Sealer で 165℃、1 秒でシールします。

| Plate ready to seal                           |
|-----------------------------------------------|
| Seal PCR plate and run thermocycler protocol. |
| User data entry:                              |
| Pause and Diagnose Continue                   |

10. プレートを軽く遠心し、壁やプレートシールについた液をスピンダウンし気泡を除きます。

6. ライブラリ調製

- 11. プログラムをセットしたサーマルサイクラにサンプルを移す前に、サーマルサイクラの表 46 のプロ グラムを開始しブロックの温度を98℃にします。98℃に到達したらすぐにサンプルレートをサーマル サイクラのブロックにセットし蓋を閉めます。
  - CAUTION サーマルサイクラの蓋の温度は高く、やけどをする恐れがあります。蓋の近くで操 作する場合は気をつけて作業してください。

# Step 3. AMPure XP ビーズによる増幅ライブラリの精製

このステップでは自動化プロトコル AMPureXP\_XT\_HS2\_ILM (PCR)を使用し、Agilent Bravo NGS 自動 化システムによって増幅したライブラリの AMPure XP beads による精製を行います。

また、このステップでは 42 ページで準備した、AMPure XP ビーズが分注されたプレートを使用します。

# ワークステーションと試薬の準備

- Bravo デッキ 9 番に残っている PCR master mix を分注した Eppendorf twin.tec マスターミックス ソースプレートは、後の TS\_D1000 プロトコルで使用します(81 ページの"Option1: Agilent 4200 TapeStation と D1000 アッセイを使用する場合"を参照)。それ以外の Labware MiniHub と BenchCel のプレートとチップボックスを片付けます。
- **2.** DNA Away decontamination wipe で Labware MiniHub、Bravo デッキ、および BenchCel をやさしく拭きます。
- 3. Inheco Multi TEC Control タッチスクリーンを使ってデッキ 4 番の温度をあらかじめ 45℃に設定します。Bravo デッキ 4 番は Multi TEC Control タッチスクリーンで CPAC 2 1 に相当します。
- **4.** Inheco Multi TEC Control タッチスクリーンを使ってデッキ 6 番の温度をあらかじめ 4℃に設定しま す。Bravo デッキ 6 番は Multi TEC Control タッチスクリーンで CPAC 2 2 に相当します。
- 5. Red PCR plate insert を Bravo デッキ 6 番にセットします。
- 30 mLの1x TE が入った Agilent shallow well reservoir を用意します。
   リザーバー内の水中に気泡がないことを確認します。気泡がある場合はピペットチップで取り除いて ください。
- 7. 50 mL の 70%エタノールの入った Agilent deep well reservoir を準備します。

### 6. ライブラリ調製

8. 表 53 に従い Labware MiniHub にチップボックスをセットします。プレートの向きは図 4 を参照しま す。

| Vertical Shelf<br>Position | Cassette 1                                                                                                 | Cassette 2                                                              | Cassette 3 | Cassette 4    |
|----------------------------|----------------------------------------------------------------------------------------------------|-------------------------------------------------------------------------|------------|---------------|
| Shelf 5 (Top)              | Aliquoted AMPure XP<br>beads in Agilent Deep<br>Well plate from<br><b>page 42</b> (50 µL of<br>beads/well) | _                                                                       | _          | _             |
| Shelf 4                    | _                                                                                                    | _                                                                       | _          | _             |
| Shelf 3                    | _                                                                                                    | Empty processing<br>plate (Eppendorf<br>twin.tec or<br>Armadillo plate) | _          | _             |
| Shelf 2                    | _                                                                                                    | 1X Low TE Buffer<br>reservoir from<br><b>step 6</b>                     |            | _             |
| Shelf 1 (Bottom)           | -                                                                                                    | 70% ethanol<br>reservoir from<br><b>step 7</b>                          | _          | Empty tip box |

### 表 53 AMPureXP\_XT\_HS2\_ILM (PCR) 用 MiniHub の初期配置

### 9. 表 54 に従い、Bravo デッキにプレート等をセットします

#### 表 54 AMPureXP\_XT\_HS2\_ILM (PCR) 用 Bravo デッキの初期配置

| Location | Content                                                                                                    |
|----------|----------------------------------------------------------------------------------------------------|
| 1        | Empty waste plate (Agilent 2 mL square well)                                                                                         |
| 6        | Amplified cDNA libraries in unsealed PCR plate seated in red insert<br>(PCR plate type must be specified on setup form under step 2) |

### 10. 表 55 に従い、BenchCel Microplate Handling Workstation にセットします。

#### No. of Columns Rack 1 Rack 2 Rack 3 Rack 4 Processed 1 Tip box 1 \_ \_ \_ 2 1 Tip box \_ \_\_\_ \_\_\_\_ 3 2 Tip boxes \_ \_ \_ 4 2 Tip boxes \_ \_ \_ 6 3 Tip boxes \_ \_ \_

\_

\_

#### 表 55 AMPureXP\_XT\_HS2\_ILM (PCR) 用 BenchCel の初期配置

5 Tip boxes

\_

12

# AMPureXP\_XT\_HS2\_ILM (PCR) の実行

- 1. セットアップフォームの「Select protocol to execute」から AMPureXP\_XT\_HS2\_ILM (PCR) を選択 します
- **2.** Select Labware for thermal cycling から、Bravo デッキ 6 番にセットした PCR プレートを選択します。
- 3. Select the number of columns of samples to be processed から使用するカラム数を選択します。 1, 2, 3, 4, 6 または 12 カラムが選択できます。1 カラムが 8 サンプル分に相当します。
- **4.** Processing Plate で適切なプレートタイプが選択されていることを確認します。詳細は 22 ページを 参照ください。
- 5. Display Initial Workstation Setup をクリックします。

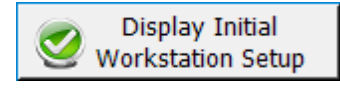

- 6. ワークステーションがフォームの Workstation Setup 領域に示されているようにセットアップできて いるか確認します。このステップでセットアップ位置をダブルチェックするようにしてください。
- 7. MiniHub の電源が入っていることを確認し、イニシャライズします。
- 8. 確認後、Run Selected Protocol をクリックします

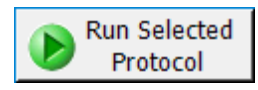

精製プロトコルの実行には約45分かかります。完了すると精製されたDNAサンプルはBravoデッキ7 番の Eppendorf プレートに入った状態になります。

9. Bravo デッキ7の精製された DNA サンプルを取り出し、軽く遠心した後、氷上に置きます。

# Step 4. シーケンスライブラリDNAの定量とサイズ確認

サンプル解析は以下のオプションから選択できます。

・ **Option 1**:分析用のプレートを自動化システム(TS\_D1000)を用いて準備し、Agilent 4200 TapeStation を用いて分析を行う(81 ページの Option1: Agilent 4200 TapeStation と D1000 アッセイ を使用する場合を参照)

Option 2: 手動で分析サンプルを調製し、Agilent 2100 Bioanalyzer, Agilent 4200 / 4150 TapeStation、または Agilent 5200/5300/5400 Fragment Analyzer で分析を行う(85 ページの Option 2: その他のプラットフォームを用いた解析(マニュアル)を参照)

Option1: Agilent 4200 TapeStationとD1000アッセイを使用する場合

ここでは 2 µL の DNA サンプルと 6 µL の D1000 Sample buffer を混合し、D1000 アッセイ用サンプル プレートを、自動化プロトコル TS\_D1000 を用いて調製します。調製後、アッセイプレートを 4200 TapeStation に移し解析を行います。詳細は別途 D1000 Kit のマニュアルをご参照ください。 TapeStation 分析用試薬は 30 分以上室温に戻してから使用します。

### ワークステーションと Sample Buffer ソースプレートの準備

- 1. Labware MiniHub と BenchCel のプレートとチップボックスを片付けます。
- **2.** DNA Away decontamination wipe で Labware MiniHub, Bravo デッキ、および BenchCel をやさし く拭いてください。
- 3. Bravo デッキの9番を室温に戻すためチラーの電源を切ります(20ページ参照)。
- 4. Bravo デッキヒートブロックの温度設定を参照し、Inheco Multi TEC Control タッチスクリーンを使って Bravo デッキ 4 番の温度を 4℃に設定してください。Bravo デッキ 4 番は Inheco Multi TEC Control タッチスクリーンで CPAC 2 1 に相当します。
- 5. PCR\_XT\_HS2\_ILM で使用したソースプレート(Eppendorf twin.tec または Armadillo plate)と同じプ レートを用い、Sample Buffer ソースプレートを室温で調製します。表 56 に従い、カラム 2 の各ウェ ルに D1000 Sample Buffer を加えます。
- 表 56 TS\_D1000 用 Sample Buffer ソースプレートの調製

|                        |                             |                  | Volume of        | Sample Buffer a  | added per Well o | of Source Plate  |                   |
|------------------------|-----------------------------|------------------|------------------|------------------|------------------|------------------|-------------------|
| Solution               | Position on<br>Source Plate | 1-Column<br>Runs | 2-Column<br>Runs | 3-Column<br>Runs | 4-Column<br>Runs | 6-Column<br>Runs | 12-Column<br>Runs |
| D1000 Sample<br>Buffer | Column 2<br>(A2-H2)         | 11.0 µL          | 17.0 µL          | 23.0 µL          | 29.0 µL          | 41.0 µL          | 77.0 μL           |

CAUTION

D1000 Sample Buffer はかならずソースプレートのカラム 2 に分注してください。

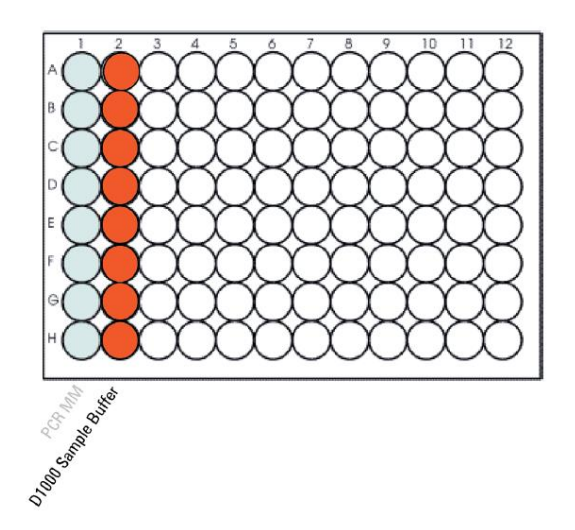

図 9 TS\_D1000.用 Eppendorf twin.tec マスターミックスソースプレートの配置 以前のプロトコルで分注したマスターミックスは灰色で表記しています。

### ワークステーションの準備

6. 図 3 に示すプレートの向きを参照に、表 57 に従い Labware MiniHub にチップボックスをセットします。

### 表 57 TS\_D1000 用 MiniHub の初期配置

| Vertical Shelf<br>Position | Cassette 1    | Cassette 2 | Cassette 3 | Cassette 4    |
|----------------------------|---------------|------------|------------|---------------|
| Shelf 5 (Top)              | -             | -          | -          | -             |
| Shelf 4                    | -             | -          | -          | _             |
| Shelf 3                    | -             | -          | -          | -             |
| Shelf 2                    | New tip box   | -          | -          | _             |
| Shelf 1 (Bottom)           | Empty tip box | -          | _          | Empty tip box |

### 7. 表 58 に従い、Bravo デッキにプレート等をセットします。

#### 表 58 TS\_D1000 用 Bravo デッキの初期配置

| Location | Content                                                  |
|----------|----------------------------------------------------------|
| 4        | Amplified libraries in processing plate (unsealed)       |
| 6        | Empty TapeStation analysis plate (Agilent p/n 5042-8502) |
| 9        | Source plate containing D1000 Sample Buffer in Column 2  |

### CAUTION

Agilent 4200 TapeStation と自動化システムへのダメージを避けるため、アッセイ プレートの調製の自動化には指定の Eppendorf twin.tec プレート(Eppendorf 型 番 951020401 または 951020619)のみ使用してください。自動化プロトコルで調 製したサンプルプレートを 2200 TapeStation の解析には使用しないでください。

### 6. ライブラリ調製

8. 表 59 に従い、BenchCel Microplate Handling Workstation にチップボックスをセットします。

| No. of Columns<br>Processed | Rack 1    | Rack 2 | Rack 3 | Rack 4 |
|-----------------------------|-----------|--------|--------|--------|
| 1                           | 1 Tip box | _      | _      | -      |
| 2                           | 1 Tip box | _      | _      | -      |
| 3                           | 1 Tip box | _      | -      | _      |
| 4                           | 1 Tip box | _      | -      | -      |
| 6                           | 1 Tip box |        | _      | _      |
| 12                          | 1 Tip box | _      | _      | _      |

### 表 59 TS\_D1000 用 BenchCel の初期配置

### TS\_D1000 プロトコルの実行

- 9. セットアップフォームの「Select protocol to execute」から TS\_D1000 を選択します。
- **10.** Select the number of columns of samples to be processed から使用するカラム数を選択します。 1, 2, 3, 4, 6 または 12 カラムが選択できます。1 カラムが 8 サンプル分に相当します。
- 11. Display Initial Workstation Setup をクリックします。

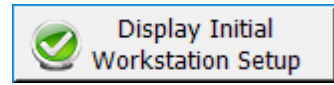

- **12.** ワークステーションがフォームの Workstation Setup 領域に示されているようにセットアップできて いるか確認します。このステップでセットアップ位置をダブルチェックするようにしてください。
- 13. MiniHub の電源が入っていることを確認し、イニシャライズします。
- 14. 確認後、Run Selected Protocol をクリックします。

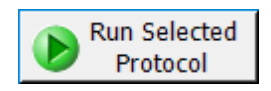

TS\_D1000の実行には約15分かかります。解析用のサンプルを分取が完了後、Bravo デッキ4番にある DNA ライブラリサンプルプレートをシールし氷上に置きます。

**15.** 以下の指示が表示されたら、Bravo デッキ6番にある解析用サンプルが入った Eppendorf twin.tec プレートを取り出し、Continue をクリックしてください。D1000 アッセイプレートをフォイルシールでシ ールし、ユーザーガイドに従ってボルテックスミキサで混合してください。

| Plate ready to seal                              |                       |
|--------------------------------------------------|-----------------------|
|                                                  |                       |
| Seal analysis plate and<br>TapeStation user guid | l vortex as per<br>e. |
|                                                  |                       |
|                                                  |                       |
|                                                  |                       |
| User data entry:                                 |                       |
|                                                  |                       |
| Pause and Diagnose                               | <u>C</u> ontinue      |

CAUTION 4200 TapeStation へのダメージを避けるため、指定の 96-well plate foil seals (Agilent 型番 5067-5154) のみを使用してください。 正確な定量のため、DNA と Sample buffer はボルテックスミキサで 1 分間混合し、完全に混合されていることを確認してください。その後、液を集めるためスピン ダウンをしてください。

#### D1000 アッセイでの泳動とデータの解析

- **16.** ユーザーガイドに従い、解析用サンプルプレート、D1000 ScreenTape、Loading tips を装置にセットし、泳動を開始します。
- **17.** 泳動終了後、エレクトロフェログラムで期待される DNA フラグメントサイズのピークが得られている か確認します(表 60 のガイドラインを参照ください)。エレクトロフェログラム例は図 10 に示されて います。

目的とされるピーク以外に低分子領域にピークが生じている場合、アダプターダイマーの存在が示 唆されます。図 10 と同程度に占められている割合が低い場合は、シーケンシングの工程に進むこ とができます。その他については 117 ページのトラブルシューティングガイドを参照ください。

表 60 ライブラリの定性ガイドライン

| Expected library DNA<br>fragment size peak position | NGS read lengths supported     |
|-----------------------------------------------------|--------------------------------|
| 200 to 700 bp                                       | 2 × 100 reads or 2 × 150 reads |

18. 解析ソフトウェアの Region 機能を用いて、各ライブラリの濃度を確認します。

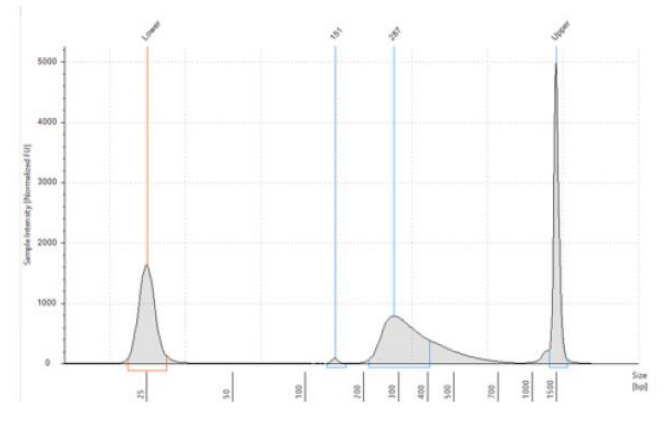

図 10 D1000 ScreenTape で解析した最終 mRNA ライブラリ

# **Stopping Point** 次のステップに進まない場合は、サンプルプレートをシールし 4℃で一晩、さらに 長期保存の場合は-20℃で保存してください。

# Option 2: その他のプラットフォームを用いた解析(マニュアル)

マニュアルでのサンプル調製を行い、Agilent 2100 バイオアナライザ、Agilent 5200/5300/5400 Fragment Analyzer、Agilent 4200/4150 TapeStation を用いて解析を行うことができます。

得られるエレクトロフェログラムは 4200 TapeStation の同様なフラグメントサイズプロファイルになること が期待されます。泳動終了後、エレクトロフェログラムで期待される DNA フラグメントサイズのピークが 得られているか確認します(表 60を参照)。分析オプションについて表 61を参照ください。

表 61 ライブラリの分析オプション

| Analysis platform                                       | Assay used at this step      | Link to assay instructions                    | Amount of library sample to analyze                      |
|---------------------------------------------------------|------------------------------|-----------------------------------------------|----------------------------------------------------------|
| Agilent 4200/4150<br>TapeStation system                 | D1000 ScreenTape             | Agilent D1000 Assay<br>Quick Guide            | 1 μL of sample mixed with 3 μL<br>of D1000 sample buffer |
| Agilent 2100 BioAnalyzer<br>system                      | DNA 1000 Kit                 | Agilent DNA 1000 Kit<br>Guide                 | $1\mu\text{L}$ of sample                                 |
| Agilent 5200, 5300, or 5400<br>Fragment Analyzer system | NGS Fragment Kit (1-6000 bp) | Agilent NGS Fragment Kit<br>(1-6000 bp) Guide | $2\mu\text{L}$ of sample                                 |

**Stopping Point** 次のステップに進まない場合は、サンプルプレートをシールし 4℃で一晩、さらに 長期保存の場合は-20℃で保存してください。

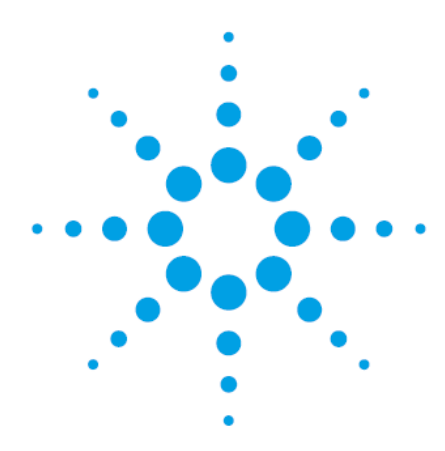

# 7 マルチプレックスシーケンスガイドラ イン

| Step 1. マルチプレックスシーケンス用サンプルのプ- | ール |
|-------------------------------|----|
| (optional)                    | 87 |
| Step 2. シーケンスサンプルの調製          | 91 |
| Step 3. シーケンスの開始とデータ解析        | 93 |

この章ではインデックスおよび分子バーコード付加がされたサンプルをプールする手順と、マルチプレックスシーケンスのガイドラインについて説明しています。

# Step 1. マルチプレックスシーケンス用サンプルのプール (optional)

NOTE 1 つのシーケンスレーンにマルチプレックスできるインデックスライブラリの数は、研 究デザインで必要なシーケンス量と、使用するプラットフォームの仕様により異なりま す。1 レーンあたりのマルチプレックス数は、使用するプラットフォームのキャパシティ や、1 サンプルあたりに必要とするシーケンスデータ量により異なりますので、必ずイ ルミナ社の提供する最新のプロトコルをあわせて参照してください。

以下の手順に従い、各インデックスサンプルがプール中で等モル量になるように、ライブラリを混合しま す。

**方法1**: プールするサンプルそれぞれを、1X Low TE を用いて終濃度が同じになるように希釈します(典型的な濃度は 4~15 nM、もしくは最も濃度が低いサンプルに合わせます)。その後、全てのサンプルを同じ容量混合して、最終的なプールを調製します。

**方法 2**: プールするサンプルは異なる濃度のまま、それぞれ適切な量を混合して、最終的にプール中で 等モル量になるようにします。その後、プールを 1X Low TE を用いて必要とされる容量にします。以下の 式はプールに加える各インデックスサンプルの量を計算するための式です。

Volume of Index =  $\frac{V(f) \times C(f)}{\# \times C(i)}$ 

V(f): プールされたサンプルの最終的な必要量 C(f): プールに含まれる全ての DNA の最終的な濃度 (典型的な濃度は 4 nM~15 nM、もしくは最も濃度が低いサンプルに合わせます。) #: プールするインデックスの数 C(i): 各インデックスサンプルの初期濃度 表 62 に 4 種のインデックスサンプル(それぞれ異なる初期濃度)の量と、最終的に 20 μL の 10 nM DNA 濃度にするのに必要な 1X Low TE の例を示します。

| Component | V(f)  | C(i)  | C(f)  | # | Volume to use (µL) |
|-----------|-------|-------|-------|---|--------------------|
| Sample 1  | 20 µL | 20 nM | 10 nM | 4 | 2.5                |
| Sample 2  | 20 µL | 10 nM | 10 nM | 4 | 5                  |
| Sample 3  | 20 µL | 17 nM | 10 nM | 4 | 2.9                |
| Sample 4  | 20 µL | 25 nM | 10 nM | 4 | 2                  |
| Low TE    |       |       |       |   | 7.6                |

表 62 10 nM の濃度でトータル 20 µL に調製する計算例

### 自動化システムを用いたサンプルのプール (方法 2のオプション)

方法 2 のオプションとして行うことができます。このステップは自動化システムを使わずにマニュアルで 行うことも可能です。

- 図 11 のヘッダーを参照に.csv (comma separated value) ファイルを作成します。ヘッダーの文字 はスペースを含まないようにしてください。この表は Microsoft の Excel などのスプレッドシート作成 アプリケーションを使って作成し、保存する際に.csv フォーマットにすることもできます。このファイル はプレートの全 96 ウェル分の行(rows)を含む必要があります。
- 2. 各 DNA サンプルについてヘッダーの項目に関する情報を入力します。
- SourceBC の列にはサンプルプレートの内容、またはバーコードを入力します。SourceBC の列は、全ての row で同じになります。
- ・SourceWell の列にはサンプルが入っているウェルの位置を入力します。ソースプレートとして Eppendorf twin.tec プレートを使用してください。
- ・DestinationWellの列には、サンプルをプールするウェルを入力します。

・Volume の列には、Source Well から Destination Well にうつすサンプルの液量(µL)を入力します。 ・使用しないウェルの行は削除します。

|    | Α        | В          | С               | D        |
|----|----------|------------|-----------------|----------|
| 1  | SourceBC | SourceWell | DestinationWell | Volume   |
| 2  | abc      | A1         | A1              | 4.711292 |
| 3  | abc      | B1         | A1              | 6.37105  |
| 4  | abc      | C1         | A1              | 7.000448 |
| 5  | abc      | D1         | A1              | 3.81144  |
| 6  | abc      | E1         | A1              | 9.539072 |
| 7  | abc      | F1         | A1              | 7.802747 |
| 8  | abc      | G1         | A1              | 8.835171 |
| 9  | abc      | H1         | A1              | 6.313131 |
| 10 | abc      | A2         | A1              | 5.976286 |
| 11 | abc      | B2         | A1              | 6.601183 |
| 12 | abc      | C2         | A1              | 7.14449  |
| 13 | abc      | D2         | A1              | 5.66431  |

図 11 方法 1 および方法 2 で使用するサンプルスプレッドシート

# 7 マルチプレックスシーケンスガイドライン

- NOTE サンプルスプレッドシートは以下のフォルダに保存されています。 C:¥VWorks Workspace¥NGS Option B¥XT\_HS2\_mRNA\_ILM\_v.Bx.x.x¥Aliquot Input File Templates¥Aliquot\_Captures\_Template.csv(x.x.x はバージョン番号) Aliquiot\_Captures\_Template.csvファイルをコピーし、各 Aliquiot\_Water ランの csv ファイルを作成するためのテンプレートとして使用できます。12 カラム(96 サンプル) より少ないランのテンプレートとして使用する場合、使用しない Well の情報は削除し てください。
- **3.** VWorks ソフトウェアがインストールされている PC の以下のフォルダに.csv ファイルをロードします。 C:¥VWorks Workspace¥NGSOption B¥XT\_HS2\_ILM\_v.Bx.x.x¥Aliquot Input File Templates
- 4. チラーの電源を入れ、0℃に設定します。Bravo デッキの 9 番が相当します。チラーリザーバーに少なくとも 300 mL の 25%エタノールがあることを確認してください。
- 5. 表 63 に従い、Bravo デッキにプレート等をセットします。

### 表 63 Aliquot\_mRNA\_Libraries 用 Bravo デッキの初期配置

| Location | Content                                                                                             |
|----------|----------------------------------------------------------------------------------------------------|
| 5        | Empty Agilent Deep Well plate                                                                       |
| 6        | Empty tip box                                                                                       |
| 8        | New tip box                                                                                         |
| 9        | Purified amplified indexed libraries in processing plate<br>(Eppendorf twin.tec or Armadillo plate) |

- 6. セットアップフォームの「Select protocol to execute」から Aliquot\_mRNA\_Libraries を選択します。
- 7. Display Initial Workstation Setup をクリックします。

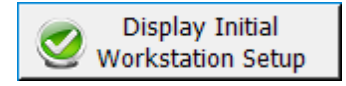

- 8. 88 ページのステップ 1~3 で準備した csv ファイルをアップロードします。
  - a. Form 画面の「Select Aliquot input file」の"…"をクリックします。

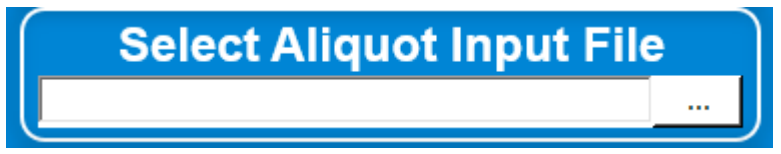

- b. csv ファイルの保存場所を開き、ファイルを選択して Open をクリックします。
   Window が閉じたら、Select Aliquot Input File に選択したファイルが表示されているか確認します。
- 9. ワークステーションがフォームの Workstation Setup 領域に示されているようにセットアップできて いるか確認します。このステップでセットアップ位置をダブルチェックするようにしてください。
- 10. MiniHubの電源が入っていることを確認し、イニシャライズします。
- 11. 確認後、Run Selected Protocol をクリックします。

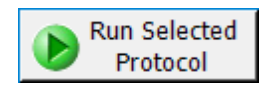

Aliquiot\_Librariesの実行には96サンプルで約1時間かかります。DNA サンプルプレートはBravo デッキ5番のプレートに入った状態になります。

- 12. デスティネーションプレートを Bravo デッキから取り出します。
- 13. 各 Well にシークエンスを行うのに適切な濃度となるよう、Low TE を加えます。 もしライブラリをシーケンス前に保存する場合は、Tween 20 を 0.1% v/v になるように加え、-20℃で 保存します。短期保存に限ります。

### 7 マルチプレックスシーケンスガイドライン

# Step 2. シーケンスサンプルの調製

最終的な SureSelect XT HS2 ライブラリプールは、イルミナ社の標準的な Paired-end プライマーとケミ ストリでダイレクトシーケンスする状態となっています。図 12 に示されるように、調製されたライブラリの 各断片は、1 つのターゲットインサートが、イルミナ社のプラットフォームを用いてマルチプレックスシーケ ンスするのに必要なシーケンスモチーフにはさまれている状態です。

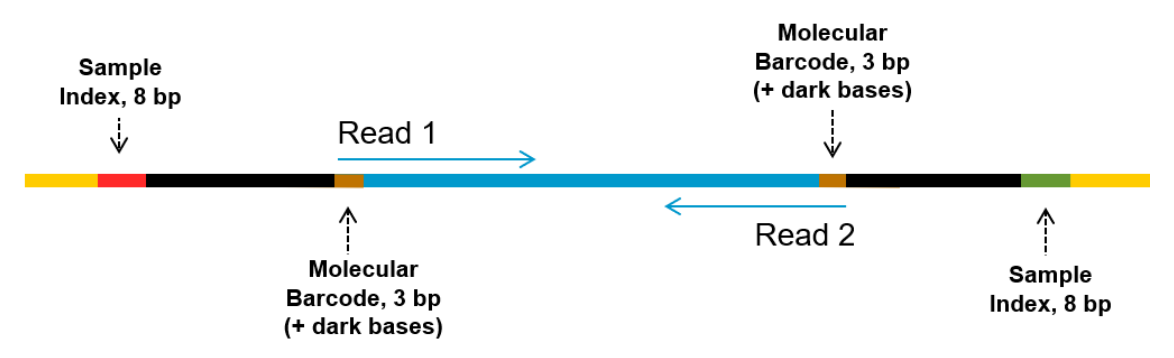

図 12 SureSelect XT HS2 シーケンスライブラリの構造

各断片では、1 つのターゲットインサート(青)はイルミナ paired-end シーケンスエレメンツ(黒)とユニークデュアルインデックス(赤および緑)、Duplex 分子バーコード(茶)、ライブラリブリッジ PCR プライマ(黄)が付加されています。

ライブラリはイルミナ社 HiSeq, MiSeq, NextSeq, NovaSeq プラットフォームでシーケンスすることができます。使用するランタイプとケミストリの組み合わせは表 64 をご覧ください。

適したイルミナ社 Paired-End Cluster Generation Kit を用いてクラスタ増幅に進んでください。推奨する リード長にあったキット仕様は表 64 に示されています。

SureSelect ライブラリに最適なシーディング濃度は、使用するシーケンスプラットフォーム、ランタイプ、イ ルミナ社キットのバージョンにより異なります。ガイドラインについては表 64 を参照してください。シーデ ィング濃度とクラスタ密度も、ライブラリの DNA 断片のサイズレンジや、求められるアウトプットやデータ の質に基づき、最適化が必要な場合があります。表 64 の内容に記載されている範囲の中間のシーデ ィング濃度から最適化を行ってください。

より良好なシーケンス QC のための低濃度のスパイクインによる PhiX コントロールにつきましては、 イルミナ社の推奨に従ってください。

### 表 64 イルミナ社キット選択ガイドライン

| Platform        | Run Type                  | Read Length                 | SBS Kit Configuration | Chemistry    | Seeding Concentration |
|-----------------|---------------------------|-----------------------------|-----------------------|--------------|-----------------------|
| HiSeq 2500      | Rapid Run                 | 2 × 100 bp                  | 200 Cycle Kit         | v2           | 9–10 pM               |
| HiSeq 2500      | High Output               | 2 × 100 bp                  | 250 Cycle Kit         | v4           | 12-14 pM              |
| MiSeq           | All Runs                  | 2 × 100 bp or<br>2 × 150 bp | 300 Cycle Kit         | v2           | 9–10 pM               |
| MiSeq           | All Runs                  | 2 × 75 bp                   | 150 Cycle Kit         | V3           | 12-16 pM              |
| NextSeq 500/550 | All Runs                  | 2 × 100 bp or<br>2 × 150 bp | 300 Cycle Kit         | v2.5         | 1.2-1.5 pM            |
| HiSeq 3000/4000 | All Runs                  | 2 × 100 bp or<br>2 × 150 bp | 300 Cycle Kit         | v1           | 300-400 pM            |
| NovaSeq 6000    | Standard Workflow<br>Runs | 2 × 100 bp or<br>2 × 150 bp | 300 Cycle Kit         | v1.0 or v1.5 | 300-600 pM            |
| NovaSeq 6000    | Xp Workflow Runs          | 2 × 100 bp or<br>2 × 150 bp | 300 Cycle Kit         | v1.0 or v1.5 | 200-400 pM            |

### 7 マルチプレックスシーケンスガイドライン

# Step 3. シーケンスの開始とデータ解析

以下のガイドラインは、SureSelect XT HS2 ライブラリのシーケンスのランセットアップと解析の概要です。

- ・サンプルレベルインデックスには 8 bp のインデックスリードが必要です。インデックス塩基配列情報に ついては、103 ページ 表 72 から 110 ページ 表 79 をご参照ください。
- HiSeq・NextSeq・NovaSeq プラットフォームでは、装置のユーザインターフェースから ランのセットアップを行ないます。94ページのガイドラインに従ってください。
- MiSeq プラットフォームでは、Illumina Experiment Manager (IEM)を用いてランのセット アップを行います。94~95ページに記載されている手順に従い、カスタムサンプルシートを作成します。
- Illumina IEM adaptor trimming option は使用しないでください。シーケンスランをセットする際に IEM adaptor trimming option のチェックボックスが選択されていないことを確認します。アダプターは後述 の Agilent 社のソフトウェアを用いてトリミングされ、アダプター配列内の分子バーコード(MBC)が適切 に処理されるようにします。
- Illumina 社の bcl2fastq、BCL Convert または DRAGEN ソフトウェアでデマルチプレックスを行い、デ ュアルインデックスに基づくペアエンドリードを作成し、P5 および P7 の間違ったペアを除きます。 Agilent Genomics NextGen Toolkit (AGeNT) や Alissa Reporter、SureCall ソフトウェアを使用して FASTQ ファイルの処理を行う場合には、Illumina 社 demultiplexing software の MBC/UMI trimming option を使用しないでください。
- ・分子バーコード(MBC)と dark base は、リード 1 およびリード 2 の 5'端にあります。MBC 除去とトリミングは Agilent Genomics NextGen Toolkit (AGeNT) を使用してください(詳細は 97 ページを参照してください)。もしお使いのシーケンス解析パイプラインに MBC 解析がなく、AGeNT と互換性がない場合、97 ページの Note にあるように、アライメント前に各リードの最初の 5 塩基をトリミングするかマスクしてください。
- ・ライブラリフラグメントは、各ストランドに degenerated 分子バーコードが含まれます(45 ページ図 3 参照)。両方のストランドが存在し、ストランド内の MBC を一致させて二重のコンセンサスリードを形成 する DNA とは異なり、一本鎖 RNA の解析は片方の鎖の分子バーコードを使用したコンセンサスリー ドの形成に限定されることに注意してください。
- ・分子バーコード配列と dark base は、リード 1 およびリード 2 両方の 5'端に含まれます。分子バーコードの抽出やトリミングは AGeNT の使用を推奨します(詳細は 51 ページをご覧ください)。ご使用のシーケンス解析パイプラインが分子バーコードを排除し、AGeNT と互換性がない場合、51 ページの Note にあるように、アライメント前に各リードの最初の 5 塩基をトリミングするかマスクしてください。

### HiSeq/NextSeq/NovaSeq プラットフォームによるシーケンスのランセットアップガイドライン

装置のコントロールソフトウェアの画面から、表 65 に従ってシーケンスのランセットアップを行います。 HiSeq では、装置のコントロールソフトウェアの画面の Run configuration スクリーンで Dual Index を選 び表 65 のサイクル数を入力します。

NextSeq または NovaSeq では、装置のコントロールソフトウェアの画面で Run Setup スクリーンを立ち 上げ、表 65 のリード長を入力します。カスタムプライマーセクションでは、すべてのプライマー(Read1, Read2, Index1 および Index2)のチェックボックスを外します。

### 表 65 ラン設定

| Run Segment  | Cycles/Read Length |
|--------------|--------------------|
| Read 1       | 100 or 150         |
| Index 1 (i7) | 8                  |
| Index 2 (i5) | 8                  |
| Read 2       | 100 or 150         |

### MiSeq プラットフォームによるシーケンスのランセットアップガイドライン

以下の手順に従い、Illumina Experiment Manager (IEM) ソフトウェアを用いてカスタム Sample Sheet を作成します。Sample Sheet を作成した後は、インデックス配列を手作業で、使用した各サンプルの SureSelect XT HS2 インデックスの配列に変更する必要があります。SureSelect XT HS2 システムのイ ンデックス塩基配列は、103~110 ページを参照してください。

### カスタム Sample Sheet のセットアップ

- IEM ソフトウェア中で、以下の Workflow を選択し、MiSeq プラットフォームの Sample Sheet を作成します。
  - ・Category から Other を選択

・Application から FASTQ Only を選択

 Workflow Parameters 画面上で、ラン情報を入力し、下図でハイライトしているキーとなるパラメー タが、下図の内容になっていることを確認します。
 Library Prep Workflow の項目は、TruSeq Nano DNA を選択します。Index Adapters の項目は TruSeq DNA CD Indexes (96 Indexes) を選択します。アダプタートリミングはアジレント AGeNT で 行う必要があるため、FASTQ Only Workflow-Specific Setting の adaptor-trimming チェックボック ス(下図赤で囲んだ部分)は両方とも外します。
 もし TruSeq Nano DNA が Sample Prep Kit の項目にない場合は、代わりに TruSeq HT を選択し ます。

# 7 マルチプレックスシーケンスガイドライン

| Reagent Cartridge Barcode* MS5871368-300V2        | Custom Primer for Read 1    |
|---------------------------------------------------|-----------------------------|
| Library Prep Workflow TruSeq Nano DNA V           | Custom Primer for Index     |
| Index Adapters TruSeq DNA CD Indexes (96 Indexes) | Custom Primer for Read 2    |
| Index Reads O (None) 1 (Single) 2 (Dual)          |                             |
| Experiment Name                                   | Reverse Complement          |
| Investigator Name                                 |                             |
| Description                                       |                             |
| Date 1/22/2018                                    | Use Adapter Trimming Read 2 |
| Read Type       O Paired End     O Single Read    |                             |
| Cycles Read 1 100 🚖                               |                             |
| Cycles Read 2                                     |                             |
| - required field                                  |                             |

 Sample Sheet Wizard を使用して、シーケンスする各サンプルの必要な情報を入力して、セットアッ プします。I7 Sequence カラムには、各サンプルをいずれかの Illumina の i7 インデックスに割り当 てます。インデックスは後のステップで SureSelect XT HS2 インデックスに変更します。
 同様に、I5 Sequence カラムにも、いずれかの Illumina の i5 インデックスに割り当てます。I5 イン デックスも後のステップで SureSelect XT HS2 インデックスに入力内容を変更します。

| and and a second                                      | nent Manager                                                 |                                                                             |                                                              |                                              |                                                                         |                                                              |                                                                         |                |                      |
|-------------------------------------------------------|--------------------------------------------------------------|-----------------------------------------------------------------------------|--------------------------------------------------------------|----------------------------------------------|-------------------------------------------------------------------------|--------------------------------------------------------------|-------------------------------------------------------------------------|----------------|----------------------|
| mina E                                                | Experime                                                     | nt Mar                                                                      | nager                                                        |                                              |                                                                         |                                                              |                                                                         |                |                      |
|                                                       |                                                              |                                                                             |                                                              |                                              |                                                                         |                                                              |                                                                         |                |                      |
|                                                       |                                                              | ( ) 6 (                                                                     |                                                              | ~                                            |                                                                         |                                                              |                                                                         |                |                      |
| Samp                                                  | le She                                                       | et vv                                                                       | Izard                                                        | - Samp                                       | le Sele                                                                 | ction                                                        |                                                                         |                | 4                    |
|                                                       |                                                              |                                                                             |                                                              | 1                                            |                                                                         |                                                              |                                                                         |                |                      |
|                                                       |                                                              |                                                                             |                                                              |                                              |                                                                         |                                                              |                                                                         |                |                      |
|                                                       |                                                              |                                                                             |                                                              |                                              |                                                                         |                                                              |                                                                         |                |                      |
| Samples to inc                                        | lude in sample shee                                          | et                                                                          |                                                              |                                              |                                                                         |                                                              |                                                                         |                |                      |
| Samples to inc                                        | lude in sample shee                                          | et                                                                          | 7                                                            | 3                                            |                                                                         |                                                              |                                                                         |                | * - rei              |
| Samples to inc                                        | slude in sample shee<br>Sample Name                          | Plate                                                                       | Well                                                         | Index1 (I7)*                                 | 17 Sequence                                                             | Index2 (15)*                                                 | 15 Sequence                                                             | Sample Project | * - re<br>Descripti  |
| Samples to inc<br>Sample ID*<br>1                     | Sample Name                                                  | Plate<br>Plate1                                                             | Well<br>A01                                                  | Index1 (I7)*                                 | 17 Sequence<br>ATTACTCG                                                 | Index2 (I5)*<br>D501                                         | 15 Sequence<br>TATAGCCT                                                 | Sample Project | × - re<br>Descripti  |
| Samples to inc<br>Sample ID*<br>1<br>2                | Slude in sample sheet                                        | Plate<br>Plate1<br>Plate1                                                   | Well<br>A01<br>A02                                           | Index1 (I7)*<br>D701<br>D702                 | 17 Sequence<br>ATTACTCG<br>TCCGGAGA                                     | Index2 (I5)*<br>D501<br>D501                                 | 15 Sequence<br>TATAGCCT<br>TATAGCCT                                     | Sample Project | * - re<br>Descriptio |
| Samples to inc<br>Sample ID*<br>1<br>2<br>3           | Sude in sample sheet                                         | et<br>Plate<br>Plate1<br>Plate1<br>Plate1<br>Plate1                         | Well<br>A01<br>A02<br>A03                                    | Index1 (I7)*<br>D701<br>D702<br>D703         | 17 Sequence<br>ATTACTCG<br>TCCGGAGA<br>CGCTCATT                         | Index2 (I5)*<br>D501<br>D501<br>D501                         | I5 Sequence<br>TATAGCCT<br>TATAGCCT<br>TATAGCCT                         | Sample Project | * - re<br>Descripti  |
| Samples to inc<br>Sample ID*<br>1<br>2<br>3<br>4      | Sude in sample sheet<br>Sample Name<br>1<br>2<br>3<br>4      | et<br>Plate<br>Plate1<br>Plate1<br>Plate1<br>Plate1<br>Plate1               | Well           A01           A02           A03           A04 | Index1 (I7)*<br>D701<br>D702<br>D703<br>D704 | 17 Sequence<br>ATTACTCG<br>TCCGGAGA<br>CGCTCATT<br>GAGATTCC             | Index2 (I5)*<br>D501<br>D501<br>D501<br>D501<br>D501         | I5 Sequence<br>TATAGCCT<br>TATAGCCT<br>TATAGCCT<br>TATAGCCT             | Sample Project | *-re<br>Descripti    |
| Samples to inc<br>Sample ID*<br>1<br>2<br>3<br>4<br>5 | Sude in sample sheet<br>Sample Name<br>1<br>2<br>3<br>4<br>5 | Plate<br>Plate1<br>Plate1<br>Plate1<br>Plate1<br>Plate1<br>Plate1<br>Plate1 | Well<br>A01<br>A02<br>A03<br>A04<br>A05                      | Index1 (17)* 0701 0702 0703 0704 0705        | 17 Sequence<br>ATTACTCG<br>TCCGGAGA<br>CGCTCATT<br>GAGATTCC<br>ATTCAGAA | Index2 (I5)*<br>D501<br>D501<br>D501<br>D501<br>D501<br>D501 | 15 Sequence<br>TATAGCCT<br>TATAGCCT<br>TATAGCCT<br>TATAGCCT<br>TATAGCCT | Sample Project | * - rei              |

4. Sample Sheet セットアップタスクを終了し、Sample Sheet を保存します。

### SureSelect XT HS2 デュアルインデックスを含めるための Sample Sheet の編集

- Sample Sheet ファイルをテキストエディターで開き、それぞれのサンプルについて、カラム 5~8のi7、i5のインデックス情報を変更します(下図、黄色くハイライトされた部分)。SureSelect XT HS2 インデックスの塩基配列は 103~110ページをご覧ください。
- ・5番目の I7\_Index\_ID カラムには、各サンプルに割り当てられた SureSelect XT HS2 のインデックスペ ア番号を入力します。6番目の index カラムには、適切な P7 インデックス配列を入力します。
- ・7番目の I5\_Index\_ID カラムには、各サンプルに割り当てられた SureSelect XT HS2 のインデックスペア番号を入力します。8番目の index2 カラムには、適切な P5 インデックス配列を入力します。
- ・96 サンプル以上のランを行うときには、SureSelect XT HS2 インデックスペア配列が 6 番目のカラム (P7 インデックス)と8 番目のカラム(P5 インデックス)を含むサンプル行を Sample Sheet に追加しま す。

| [Header]       Image: second second sec               |                        |           |            |             |           |             |          |             |          |                |
|----------------------------------------------------------------------------------------------------|------------------------|-----------|------------|-------------|-----------|-------------|----------|-------------|----------|----------------|
| ItMHIEVE       S       Item       Item                                                                                                    | [Header]               |           |            |             |           |             |          |             |          |                |
| Experimer XT_Low_Input       Image: Stress of the stress of the stress of                | IEMFileVe              | 5         |            |             |           |             |          |             |          |                |
| Date########Image: state of the state of the stat         | Experime               | XT_Low_I  | nput       |             |           |             |          |             |          | - T            |
| Workflow         GenerateFASTQ         Image         Image                                                                                                    | Date                   | *****     |            |             |           |             |          |             |          |                |
| Applicatic FASTQ Only       Instrumer       MiSeq       Index Ada       Index Ada       Index Ada       TruSeq Nano DNA       Index Ada       Index Ada       I                                                                                                    | Workflow GenerateFASTQ |           |            |             |           |             |          |             |          |                |
| InstrumerMiSeqImageImageImageImageImageImageImageImageImageImageImageAssayTruSeq NA CD Indexes (96 Indexes (96 Indexes))ImageImageIm                                                                                                    | Applicatio             | FASTQ On  | ly         |             |           |             |          |             |          | -              |
| Assay       TruSeq Nano DNA       Index Ada       TruSeq DNA CD Indexes (96 Indexes)       Index Ada       Index Ada       TruSeq DNA CD Indexes (96 Indexes)       Index Ada       Index Ada <td>Instrumer</td> <td>MiSeq</td> <td></td> <td></td> <td></td> <td></td> <td></td> <td></td> <td></td> <td>5</td>                                                                                                    | Instrumer              | MiSeq     |            |             |           |             |          |             |          | 5              |
| Index Ada       TruSeq DNA CD Indexes (96 Indexes)       Index Ada       Index Ada                                                                                                    | Assay                  | TruSeq Na | ano DNA    |             |           |             |          |             |          |                |
| Description         Image: Chemistry Amplicon         Image: Chemistry Amplicon         Image: Chemistry                                                                                                    | Index Ada              | TruSeq DI | NA CD Inde | xes (96 Inc | lexes)    |             |          |             |          |                |
| Chemistry Amplicon         Image: Chemistry Amplicon         Image: Ch                                                                                                    | Descriptio             | nn        |            |             |           |             |          |             |          | 1              |
| Image: Image:      | Chemistry              | Amplicon  |            |             |           |             |          |             |          | 1              |
| [Reads]       Image: state of the state of the state of                |                        |           |            |             |           |             |          |             |          |                |
| 100       Image: state of the state of the                | [Reads]                |           |            |             |           |             |          |             |          |                |
| 100       Image: state of the state of the                | 100                    |           |            |             |           |             |          |             |          |                |
| Image: Settings]       Image: Settings]       Image: Setings]       Image: Settings]                                                                                                    | 100                    |           |            |             |           |             |          |             |          |                |
| [Settings]       Image: state of the state of the state                |                        |           |            |             |           |             |          |             |          | 1              |
| ReverseCc       0       Image: Constraint of the second second se                        | [Settings]             |           |            |             |           |             |          |             |          |                |
| [Data]     Image: Constraint of the second second sec | ReverseCo              | 0         |            |             |           |             |          |             |          | 1              |
| [Data]       Image: Constraint of the second second s               |                        |           |            |             |           |             |          |             |          | 1              |
| Sample_II Sample_N Sample_P Sample_V Index_Pla I7_Index_ID index     I5_Index_ID index2     Sample       Sample_1 Sample1     Plate1     A01     A01     GTCTGTCA     A01     CAACGAGC       Sample_2 Sample2     Plate1     B01     B01     B01     TGAAGAGA     B01     GTCGACAA                                                                                                    | [Data]                 |           |            |             |           |             |          |             |          |                |
| Sample_1         Sample_1         Plate1         A01         A01         GTCTGTCA         A01         CAACGAGC           Sample_2         Sample_2         Plate1         B01         B01         TGAAGAGA         B01         GTCGACAA                                                                                                    | Sample_II              | Sample_N  | Sample_P   | Sample_V    | Index_Pla | 17_Index_ID | index    | I5_Index_ID | index2   | Sample <u></u> |
| Sample_2 Sample2 Plate1 B01 B01 B01 TGAAGAGA B01 GTCGACAA                                                                                                    | Sample_1               | Sample1   | Plate1     | A01         | A01       | A01         | GTCTGTCA | A01         | CAACGAGC | 2              |
|                                                                                                    | Sample_2               | Sample2   | Plate1     | B01         | B01       | B01         | TGAAGAGA | B01         | GTCGACAA |                |
| Sample 3 Samples Plater Cor COI COI COI AAGAGCCC                                                                                                    | Sample_3               | Sample3   | Plate1     | CP1         | C01       | C01         | TICACGCA | Q1          | AAGAGCCT |                |

図 13 SureSelect XT HS2 ライブラリのシーケンス用の Sample Sheet

5. ランを行うために編集した Sample Sheet を適切な場所に保管します。

7 マルチプレックスシーケンスガイドライン

### データ解析リソース

以下のガイドラインは、SureSelect XT HS2 RNA ライブラリのデータ解析に適した典型的な NGS 解析パ イプラインステップです。お使いの NGS 解析パイプラインによって異なります。

Illumina の bcl2fastq、BCL Convert または DRAGEN ソフトウェアを用いて、デュアルインデックスに基 づいてデマルチプレックスを行い、ペアエンドリードを作成し、不正確な P5 および P7 インデックスペアの 配列を除去します。

デマルチプレックスを行った FASTQ データは、Agilent Genomics NestGen Toolkit (AGeNT) を用いて 前処理し、シーケンシングアダプターの除去および分子バーコード(MBC)配列の抽出を行う必要があり ます。AGeNT は Java ベースのソフトウェアモジュールで、MBC の前処理、アダプターのトリミングやデ ュプリケートリードの識別を行います。この toolkit は、バイオインフォマティクスのエキスパートの方向け で、インターナルな解析パイプラインの構築、統合、メンテナンスおよびトラブルシュートができるようにデ ザインされています。詳細な情報や toolkit のダウンロードは www.genomics.agilent.com の AGeNT ページをご覧ください。また、XT HS2 RNA ライブラリに適した処理については AGeNT Best Practices の ドキュメントをご覧ください。

NOTE お使いの解析パイプラインで MBC 配列を除去する場合、次の解析ステップに進む 前にリード1およびリード2の最初の5塩基をマスキングまたはトリミングすることで MBC 配列を除去することができます。bcl2fastg を使用してデマルチプレックスをす る場合、ベースマスク N5Y\*, I8, I8, N5Y\*(\*は実際のリード長に置き換えます: RunInfo.xml ファイルのリード長です)を含めることで、MBC 配列をマスキングするこ とができます。 BCL Convert を使用してデマルチプレックスをする場合、Sample Sheet のヘッダー に以下の文字列を含めることで MBC 配列を除去することができます: OverrideCycles,N5Y\*;I8;I8;N5Y\*(\*はトリミング後のリード長に置き換えます。例え ば 2x150 NGS の場合は、N5Y145;I8;I8;N5Y145 となります。) もしくは seatk のような適切な処理ツールで、デマルチプレックスした FASTO ファイル から各リードの最初の5塩基をトリミングすることも可能です。あるいは、AGeNTのト リミングモジュールでMBC配列に加えアダプター配列も除去できます。標準的なアダ プタートリマーでは、反対側のアダプターの MBC 配列(図 12 参照)を除去すること ができず、アライメント品質に影響を与える場合があります。

トリミングしたリードは、適切な RNA データアライメントツールを用いてアライメントする必要があります。 アライメントが完了したら、AGeNT CReaK (Consensus Read Kit) ツールを使用し、一本鎖コンセンサス モードでコンセンサスリードの生成やデュプリケートのマークまたは削除することが可能です。出来上が った BAM ファイルは、遺伝子発現解析やバリアントディスカバリを含む下流の解析に使用できます。

NOTE CReaK は AGeNT version 3.0 内のデデュプリケーションツールであり、従来の AGeNT Locatlt の代替として含まれています。Locatlt と CReaK の違いについての 詳細は <u>www.agilent.com の Agent 製品ページ</u>の FAQ を参照してください。Locatlt は引き続き使用可能ですが、CReaK の使用を推奨しています。

### RNA鎖特異性のガイドライン

SureSelect XT HS2 mRNA シーケンシングライブラリ調製方法は、2nd ストランド合成時に dUTP を使用 することで RNA 鎖特異性を保持しています。P5 端から始まるリード 1 の配列は、poly(A) RNA トランス クリプト鎖の相補鎖です。P7 端から始まるリード 2 の配列は、poly(A)RNA トランスクリプト鎖と一致しま す。解析時にストランド特異性を決めるには、この情報を含める必要があります。例えば RNA シーケン シングメトリクスを計算するために Picard ツール(https://broadinstitute.github.io/picard)を使用する 場合、ストランド特異性のメトリクスを正確に計算するために STRAND\_SPECIFICITY=SECOND\_READ\_ TRANSCRIPTION\_STRAND というパラメータを含めることが重要です。

8 リファレンス

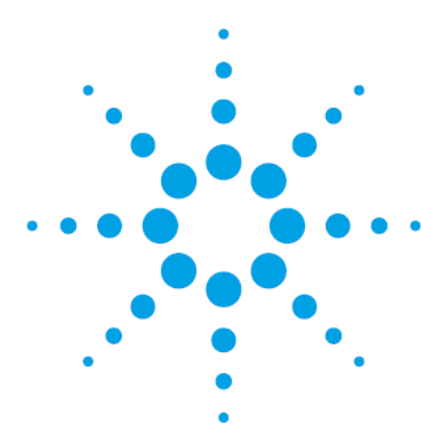

# 8 リファレンス

| キットの内容                            | 100 |
|-----------------------------------|-----|
| SureSelect XT HS2 インデックスプライマーペア情報 | 102 |
| インデックスプライマーペアのプレートマップ             | 111 |
| クイックリファレンス:マスターミックスとソースプレートの液量    | 113 |
| クイックリファレンス:その他の試薬の容量              | 116 |
| トラブルシュートガイド                       | 117 |

この章では、キットに含まれている試薬内容、インデックス配列、トラブルシュート情報、プロトコルのクイックリファレンスなどリファレンス情報について記載しています。

# キットの内容

SureSelect XT HS2 mRNA 試薬キットは表 66 に示す試薬キットを使用します。表 66 で複数のキット から構成される製品の構成品は、表 67 から 表 70 に示します。

### 表 66 キットの構成品

| Component Kit Name                                              | Storage Condition | Component Kit Part Number (96 Reaction Kits)                                                                                               |
|-----------------------------------------------------------------|-------------------|----------------------------------------------------------------------------------------------------|
| Standard Component Modules                                      |                   |                                                                                                    |
| SureSelect Poly-A Selection Module (Pre PCR)                    | +4°C              | 5190-6411                                                                                                    |
| SureSelect cDNA Module (Pre PCR)                                | -20°C             | 5500-0149                                                                                                    |
| SureSelect XT HS2 RNA Library Preparation Kit for ILM (Pre PCR) | -20°C             | 5500-0151                                                                                                    |
| SureSelect XT HS2 Index Primer Pairs for ILM<br>(Pre PCR)       | -20°C             | 5191-5688 (Index Pairs 1–96),<br>5191-5689 (Index Pairs 97–192),<br>5191-5690 (Index Pairs 193–288), OR<br>5191-5691 (Index Pairs 289–384) |
| Optional Component Modules                                      |                   |                                                                                                    |
| SureSelect RNA AMPure <sup>®</sup> XP Beads                     | +4°C              | 5191-6671*                                                                                                    |

\*96 反応試薬キットの G9998A、G9998B、G9998C、G9998D にのみ含まれています。

### 表 67 SureSelect Poly-A Selection Module (Pre PCR)の内容

| Kit Component            | 96 Reaction Kit Format |
|--------------------------|------------------------|
| Oligo(dT) Microparticles | bottle                 |
| Bead Binding Buffer      | bottle                 |
| Bead Washing Buffer      | bottle                 |
| Bead Elution Buffer      | bottle                 |

# 8 リファレンス

### 表 68 SureSelect cDNA Module (Pre PCR)の内容

| Kit Component            | 96 Reaction Kit Format    |
|--------------------------|---------------------------|
| 2X Priming Buffer        | tube with purple cap      |
| First Strand Master Mix* | amber tube with amber cap |
| Second Strand Enzyme Mix | bottle                    |
| Second Strand Oligo Mix  | tube with yellow cap      |

\* First Strand Master Mix はアクチノマイシン D を含みます。光の暴露から守るため、提供されている琥珀色のチューブ から移し替えないでください。

### 表 69 SureSelect XT HS2 RNA Library Preparation Kit for ILM (Pre PCR) の内容

| Kit Component                              | 96 Reaction Kit Format |
|--------------------------------------------|------------------------|
| End Repair-A Tailing Enzyme Mix            | tube with orange cap   |
| End Repair-A Tailing Buffer                | bottle                 |
| T4 DNA Ligase                              | tube with blue cap     |
| Ligation Buffer                            | bottle                 |
| XT HS2 RNA Adaptor Oligo Mix               | tube with green cap    |
| Herculase II Fusion DNA Polymerase         | tube with red cap      |
| 5× Herculase II Reaction Buffer with dNTPs | tube with clear cap    |

#### 表 70 SureSelect XT HS2 Index Primer Pairs for ILM (Pre PCR) の内容

| Kit Component                                             | 96 Reaction Kit Format                                                                                                    |
|-----------------------------------------------------------|----------------------------------------------------------------------------------------------------|
| SureSelect XT HS2 Index Primer Pairs for ILM<br>(Pre PCR) | Orange 96-well plate (index pairs 1–96), OR<br>Blue 96-well plate (index pairs 97–192), OR<br>Green 96-well plate (index pairs 193–288), OR<br>Red 96-well plate (index pairs 289–384) |

# SureSelect XT HS2 インデックスプライマーペア情報

SureSelect XT HS2 インデックスプライマーペアは混合された状態で提供されます。各プライマーペアは ユニークな 8 bp の P5 または P7 インデックスを含み、デュアルインデックスの NGS ライブラリを作成で きます。各プライマーのインデックス部分の塩基配列は、103 ページ表 72 から 110 ページ表 79 を参 照してください。8 bp インデックスのライブラリをシーケンスするラン設定は、94 ページをご覧ください。

各プライマーのインデックス部分の塩基配列は、表 72から表 79に記載されています。P7インデックス は順方向で示され、サポートされるどのイルミナプラットフォームに適用されます。P5インデックスは、異 なるプラットフォームやシーケンスランのセットアップおよび管理ツール(例:Local Run Manager および Instrument Run Setup)で使用するために、2つの方向(順方向および逆方向の補数)で示されています。 イルミナシーケンスプラットフォームとその P5シーケンスの方向を表 71に示します。サンプルシートや シーケンシングランセットアップ時に P5インデックスの向きを正しく入力することはデマルチプレックスを 成功させるために非常に重要です。イルミナのサポートドキュメントおよびリソースも併せて参照し、アプ リケーションに適した P5インデックス鎖の向きを決定してください。

### 表 71 Illumina プラットフォームと P5 インデックスの方向

| P5 Index Orientation | Platform                                                                                                    |  |
|----------------------|----------------------------------------------------------------------------------------------------|--|
| Forward              | NovaSeq 6000 with v1.0 chemistry<br>MiSeq<br>HiSeq 2500                                                            |  |
| Reverse Complement*  | NovaSeq 6000 with v1.5 chemistry<br>NextSeq 500/550/1000/2000<br>HiSeq 3000/4000<br>iSeq 100<br>MiniSeq<br>HiSeq X |  |

\*一部のランセットアップ・管理ツールでは入力された P5 インデックスの逆相補配列が自動的に作成されます。必ず Illumina 社のサポ ートドキュメントを参照し、パイプラインで使用するプラットフォームとツールの組み合わせについて確認し、ランセットアップ時に入力する インデックスの正しい方向を決定してください。

CAUTION SureSelect XT HS2 インデックスプライマーペアは、1 回分の液量を含みます。ラ イブラリのクロスコンタミネーションを防ぐため、各ウェルはライブラリ調製反応 1 回のみ使用してください。残った溶液を繰り返し実験に使用しないでください。

# 8 リファレンス

# 表 72 SureSelect XT HS2 インデックスプライマーペア配列 1~48 (オレンジ色のプレート)

| Primer<br>Pair # | Well | P7 Index<br>Forward | P5 Index<br>Forward | P5 Index<br>Reverse<br>Complement | Primer<br>Pair # | Well | P7 Index<br>Forward | P5 Index<br>Forward | P5 Index<br>Reverse<br>Complement |
|------------------|------|---------------------|---------------------|-----------------------------------|------------------|------|---------------------|---------------------|-----------------------------------|
| 1                | A01  | CAAGGTGA            | ATGGTTAG            | CTAACCAT                          | 25               | A04  | AGATGGAT            | TGGCACCA            | TGGTGCCA                          |
| 2                | B01  | TAGACCAA            | CAAGGTGA            | TCACCTTG                          | 26               | B04  | GAATTGTG            | AGATGGAT            | ATCCATCT                          |
| 3                | C01  | AGTCGCGA            | TAGACCAA            | TTGGTCTA                          | 27               | C04  | GAGCACTG            | GAATTGTG            | CACAATTC                          |
| 4                | D01  | CGGTAGAG            | AGTCGCGA            | TCGCGACT                          | 28               | D04  | GTTGCGGA            | GAGCACTG            | CAGTGCTC                          |
| 5                | E01  | TCAGCATC            | AAGGAGCG            | CGCTCCTT                          | 29               | E04  | AATGGAAC            | GTTGCGGA            | TCCGCAAC                          |
| 6                | F01  | AGAAGCAA            | TCAGCATC            | GATGCTGA                          | 30               | F04  | TCAGAGGT            | AATGGAAC            | GTTCCATT                          |
| 7                | G01  | GCAGGTTC            | AGAAGCAA            | TTGCTTCT                          | 31               | G04  | GCAACAAT            | TCAGAGGT            | ACCTCTGA                          |
| 8                | H01  | AAGTGTCT            | GCAGGTTC            | GAACCTGC                          | 32               | H04  | GTCGATCG            | GCAACAAT            | ATTGTTGC                          |
| 9                | A02  | CTACCGAA            | AAGTGTCT            | AGACACTT                          | 33               | A05  | ATGGTAGC            | GTCGATCG            | CGATCGAC                          |
| 10               | B02  | TAGAGCTC            | CTACCGAA            | TTCGGTAG                          | 34               | B05  | CGCCAATT            | ATGGTAGC            | GCTACCAT                          |
| 11               | C02  | ATGTCAAG            | TAGAGCTC            | GAGCTCTA                          | 35               | C05  | GACAATTG            | CGCCAATT            | AATTGGCG                          |
| 12               | D02  | GCATCATA            | ATGTCAAG            | CTTGACAT                          | 36               | D05  | ATATTCCG            | GACAATTG            | CAATTGTC                          |
| 13               | E02  | GACTTGAC            | GCATCATA            | TATGATGC                          | 37               | E05  | TCTACCTC            | ATATTCCG            | CGGAATAT                          |
| 14               | F02  | CTACAATG            | GACTTGAC            | GTCAAGTC                          | 38               | F05  | TCGTCGTG            | TCTACCTC            | GAGGTAGA                          |
| 15               | G02  | TCTCAGCA            | CTACAATG            | CATTGTAG                          | 39               | G05  | ATGAGAAC            | TCGTCGTG            | CACGACGA                          |
| 16               | H02  | AGACACAC            | TCTCAGCA            | TGCTGAGA                          | 40               | H05  | GTCCTATA            | ATGAGAAC            | GTTCTCAT                          |
| 17               | A03  | CAGGTCTG            | AGACACAC            | GTGTGTCT                          | 41               | A06  | AATGACCA            | GTCCTATA            | TATAGGAC                          |
| 18               | B03  | AATACGCG            | CAGGTCTG            | CAGACCTG                          | 42               | B06  | CAGACGCT            | AATGACCA            | TGGTCATT                          |
| 19               | C03  | GCACACAT            | AATACGCG            | CGCGTATT                          | 43               | C06  | TCGAACTG            | CAGACGCT            | AGCGTCTG                          |
| 20               | D03  | CTTGCATA            | GCACACAT            | ATGTGTGC                          | 44               | D06  | CGCTTCCA            | TCGAACTG            | CAGTTCGA                          |
| 21               | E03  | ATCCTCTT            | CTTGCATA            | TATGCAAG                          | 45               | E06  | TATTCCTG            | CGCTTCCA            | TGGAAGCG                          |
| 22               | F03  | GCACCTAA            | ATCCTCTT            | AAGAGGAT                          | 46               | F06  | CAAGTTAC            | TATTCCTG            | CAGGAATA                          |
| 23               | G03  | TGCTGCTC            | GCACCTAA            | TTAGGTGC                          | 47               | G06  | CAGAGCAG            | CAAGTTAC            | GTAACTTG                          |
| 24               | H03  | TGGCACCA            | TGCTGCTC            | GAGCAGCA                          | 48               | H06  | CGCGCAAT            | CAGAGCAG            | CTGCTCTG                          |

| Primer<br>Pair # | Well | P7 Index<br>Forward | P5 Index<br>Forward | P5 Index<br>Reverse<br>Complement | Primer<br>Pair # | Well | P7 Index<br>Forward | P5 Index<br>Forward | P5 Index<br>Reverse<br>Complement |
|------------------|------|---------------------|---------------------|-----------------------------------|------------------|------|---------------------|---------------------|-----------------------------------|
| 49               | A07  | TGAGGAGT            | CGCGCAAT            | ATTGCGCG                          | 73               | A10  | AACGCATT            | ATAGTGAC            | GTCACTAT                          |
| 50               | B07  | ATGACGAA            | TGAGGAGT            | ACTCCTCA                          | 74               | B10  | CAGTTGCG            | AACGCATT            | AATGCGTT                          |
| 51               | C07  | TACGGCGA            | ATGACGAA            | TTCGTCAT                          | 75               | C10  | TGCCTCGA            | CAGTTGCG            | CGCAACTG                          |
| 52               | D07  | AGCGAGTT            | TACGGCGA            | TCGCCGTA                          | 76               | D10  | AAGGCTTA            | TGCCTCGA            | TCGAGGCA                          |
| 53               | E07  | TGTATCAC            | AGCGAGTT            | AACTCGCT                          | 77               | E10  | GCAATGAA            | AAGGCTTA            | TAAGCCTT                          |
| 54               | F07  | GATCGCCT            | TGTATCAC            | GTGATACA                          | 78               | F10  | AAGAACCT            | GCAATGAA            | TTCATTGC                          |
| 55               | G07  | GACTCAAT            | GATCGCCT            | AGGCGATC                          | 79               | G10  | CTGTGCCT            | AAGAACCT            | AGGTTCTT                          |
| 56               | H07  | CAGCTTGC            | GACTCAAT            | ATTGAGTC                          | 80               | H10  | TACGTAGC            | CTGTGCCT            | AGGCACAG                          |
| 57               | A08  | AGCTGAAG            | CAGCTTGC            | GCAAGCTG                          | 81               | A11  | AAGTGGAC            | TACGTAGC            | GCTACGTA                          |
| 58               | B08  | ATTCCGTG            | AGCTGAAG            | CTTCAGCT                          | 82               | B11  | CAACCGTG            | AAGTGGAC            | GTCCACTT                          |
| 59               | C08  | TATGCCGC            | ATTCCGTG            | CACGGAAT                          | 83               | C11  | CTGTTGTT            | CAACCGTG            | CACGGTTG                          |
| 60               | D08  | TCAGCTCA            | TATGCCGC            | GCGGCATA                          | 84               | D11  | GCACGATG            | CTGTTGTT            | AACAACAG                          |
| 61               | E08  | AACTGCAA            | TCAGCTCA            | TGAGCTGA                          | 85               | E11  | GTACGGAC            | GCACGATG            | CATCGTGC                          |
| 62               | F08  | ATTAGGAG            | AACTGCAA            | TTGCAGTT                          | 86               | F11  | CTCCAAGC            | GTACGGAC            | GTCCGTAC                          |
| 63               | G08  | CAGCAATA            | ATTAGGAG            | CTCCTAAT                          | 87               | G11  | TAGTCTGA            | CTCCAAGC            | GCTTGGAG                          |
| 64               | H08  | GCCAAGCT            | CAGCAATA            | TATTGCTG                          | 88               | H11  | TTCGCCGT            | TAGTCTGA            | TCAGACTA                          |
| 65               | A09  | TCCGTTAA            | GCCAAGCT            | AGCTTGGC                          | 89               | A12  | GAACTAAG            | ATACGAAG            | CTTCGTAT                          |
| 66               | B09  | GTGCAACG            | TCCGTTAA            | TTAACGGA                          | 90               | B12  | AAGCCATC            | GAGATTCA            | TGAATCTC                          |
| 67               | C09  | AGTAACGC            | GTGCAACG            | CGTTGCAC                          | 91               | C12  | AACTCTTG            | AAGCCATC            | GATGGCTT                          |
| 68               | D09  | CATAGCCA            | AGTAACGC            | GCGTTACT                          | 92               | D12  | GTAGTCAT            | AACTCTTG            | CAAGAGTT                          |
| 69               | E09  | CACTAGTA            | CATAGCCA            | TGGCTATG                          | 93               | E12  | CTCGCTAG            | GTAGTCAT            | ATGACTAC                          |
| 70               | F09  | TTAGTGCG            | CACTAGTA            | TACTAGTG                          | 94               | F12  | AGTCTTCA            | CAGTATCA            | TGATACTG                          |
| 71               | G09  | TCGATACA            | TTAGTGCG            | CGCACTAA                          | 95               | G12  | TCAAGCTA            | CTTCGTAC            | GTACGAAG                          |
| 72               | H09  | ATAGTGAC            | TCGATACA            | TGTATCGA                          | 96               | H12  | CTTATCCT            | TCAAGCTA            | TAGCTTGA                          |

# 8 リファレンス

| Primer<br>Pair # | Well | P7 Index<br>Forward | P5 Index<br>Forward | P5 Index<br>Reverse<br>Complement | Primer<br>Pair # | Well | P7 Index<br>Forward | P5 Index<br>Forward | P5 Index<br>Reverse<br>Complement |
|------------------|------|---------------------|---------------------|-----------------------------------|------------------|------|---------------------|---------------------|-----------------------------------|
| 97               | A01  | TCATCCTT            | CTTATCCT            | AGGATAAG                          | 121              | A04  | CAGGCAGA            | AGACGCCT            | AGGCGTCT                          |
| 98               | B01  | AACACTCT            | TCATCCTT            | AAGGATGA                          | 122              | B04  | TCCGCGAT            | CAGGCAGA            | TCTGCCTG                          |
| 99               | C01  | CACCTAGA            | AACACTCT            | AGAGTGTT                          | 123              | C04  | CTCGTACG            | TCCGCGAT            | ATCGCGGA                          |
| 100              | D01  | AGTTCATG            | CACCTAGA            | TCTAGGTG                          | 124              | D04  | CACACATA            | CTCGTACG            | CGTACGAG                          |
| 101              | E01  | GTTGGTGT            | AGTTCATG            | CATGAACT                          | 125              | E04  | CGTCAAGA            | CACACATA            | TATGTGTG                          |
| 102              | F01  | GCTACGCA            | GTTGGTGT            | ACACCAAC                          | 126              | F04  | TTCGCGCA            | CGTCAAGA            | TCTTGACG                          |
| 103              | G01  | TCAACTGC            | GCTACGCA            | TGCGTAGC                          | 127              | G04  | CGACTACG            | TTCGCGCA            | TGCGCGAA                          |
| 104              | H01  | AAGCGAAT            | TCAACTGC            | GCAGTTGA                          | 128              | H04  | GAAGGTAT            | CGACTACG            | CGTAGTCG                          |
| 105              | A02  | GTGTTACA            | AAGCGAAT            | ATTCGCTT                          | 129              | A05  | TTGGCATG            | GAAGGTAT            | ATACCTTC                          |
| 106              | B02  | CAAGCCAT            | GTGTTACA            | TGTAACAC                          | 130              | B05  | CGAATTCA            | TTGGCATG            | CATGCCAA                          |
| 107              | C02  | CTCTCGTG            | CAAGCCAT            | ATGGCTTG                          | 131              | C05  | TTAGTTGC            | CGAATTCA            | TGAATTCG                          |
| 108              | D02  | TCGACAAC            | CTCTCGTG            | CACGAGAG                          | 132              | D05  | GATGCCAA            | TTAGTTGC            | GCAACTAA                          |
| 109              | E02  | TCGATGTT            | TCGACAAC            | GTTGTCGA                          | 133              | E05  | AGTTGCCG            | GATGCCAA            | TTGGCATC                          |
| 110              | F02  | CAAGGAAG            | TCGATGTT            | AACATCGA                          | 134              | F05  | GTCCACCT            | AGTTGCCG            | CGGCAACT                          |
| 111              | G02  | ATTGATGC            | AGAGAATC            | GATTCTCT                          | 135              | G05  | ATCAAGGT            | GTCCACCT            | AGGTGGAC                          |
| 112              | H02  | TCGCAGAT            | TTGATGGC            | GCCATCAA                          | 136              | H05  | GAACCAGA            | ATCAAGGT            | ACCTTGAT                          |
| 113              | A03  | GCAGAGAC            | TCGCAGAT            | ATCTGCGA                          | 137              | A06  | CATGTTCT            | GAACCAGA            | TCTGGTTC                          |
| 114              | B03  | CTGCGAGA            | GCAGAGAC            | GTCTCTGC                          | 138              | B06  | TCACTGTG            | CATGTTCT            | AGAACATG                          |
| 115              | C03  | CAACCAAC            | CTGCGAGA            | TCTCGCAG                          | 139              | C06  | ATTGAGCT            | TCACTGTG            | CACAGTGA                          |
| 116              | D03  | ATCATGCG            | CAACCAAC            | GTTGGTTG                          | 140              | D06  | GATAGAGA            | ATTGAGCT            | AGCTCAAT                          |
| 117              | E03  | TCTGAGTC            | ATCATGCG            | CGCATGAT                          | 141              | E06  | TCTAGAGC            | GATAGAGA            | TCTCTATC                          |
| 118              | F03  | TCGCCTGT            | TCTGAGTC            | GACTCAGA                          | 142              | F06  | GAATCGCA            | TCTAGAGC            | GCTCTAGA                          |
| 119              | G03  | GCGCAATT            | TCGCCTGT            | ACAGGCGA                          | 143              | G06  | CTTCACGT            | GAATCGCA            | TGCGATTC                          |
| 120              | H03  | AGACGCCT            | GCGCAATT            | AATTGCGC                          | 144              | H06  | CTCCGGTT            | CTTCACGT            | ACGTGAAG                          |

### 表 75 SureSelect XT HS2 インデックスプライマーペア配列 145~192(青いプレート)

| Primer<br>Pair # | Well | P7 Index<br>Forward | P5 Index<br>Forward | P5 Index<br>Reverse<br>Complement | Primer<br>Pair # | Well | P7 Index<br>Forward | P5 Index<br>Forward | P5 Index<br>Reverse<br>Complement |
|------------------|------|---------------------|---------------------|-----------------------------------|------------------|------|---------------------|---------------------|-----------------------------------|
| 145              | A07  | TGTGACTA            | CTCCGGTT            | AACCGGAG                          | 169              | A10  | CGCTCAGA            | CTAACAAG            | CTTGTTAG                          |
| 146              | B07  | GCTTCCAG            | TGTGACTA            | TAGTCACA                          | 170              | B10  | TAACGACA            | CGCTCAGA            | TCTGAGCG                          |
| 147              | C07  | CATCCTGT            | GCTTCCAG            | CTGGAAGC                          | 171              | C10  | CATACTTG            | TAACGACA            | TGTCGTTA                          |
| 148              | D07  | GTAATACG            | CATCCTGT            | ACAGGATG                          | 172              | D10  | AGATACGA            | CATACTTG            | CAAGTATG                          |
| 149              | E07  | GCCAACAA            | GTAATACG            | CGTATTAC                          | 173              | E10  | AATCCGAC            | AGATACGA            | TCGTATCT                          |
| 150              | F07  | CATGACAC            | GCCAACAA            | TTGTTGGC                          | 174              | F10  | TGAAGTAC            | AATCCGAC            | GTCGGATT                          |
| 151              | G07  | TGCAATGC            | CATGACAC            | GTGTCATG                          | 175              | G10  | CGAATCAT            | TGAAGTAC            | GTACTTCA                          |
| 152              | H07  | CACATTCG            | TGCAATGC            | GCATTGCA                          | 176              | H10  | TGATTGGC            | CGAATCAT            | ATGATTCG                          |
| 153              | A08  | CAATCCGA            | CACATTCG            | CGAATGTG                          | 177              | A11  | TCGAAGGA            | TGATTGGC            | GCCAATCA                          |
| 154              | B08  | CATCGACG            | CAATCCGA            | TCGGATTG                          | 178              | B11  | CAGTCATT            | TCGAAGGA            | TCCTTCGA                          |
| 155              | C08  | GTGCGCTT            | CATCGACG            | CGTCGATG                          | 179              | C11  | CGCGAACA            | CAGTCATT            | AATGACTG                          |
| 156              | D08  | ATAGCGTT            | GTGCGCTT            | AAGCGCAC                          | 180              | D11  | TACGGTTG            | CGCGAACA            | TGTTCGCG                          |
| 157              | E08  | GAGTAAGA            | ATAGCGTT            | AACGCTAT                          | 181              | E11  | AGAACCGT            | TACGGTTG            | CAACCGTA                          |
| 158              | F08  | CTGACACA            | GAGTAAGA            | TCTTACTC                          | 182              | F11  | AGGTGCTT            | AGAACCGT            | ACGGTTCT                          |
| 159              | G08  | ATACGTGT            | CTGACACA            | TGTGTCAG                          | 183              | G11  | ATCGCAAC            | AGGTGCTT            | AAGCACCT                          |
| 160              | H08  | GACCGAGT            | ATACGTGT            | ACACGTAT                          | 184              | H11  | GCCTCTCA            | ATCGCAAC            | GTTGCGAT                          |
| 161              | A09  | GCAGTTAG            | GACCGAGT            | ACTCGGTC                          | 185              | A12  | TCGCGTCA            | GCCTCTCA            | TGAGAGGC                          |
| 162              | B09  | CGTTCGTC            | GCAGTTAG            | CTAACTGC                          | 186              | B12  | GAGTGCGT            | TCGCGTCA            | TGACGCGA                          |
| 163              | C09  | CGTTAACG            | CGTTCGTC            | GACGAACG                          | 187              | C12  | CGAACACT            | GCATAAGT            | ACTTATGC                          |
| 164              | D09  | TCGAGCAT            | CGTTAACG            | CGTTAACG                          | 188              | D12  | TAAGAGTG            | AGAAGACG            | CGTCTTCT                          |
| 165              | E09  | GCCGTAAC            | TCGAGCAT            | ATGCTCGA                          | 189              | E12  | TGGATTGA            | TAAGAGTG            | CACTCTTA                          |
| 166              | F09  | GAGCTGTA            | GCCGTAAC            | GTTACGGC                          | 190              | F12  | AGGACATA            | TGGATTGA            | TCAATCCA                          |
| 167              | G09  | AGGAAGAT            | GAGCTGTA            | TACAGCTC                          | 191              | G12  | GACATCCT            | AGGACATA            | TATGTCCT                          |
| 168              | H09  | CTAACAAG            | AGGAAGAT            | ATCTTCCT                          | 192              | H12  | GAAGCCTC            | GACATCCT            | AGGATGTC                          |

# 8 リファレンス

| 表 | 76 SureSelect XT HS2 | インデックスプライマーペア配列 | 193~240(緑色のプレート) |
|---|----------------------|-----------------|------------------|
|---|----------------------|-----------------|------------------|

| Primer<br>Pair # | Well | P7 Index<br>Forward | P5 Index<br>Forward | P5 Index<br>Reverse<br>Complement | Primer<br>Pair # | Well | P7 Index<br>Forward | P5 Index<br>Forward | P5 Index<br>Reverse<br>Complement |
|------------------|------|---------------------|---------------------|-----------------------------------|------------------|------|---------------------|---------------------|-----------------------------------|
| 193              | A01  | GTCTCTTC            | GAAGCCTC            | GAGGCTTC                          | 217              | A04  | GCGGTATG            | CACGAGCT            | AGCTCGTG                          |
| 194              | B01  | AGTCACTT            | GTCTCTTC            | GAAGAGAC                          | 218              | B04  | TCTATGCG            | GCGGTATG            | CATACCGC                          |
| 195              | C01  | AGCATACA            | AGTCACTT            | AAGTGACT                          | 219              | C04  | AGGTGAGA            | TCTATGCG            | CGCATAGA                          |
| 196              | D01  | TCAGACAA            | AGCATACA            | TGTATGCT                          | 220              | D04  | CACAACTT            | AGGTGAGA            | TCTCACCT                          |
| 197              | E01  | TTGGAGAA            | TCAGACAA            | TTGTCTGA                          | 221              | E04  | TTGTGTAC            | CACAACTT            | AAGTTGTG                          |
| 198              | F01  | TTAACGTG            | TTGGAGAA            | TTCTCCAA                          | 222              | F04  | TCACAAGA            | TTGTGTAC            | GTACACAA                          |
| 199              | G01  | CGTCTGTG            | TTAACGTG            | CACGTTAA                          | 223              | G04  | GAAGACCT            | TCACAAGA            | TCTTGTGA                          |
| 200              | H01  | AACCTAAC            | CGTCTGTG            | CACAGACG                          | 224              | H04  | AGTTCTGT            | GAAGACCT            | AGGTCTTC                          |
| 201              | A02  | AGAGTGCT            | AACCTAAC            | GTTAGGTT                          | 225              | A05  | GCAGTGTT            | AGTTCTGT            | ACAGAACT                          |
| 202              | B02  | TTATCTCG            | AGAGTGCT            | AGCACTCT                          | 226              | B05  | AGGCATGC            | GCAGTGTT            | AACACTGC                          |
| 203              | C02  | CATCAGTC            | TTATCTCG            | CGAGATAA                          | 227              | C05  | AAGGTACT            | AGGCATGC            | GCATGCCT                          |
| 204              | D02  | AAGCACAA            | CATCAGTC            | GACTGATG                          | 228              | D05  | CACTAAGT            | AAGGTACT            | AGTACCTT                          |
| 205              | E02  | CAGTGAGC            | AAGCACAA            | TTGTGCTT                          | 229              | E05  | GAGTCCTA            | CACTAAGT            | ACTTAGTG                          |
| 206              | F02  | GTCGAAGT            | CAGTGAGC            | GCTCACTG                          | 230              | F05  | AGTCCTTC            | GAGTCCTA            | TAGGACTC                          |
| 207              | G02  | TCTCATGC            | GTCGAAGT            | ACTTCGAC                          | 231              | G05  | TTAGGAAC            | AGTCCTTC            | GAAGGACT                          |
| 208              | H02  | CAGAAGAA            | TCTCATGC            | GCATGAGA                          | 232              | H05  | AAGTCCAT            | TTAGGAAC            | GTTCCTAA                          |
| 209              | A03  | CGGATAGT            | CAGAAGAA            | TTCTTCTG                          | 233              | A06  | GAATACGC            | AAGTCCAT            | ATGGACTT                          |
| 210              | B03  | CACGTGAG            | CGGATAGT            | ACTATCCG                          | 234              | B06  | TCCAATCA            | GAATACGC            | GCGTATTC                          |
| 211              | C03  | TACGATAC            | CACGTGAG            | CTCACGTG                          | 235              | C06  | CGACGGTA            | TCCAATCA            | TGATTGGA                          |
| 212              | D03  | CGCATGCT            | TACGATAC            | GTATCGTA                          | 236              | D06  | CATTGCAT            | CGACGGTA            | TACCGTCG                          |
| 213              | E03  | GCTTGCTA            | CGCATGCT            | AGCATGCG                          | 237              | E06  | ATCTGCGT            | CATTGCAT            | ATGCAATG                          |
| 214              | F03  | GAACGCAA            | GCTTGCTA            | TAGCAAGC                          | 238              | F06  | GTACCTTG            | ATCTGCGT            | ACGCAGAT                          |
| 215              | G03  | ATCTACCA            | GAACGCAA            | TTGCGTTC                          | 239              | G06  | GAGCATAC            | GTACCTTG            | CAAGGTAC                          |
| 216              | H03  | CACGAGCT            | ATCTACCA            | TGGTAGAT                          | 240              | H06  | TGCTTACG            | GAGCATAC            | GTATGCTC                          |

| Primer<br>Pair # | Well | P7 Index<br>Forward | P5 Index<br>Forward | P5 Index<br>Reverse<br>Complement | Primer<br>Pair # | Well | P7 Index<br>Forward | P5 Index<br>Forward | P5 Index<br>Reverse<br>Complement |
|------------------|------|---------------------|---------------------|-----------------------------------|------------------|------|---------------------|---------------------|-----------------------------------|
| 241              | A07  | AAGAGACA            | TGCTTACG            | CGTAAGCA                          | 265              | A10  | CAATGCTG            | CATGAATG            | CATTCATG                          |
| 242              | B07  | TAGCTATG            | AAGAGACA            | TGTCTCTT                          | 266              | B10  | CTTGATCA            | CAATGCTG            | CAGCATTG                          |
| 243              | C07  | TCTGCTAC            | TAGCTATG            | CATAGCTA                          | 267              | C10  | GCGAATTA            | CTTGATCA            | TGATCAAG                          |
| 244              | D07  | GTCACAGA            | TCTGCTAC            | GTAGCAGA                          | 268              | D10  | GTTCGAGC            | GCGAATTA            | TAATTCGC                          |
| 245              | E07  | CGATTGAA            | GTCACAGA            | TCTGTGAC                          | 269              | E10  | GCCAGTAG            | GTTCGAGC            | GCTCGAAC                          |
| 246              | F07  | GAGAGATT            | CGATTGAA            | TTCAATCG                          | 270              | F10  | AAGGTCGA            | GCCAGTAG            | CTACTGGC                          |
| 247              | G07  | TCATACCG            | GAGAGATT            | AATCTCTC                          | 271              | G10  | AGTGAAGT            | CACTTATG            | CATAAGTG                          |
| 248              | H07  | TCCGAACT            | TCATACCG            | CGGTATGA                          | 272              | H10  | GTTGCAAG            | ATAACGGC            | GCCGTTAT                          |
| 249              | A08  | AGAGAGAA            | TCCGAACT            | AGTTCGGA                          | 273              | A11  | AGCCGGAA            | GTTGCAAG            | CTTGCAAC                          |
| 250              | B08  | GATCGTTA            | AGAGAGAA            | TTCTCTCT                          | 274              | B11  | AACAGCCG            | AGCCGGAA            | TTCCGGCT                          |
| 251              | C08  | GCGCTAGA            | GATCGTTA            | TAACGATC                          | 275              | C11  | CTAGTGTA            | AACAGCCG            | CGGCTGTT                          |
| 252              | D08  | ATGACTCG            | GCGCTAGA            | TCTAGCGC                          | 276              | D11  | GAGGCTCT            | CTAGTGTA            | TACACTAG                          |
| 253              | E08  | CAATAGAC            | ATGACTCG            | CGAGTCAT                          | 277              | E11  | CTCCGCAA            | GAGGCTCT            | AGAGCCTC                          |
| 254              | F08  | CGATATGC            | CAATAGAC            | GTCTATTG                          | 278              | F11  | CGCTATTG            | CTCCGCAA            | TTGCGGAG                          |
| 255              | G08  | GTCAGAAT            | CGATATGC            | GCATATCG                          | 279              | G11  | GTGTTGAG            | CGCTATTG            | CAATAGCG                          |
| 256              | H08  | CATAAGGT            | GCACTACT            | AGTAGTGC                          | 280              | H11  | TCACCGAC            | GTGTTGAG            | CTCAACAC                          |
| 257              | A09  | TGTTGGTT            | GATTCGGC            | GCCGAATC                          | 281              | A12  | CGGTAATC            | TCACCGAC            | GTCGGTGA                          |
| 258              | B09  | ATACTCGC            | TGTTGGTT            | AACCAACA                          | 282              | B12  | GTGACTGC            | CGGTAATC            | GATTACCG                          |
| 259              | C09  | AATGCTAG            | ATACTCGC            | GCGAGTAT                          | 283              | C12  | CGACTTGT            | GTGACTGC            | GCAGTCAC                          |
| 260              | D09  | GCCTAGGA            | AATGCTAG            | CTAGCATT                          | 284              | D12  | GATAGGAC            | CGACTTGT            | ACAAGTCG                          |
| 261              | E09  | GCAACCGA            | GCCTAGGA            | TCCTAGGC                          | 285              | E12  | AAGTACTC            | GATAGGAC            | GTCCTATC                          |
| 262              | F09  | ATACTGCA            | GCAACCGA            | TCGGTTGC                          | 286              | F12  | GCTCTCTC            | AAGTACTC            | GAGTACTT                          |
| 263              | G09  | TCTCCTTG            | ATACTGCA            | TGCAGTAT                          | 287              | G12  | CTACCAGT            | GCTCTCTC            | GAGAGAGC                          |
| 264              | H09  | CATGAATG            | TCTCCTTG            | CAAGGAGA                          | 288              | H12  | GATGAGAT            | CTACCAGT            | ACTGGTAG                          |

### 表 77 SureSelect XT HS2 インデックスプライマーペア配列 241~288(緑色のプレート)

# 8 リファレンス

| 表 7 | 8 SureSelect XT HS2 | インデックスプライマーペア配列 | 289~336(赤いプレート) |
|-----|---------------------|-----------------|-----------------|
|-----|---------------------|-----------------|-----------------|

| Primer<br>Pair # | Well | P7 Index<br>Forward | P5 Index<br>Forward | P5 Index<br>Reverse<br>Complement | Primer<br>Pair # | Well | P7 Index<br>Forward | P5 Index<br>Forward | P5 Index<br>Reverse<br>Complement |
|------------------|------|---------------------|---------------------|-----------------------------------|------------------|------|---------------------|---------------------|-----------------------------------|
| 289              | A01  | AGATAGTG            | GATGAGAT            | ATCTCATC                          | 313              | A04  | AGCTACAT            | GATCCATG            | CATGGATC                          |
| 290              | B01  | AGAGGTTA            | AGATAGTG            | CACTATCT                          | 314              | B04  | CGCTGTAA            | AGCTACAT            | ATGTAGCT                          |
| 291              | C01  | CTGACCGT            | AGAGGTTA            | TAACCTCT                          | 315              | C04  | CACTACCG            | CGCTGTAA            | TTACAGCG                          |
| 292              | D01  | GCATGGAG            | CTGACCGT            | ACGGTCAG                          | 316              | D04  | GCTCACGA            | CACTACCG            | CGGTAGTG                          |
| 293              | E01  | CTGCCTTA            | GCATGGAG            | CTCCATGC                          | 317              | E04  | TGGCTTAG            | GCTCACGA            | TCGTGAGC                          |
| 294              | F01  | GCGTCACT            | CTGCCTTA            | TAAGGCAG                          | 318              | F04  | TCCAGACG            | TGGCTTAG            | CTAAGCCA                          |
| 295              | G01  | GCGATTAC            | GCGTCACT            | AGTGACGC                          | 319              | G04  | AGTGGCAT            | TCCAGACG            | CGTCTGGA                          |
| 296              | H01  | TCACCACG            | GCGATTAC            | GTAATCGC                          | 320              | H04  | TGTACCGA            | AGTGGCAT            | ATGCCACT                          |
| 297              | A02  | AGACCTGA            | TCACCACG            | CGTGGTGA                          | 321              | A05  | AAGACTAC            | TGTACCGA            | TCGGTACA                          |
| 298              | B02  | GCCGATAT            | AGACCTGA            | TCAGGTCT                          | 322              | B05  | TGCCGTTA            | AAGACTAC            | GTAGTCTT                          |
| 299              | C02  | CTTATTGC            | GCCGATAT            | ATATCGGC                          | 323              | C05  | TTGGATCT            | TGCCGTTA            | TAACGGCA                          |
| 300              | D02  | CGATACCT            | CTTATTGC            | GCAATAAG                          | 324              | D05  | TCCTCCAA            | TTGGATCT            | AGATCCAA                          |
| 301              | E02  | CTCGACAT            | CGATACCT            | AGGTATCG                          | 325              | E05  | CGAGTCGA            | TCCTCCAA            | TTGGAGGA                          |
| 302              | F02  | GAGATCGC            | CTCGACAT            | ATGTCGAG                          | 326              | F05  | AGGCTCAT            | CGAGTCGA            | TCGACTCG                          |
| 303              | G02  | CGGTCTCT            | GAGATCGC            | GCGATCTC                          | 327              | G05  | GACGTGCA            | AGGCTCAT            | ATGAGCCT                          |
| 304              | H02  | TAACTCAC            | CGGTCTCT            | AGAGACCG                          | 328              | H05  | GAACATGT            | GACGTGCA            | TGCACGTC                          |
| 305              | A03  | CACAATGA            | TAACTCAC            | GTGAGTTA                          | 329              | A06  | AATTGGCA            | GAACATGT            | ACATGTTC                          |
| 306              | B03  | GACTGACG            | CACAATGA            | TCATTGTG                          | 330              | B06  | TGGAGACT            | AATTGGCA            | TGCCAATT                          |
| 307              | C03  | CTTAAGAC            | GACTGACG            | CGTCAGTC                          | 331              | C06  | AACTCACA            | TGGAGACT            | AGTCTCCA                          |
| 308              | D03  | GAGTGTAG            | CTTAAGAC            | GTCTTAAG                          | 332              | D06  | GTAGACTG            | AACTCACA            | TGTGAGTT                          |
| 309              | E03  | TGCACATC            | GAGTGTAG            | CTACACTC                          | 333              | E06  | CGTAGTTA            | GTAGACTG            | CAGTCTAC                          |
| 310              | F03  | CGATGTCG            | TGCACATC            | GATGTGCA                          | 334              | F06  | CGTCAGAT            | CGTAGTTA            | TAACTACG                          |
| 311              | G03  | AACACCGA            | CGATGTCG            | CGACATCG                          | 335              | G06  | AACGGTCA            | CGTCAGAT            | ATCTGACG                          |
| 312              | H03  | GATCCATG            | AACACCGA            | TCGGTGTT                          | 336              | H06  | GCCTTCAT            | AACGGTCA            | TGACCGTT                          |
# 表 79 SureSelect XT HS2 インデックスプライマーペア配列 337~384(赤いプレート)

| Primer<br>Pair # | Well | P7 Index<br>Forward | P5 Index<br>Forward | P5 Index<br>Reverse<br>Complement | Primer<br>Pair # | Well | P7 Index<br>Forward | P5 Index<br>Forward | P5 Index<br>Reverse<br>Complement |
|------------------|------|---------------------|---------------------|-----------------------------------|------------------|------|---------------------|---------------------|-----------------------------------|
| 337              | A07  | TGAGACGC            | GCCTTCAT            | ATGAAGGC                          | 361              | A10  | CTGAGCTA            | GCACAGTA            | TACTGTGC                          |
| 338              | B07  | CATCGGAA            | TGAGACGC            | GCGTCTCA                          | 362              | B10  | CTTGCGAT            | CTGAGCTA            | TAGCTCAG                          |
| 339              | C07  | TAGGACAT            | CATCGGAA            | TTCCGATG                          | 363              | C10  | GAAGTAGT            | CTTGCGAT            | ATCGCAAG                          |
| 340              | D07  | AACACAAG            | TAGGACAT            | ATGTCCTA                          | 364              | D10  | GTTATCGA            | GAAGTAGT            | ACTACTTC                          |
| 341              | E07  | TTCGACTC            | AACACAAG            | CTTGTGTT                          | 365              | E10  | TGTCGTCG            | GTTATCGA            | TCGATAAC                          |
| 342              | F07  | GTCGGTAA            | TTCGACTC            | GAGTCGAA                          | 366              | F10  | CGTAACTG            | TGTCGTCG            | CGACGACA                          |
| 343              | G07  | GTTCATTC            | GTCGGTAA            | TTACCGAC                          | 367              | G10  | GCATGCCT            | CGTAACTG            | CAGTTACG                          |
| 344              | H07  | AAGCAGTT            | GTTCATTC            | GAATGAAC                          | 368              | H10  | TCGTACAC            | GCATGCCT            | AGGCATGC                          |
| 345              | A08  | ATAAGCTG            | AAGCAGTT            | AACTGCTT                          | 369              | A11  | CACAGGTG            | TCGTACAC            | GTGTACGA                          |
| 346              | B08  | GCTTAGCG            | ATAAGCTG            | CAGCTTAT                          | 370              | B11  | AGCAGTGA            | CACAGGTG            | CACCTGTG                          |
| 347              | C08  | TTCCAACA            | GCTTAGCG            | CGCTAAGC                          | 371              | C11  | ATTCCAGA            | AGCAGTGA            | TCACTGCT                          |
| 348              | D08  | TACCGCAT            | TTCCAACA            | TGTTGGAA                          | 372              | D11  | TCCTTGAG            | ATTCCAGA            | TCTGGAAT                          |
| 349              | E08  | AGGCAATG            | TACCGCAT            | ATGCGGTA                          | 373              | E11  | ATACCTAC            | TCCTTGAG            | CTCAAGGA                          |
| 350              | F08  | GCCTCGTT            | AGGCAATG            | CATTGCCT                          | 374              | F11  | AGACCATT            | ATACCTAC            | GTAGGTAT                          |
| 351              | G08  | CACGGATC            | GCCTCGTT            | AACGAGGC                          | 375              | G11  | CGTAAGCA            | AGACCATT            | AATGGTCT                          |
| 352              | H08  | GAGACACG            | CACGGATC            | GATCCGTG                          | 376              | H11  | TCTGTCAG            | CGTAAGCA            | TGCTTACG                          |
| 353              | A09  | AGAGTAAG            | GAGACACG            | CGTGTCTC                          | 377              | A12  | CACAGACT            | TCTGTCAG            | CTGACAGA                          |
| 354              | B09  | AGTACGTT            | AGAGTAAG            | CTTACTCT                          | 378              | B12  | GTCGCCTA            | CACAGACT            | AGTCTGTG                          |
| 355              | C09  | AACGCTGC            | AGTACGTT            | AACGTACT                          | 379              | C12  | TGCGCTCT            | GTCGCCTA            | TAGGCGAC                          |
| 356              | D09  | GTAGAGCA            | AACGCTGC            | GCAGCGTT                          | 380              | D12  | GCTATAAG            | TGCGCTCT            | AGAGCGCA                          |
| 357              | E09  | TCCTGAGA            | GTAGAGCA            | TGCTCTAC                          | 381              | E12  | CAACAACT            | GCTATAAG            | CTTATAGC                          |
| 358              | F09  | CTGAATAG            | TCCTGAGA            | TCTCAGGA                          | 382              | F12  | AGAGAATC            | CTCTCACT            | AGTGAGAG                          |
| 359              | G09  | CAAGACTA            | CTGAATAG            | CTATTCAG                          | 383              | G12  | TAATGGTC            | AGACGAGC            | GCTCGTCT                          |
| 360              | H09  | GCACAGTA            | CAAGACTA            | TAGTCTTG                          | 384              | H12  | GTTGTATC            | TAATGGTC            | GACCATTA                          |

# <sup>8</sup> リファレンス インデックスプライマーペアのプレートマップ

SureSelect XT HS2 インデックスプライマーペアのプレートマップは 110 ページの表 79~112 ページの 表 83 をご覧ください。

表 80 SureSelect XT HS2 インデックスプライマーペア 1~96(オレンジ色のプレート)のプレートマップ

|   | 1 | 2  | 3  | 4  | 5  | 6  | 7  | 8  | 9  | 10 | 11 | 12 |
|---|---|----|----|----|----|----|----|----|----|----|----|----|
| Α | 1 | 9  | 17 | 25 | 33 | 41 | 49 | 57 | 65 | 73 | 81 | 89 |
| в | 2 | 10 | 18 | 26 | 34 | 42 | 50 | 58 | 66 | 74 | 82 | 90 |
| с | 3 | 11 | 19 | 27 | 35 | 43 | 51 | 59 | 67 | 75 | 83 | 91 |
| D | 4 | 12 | 20 | 28 | 36 | 44 | 52 | 60 | 68 | 76 | 84 | 92 |
| E | 5 | 13 | 21 | 29 | 37 | 45 | 53 | 61 | 69 | 77 | 85 | 93 |
| F | 6 | 14 | 22 | 30 | 38 | 46 | 54 | 62 | 70 | 78 | 86 | 94 |
| G | 7 | 15 | 23 | 31 | 39 | 47 | 55 | 63 | 71 | 79 | 87 | 95 |
| н | 8 | 16 | 24 | 32 | 40 | 48 | 56 | 64 | 72 | 80 | 88 | 96 |

|   | 1   | 2    | 3   | 4   | 5   | 6   | 7   | 8   | 9   | 10  | 11  | 12  |
|---|-----|------|-----|-----|-----|-----|-----|-----|-----|-----|-----|-----|
| Α | 97  | 105  | 113 | 121 | 129 | 137 | 145 | 153 | 161 | 169 | 177 | 185 |
| В | 98  | 106  | 114 | 122 | 130 | 138 | 146 | 154 | 162 | 170 | 178 | 186 |
| с | 99  | 107  | 115 | 123 | 131 | 139 | 147 | 155 | 163 | 171 | 179 | 187 |
| D | 100 | 108  | 116 | 124 | 132 | 140 | 148 | 156 | 164 | 172 | 180 | 188 |
| Е | 101 | 109  | 117 | 125 | 133 | 141 | 149 | 157 | 165 | 173 | 181 | 189 |
| F | 102 | 1110 | 118 | 126 | 134 | 142 | 150 | 158 | 166 | 174 | 182 | 190 |
| G | 103 | 111  | 119 | 127 | 135 | 143 | 151 | 159 | 167 | 175 | 183 | 191 |
| н | 104 | 112  | 120 | 128 | 136 | 144 | 152 | 160 | 168 | 176 | 184 | 192 |

表 81 SureSelect XT HS2 インデックスプライマーペア 97~192(青いプレート)のプレートマップ

# 表 82 SureSelect XT HS2 インデックスプライマーペア 193~288(緑色のプレート)のプレートマップ

|   | 1   | 2   | 3   | 4   | 5   | 6   | 7   | 8   | 9   | 10  | 11  | 12  |
|---|-----|-----|-----|-----|-----|-----|-----|-----|-----|-----|-----|-----|
| Α | 193 | 201 | 209 | 217 | 225 | 233 | 241 | 249 | 257 | 265 | 273 | 281 |
| в | 194 | 202 | 210 | 218 | 226 | 234 | 242 | 250 | 258 | 266 | 274 | 282 |
| с | 195 | 203 | 211 | 219 | 227 | 235 | 243 | 251 | 259 | 267 | 275 | 283 |
| D | 196 | 204 | 212 | 220 | 228 | 236 | 244 | 252 | 260 | 268 | 276 | 284 |
| E | 197 | 205 | 213 | 221 | 229 | 237 | 245 | 253 | 261 | 269 | 277 | 285 |
| F | 198 | 206 | 214 | 222 | 230 | 238 | 246 | 254 | 262 | 270 | 278 | 286 |
| G | 199 | 207 | 215 | 223 | 231 | 239 | 247 | 255 | 263 | 271 | 279 | 287 |
| н | 200 | 208 | 216 | 224 | 232 | 240 | 248 | 256 | 264 | 272 | 280 | 288 |

| 表 | 83 SureSelect XT HS2 インデックスプライマーペア 289~384(赤いプレート)のプレートマップ |
|---|------------------------------------------------------------|

|   | 1   | 2   | 3   | 4   | 5   | 6   | 7   | 8   | 9   | 10  | 11  | 12  |
|---|-----|-----|-----|-----|-----|-----|-----|-----|-----|-----|-----|-----|
| Α | 289 | 297 | 305 | 313 | 321 | 329 | 337 | 345 | 353 | 361 | 369 | 377 |
| В | 290 | 298 | 306 | 314 | 322 | 330 | 338 | 346 | 354 | 362 | 370 | 378 |
| с | 291 | 299 | 307 | 315 | 323 | 331 | 339 | 347 | 355 | 363 | 371 | 379 |
| D | 292 | 300 | 308 | 316 | 324 | 332 | 340 | 348 | 356 | 364 | 372 | 380 |
| E | 293 | 301 | 309 | 317 | 325 | 333 | 341 | 349 | 357 | 365 | 373 | 381 |
| F | 294 | 302 | 310 | 318 | 326 | 334 | 342 | 350 | 358 | 366 | 374 | 382 |
| G | 295 | 303 | 311 | 319 | 327 | 335 | 343 | 351 | 359 | 367 | 375 | 383 |
| н | 296 | 304 | 312 | 320 | 328 | 336 | 344 | 352 | 360 | 368 | 376 | 384 |

# クイックリファレンス:マスターミックスとソースプレートの液量

このセクションでは SureSelect XT HS2 mRNA ライブラリ調製自動化プロトコルで使用するマスターミックスの計算とソースプレートの液量に関する表をまとめて再掲載しています。

# RNA の断片化

表 84 Fragmentation\_XT\_HS2\_RNA 用 Fragmentation マスターミックスソースプレート(50 ページ)

| Solution                                       | Position on         | Volume of master mix added per Well of Agilent Deep Well Source Plate |                  |                  |                  |                  |                   |  |  |  |
|------------------------------------------------|---------------------|-----------------------------------------------------------------------|------------------|------------------|------------------|------------------|-------------------|--|--|--|
|                                                | Source Plate        | 1-Column<br>Runs                                                      | 2-Column<br>Runs | 3-Column<br>Runs | 4-Column<br>Runs | 6-Column<br>Runs | 12-Column<br>Runs |  |  |  |
| 2X Priming<br>Buffer (tube<br>with purple cap) | Column 1<br>(A1-H1) | 16.0 µL                                                               | 27.0 µL          | 38.0 µL          | 49.0 µL          | 76.0 µL          | 145.0 μL          |  |  |  |

表 85 FirstStrandcDNA\_XT\_HS2\_mRNA 用マスターミックスソースプレート(55 ページ)

| Solution                                                     | Position on         | Volume of master mix added per Well of Agilent Deep Well Source Plate |                  |                  |                  |                  |                   |  |  |  |
|--------------------------------------------------------------|---------------------|-----------------------------------------------------------------------|------------------|------------------|------------------|------------------|-------------------|--|--|--|
|                                                              | Source Plate        | 1-Column<br>Runs                                                      | 2-Column<br>Runs | 3-Column<br>Runs | 4-Column<br>Runs | 6-Column<br>Runs | 12-Column<br>Runs |  |  |  |
| First Strand<br>Master Mix<br>(amber tube<br>with amber cap) | Column 2<br>(A2-H2) | 9.0 µL                                                                | 13.0 µL          | 17.0 µL          | 21.0 µL          | 29.0 µL          | 53.0 µL           |  |  |  |

#### 表 86 Second Strand マスターミックスの調製(59 ページ)

| Reagent                                           | Volume for<br>1 Library | Volume for<br>1 Column | Volume for<br>2 Columns | Volume for<br>3 Columns | Volume for<br>4 Columns | Volume for<br>6 Columns | Volume for<br>12 Columns |
|---------------------------------------------------|-------------------------|------------------------|-------------------------|-------------------------|-------------------------|-------------------------|--------------------------|
| Second Strand Enzyme Mix<br>(bottle)              | 25 µL                   | 265.6 µL               | 478.1 µL                | 690.6 µL                | 903.1 µL                | 1353.0 µL               | 2709.4 µL                |
| Second Strand Oligo Mix<br>(tube with yellow cap) | 5μL                     | 53.1 µL                | 95.6 µL                 | 138.1µL                 | 180.6 µL                | 270.6 µL                | 541.9 µL                 |
| Total Volume                                      | 30 µL                   | 318.7 µL               | 573.7 μL                | 828.7 µL                | 1083.7 µL               | 1623.6 µL               | 3251.3 µL                |

#### 表 87 SecondStrandcDNA\_XT\_HS2\_RNA 用 Second Strand マスターミックスソースプレート(60 ページ)

| Solution                    | Position on<br>Source Plate | Volume of master mix added per Well of Agilent Deep Well Source Plate |                  |                  |                  |                  |                   |  |  |  |
|-----------------------------|-----------------------------|-----------------------------------------------------------------------|------------------|------------------|------------------|------------------|-------------------|--|--|--|
|                             |                             | 1-Column<br>Runs                                                      | 2-Column<br>Runs | 3-Column<br>Runs | 4-Column<br>Runs | 6-Column<br>Runs | 12-Column<br>Runs |  |  |  |
| Second Strand<br>Master Mix | Column 3<br>(A3-H3)         | 36.0 µL                                                               | 67.0 µL          | 98.0 µL          | 129.0 µL         | 196.0 µL         | 400.0 µL          |  |  |  |

# ライブラリ調製

#### 表 88 末端修復/dA 付加マスターミックスの調製(66 ページ)

| Reagent                                                   | Volume for<br>1 Library | Volume for<br>1 Column | Volume for<br>2 Columns | Volume for<br>3 Columns | Volume for<br>4 Columns | Volume for<br>6 Columns | Volume for<br>12 Columns |
|-----------------------------------------------------------|-------------------------|------------------------|-------------------------|-------------------------|-------------------------|-------------------------|--------------------------|
| End Repair-A Tailing Buffer<br>(bottle)                   | 16 µL                   | 204 µL                 | 340 µL                  | 476 µL                  | 612 µL                  | 936 µL                  | 1944 µL                  |
| End Repair-A Tailing Enzyme<br>Mix (tube with orange cap) | 4 μL                    | 51 µL                  | 85 µL                   | 119 µL                  | 153 µL                  | 234 µL                  | 486 µL                   |
| Total Volume                                              | 20 µL                   | 255 µL                 | 425 µL                  | 595 µL                  | 765 µL                  | 1170 µL                 | 2430 µL                  |

#### 表 89 ライゲーションマスターミックスの調製(67 ページ)

| Reagent                            | Volume for<br>1 Library | Volume for<br>1 Column | Volume for<br>2 Columns | Volume for<br>3 Columns | Volume for<br>4 Columns | Volume for<br>6 Columns | Volume for<br>12 Columns |
|------------------------------------|-------------------------|------------------------|-------------------------|-------------------------|-------------------------|-------------------------|--------------------------|
| Ligation Buffer (bottle)           | 23 µL                   | 293.3 µL               | 488.8 µL                | 684.3 µL                | 879.8 µL                | 1407.6 µL               | 2834.9 µL                |
| T4 DNA Ligase (tube with blue cap) | 2 µL                    | 25.5 µL                | 42.5 µL                 | 59.5 µL                 | 76.5 μL                 | 122.4 µL                | 246.5 µL                 |
| Total Volume                       | 25 µL                   | 318.8 µL               | 531.3 µL                | 743.8 μL                | 956.3 μL                | 1530 µL                 | 3081.4 µL                |

#### 表 90 アダプターOligo Mix の希釈(68 ページ)

| Reagent                                               | Volume for<br>1 Library | Volume for<br>1 Column | Volume for<br>2 Columns | Volume for<br>3 Columns | Volume for<br>4 Columns | Volume for<br>6 Columns | Volume for<br>12 Columns |
|-------------------------------------------------------|-------------------------|------------------------|-------------------------|-------------------------|-------------------------|-------------------------|--------------------------|
| Nuclease-free water                                   | 2.5 µL                  | 42.5 µL                | 63.8 µL                 | 85.0 µL                 | 106.3 µL                | 151.4 µL                | 282.1 µL                 |
| XT HS2 RNA Adaptor Oligo<br>Mix (tube with green cap) | 5 μL                    | 85.0 µL                | 127.5 µL                | 170.0 µL                | 212.5 µL                | 302.8 µL                | 564.2µL                  |
| Total Volume                                          | 7.5 µL                  | 127.5 µL               | 191.3 µL                | 255.0 µL                | 318.8 µL                | 454.2 µL                | 846.3 µL                 |

# 表 91 LibraryPrep\_XT\_HS2\_ILM または LibraryPrep\_LILQ\_XT\_HS2\_ILM ランセット 用マスターミックスソースプレート の調製(74 ページ)

| Master Mix Solution                 | Position on         | Volum            | ie of master m   | /ell of Agilent [ | Agilent Deep Well Source Plate |                  |                   |  |  |
|-------------------------------------|---------------------|------------------|------------------|-------------------|--------------------------------|------------------|-------------------|--|--|
|                                     | Source Plate        | 1-Column<br>Runs | 2-Column<br>Runs | 3-Column<br>Runs  | 4-Column<br>Runs               | 6-Column<br>Runs | 12-Column<br>Runs |  |  |
| End Repair-dA Tailing<br>master mix | Column 4<br>(A4-H4) | 31.0 µL          | 52.0 µL          | 73.0 µL           | 94.0 µL                        | 140.0 µL         | 280.0 µL          |  |  |
| Ligation master mix                 | Column 5<br>(A5-H5) | 36.0 µL          | 62.0 µL          | 88.0 µL           | 114.0 µL                       | 180.0 µL         | 366.5 µL          |  |  |
| Adaptor Oligo Mix<br>dilution       | Column 6<br>(A6-H6) | 15.0 µL          | 22.5 µL          | 30.0 µL           | 37.5 µL                        | 56.3µL           | 105.0 µL          |  |  |

# 8 リファレンス

## PCR

#### 表 92 PCR マスターミックスの調製(74 ページ)

| Reagent                                                      | Volume for<br>1 Library | Volume for<br>1 Column | Volume for<br>2 Columns | Volume for<br>3 Columns | Volume for<br>4 Columns | Volume for<br>6 Columns | Volume for<br>12 Columns |
|--------------------------------------------------------------|-------------------------|------------------------|-------------------------|-------------------------|-------------------------|-------------------------|--------------------------|
| 5× Herculase II Buffer with dNTPs (tube with clear cap)      | 10 µL                   | 170 µL                 | 255 µL                  | 340µL                   | 425 µL                  | 574 µL                  | 1066 µL                  |
| Herculase II Fusion DNA<br>Polymerase (tube with red<br>cap) | 1μL                     | 17 µL                  | 25.5 µL                 | 34 µL                   | 42.5 µL                 | 57.4 µL                 | 106.6 µL                 |
| Total Volume                                                 | 11 µL                   | 187 µL                 | 280.5 µL                | 374µL                   | 467.5 µL                | 631.4 µL                | 1172.6 µL                |

#### 表 93 PCR\_XT\_HS2\_ILM 用マスターミックスソースプレートの調製(74 ページ)

|                     | Volume of master mix added per Well |                  | ed per Well of   | f Source Plate   |                  |                  |                   |
|---------------------|-------------------------------------|------------------|------------------|------------------|------------------|------------------|-------------------|
| Master Mix Solution | Position on Source<br>Plate         | 1-Column<br>Runs | 2-Column<br>Runs | 3-Column<br>Runs | 4-Column<br>Runs | 6-Column<br>Runs | 12-Column<br>Runs |
| PCR Master Mix      | Column 1<br>(A1-H1)                 | 22 µL            | 33 µL            | 44 µL            | 55 μL            | 77 µL            | 143 µL            |

# 表 94 TS\_D1000 用 Sample Buffer ソースプレートの調製(81 ページ)

|                        |                             | Volume of Sample Buffer added per Well of Source Plate |                  |                  |                  |                  |                   |  |
|------------------------|-----------------------------|--------------------------------------------------------|------------------|------------------|------------------|------------------|-------------------|--|
| Solution               | Position on<br>Source Plate | 1-Column<br>Runs                                       | 2-Column<br>Runs | 3-Column<br>Runs | 4-Column<br>Runs | 6-Column<br>Runs | 12-Column<br>Runs |  |
| D1000 Sample<br>Buffer | Column 2<br>(A2-H2)         | 11.0 µL                                                | 17.0 µL          | 23.0 µL          | 29.0 µL          | 41.0 µL          | 77.0 µL           |  |

# クイックリファレンス:その他の試薬の容量

このセクションでは gDNA インプット量と、XT HS2 インデックスプライマーの液量、および自動化プロトコ ルで使用するリザーバーに入れる Nuclease-free Water、70%エタノール、AMPure XP ビーズの液量を まとめて掲載しています。

#### 表 95 RNA インプット量と推奨のライブラリ調製ランセット

| RIN of RNA sample      | RNA input quantity      | Library Preparation runset  |
|------------------------|-------------------------|-----------------------------|
| >8                     | 100 ng to 1 µg          | LibraryPrep_XT_HS2_ILM      |
|                        | 10 ng to 100 ng         | LibraryPrep_LILQ_XT_HS2_ILM |
| 6-8                    | 50 ng to 1 µg           | LibraryPrep_LILQ_XT_HS2_ILM |
| <6                     | Not recommended for use | _                           |
| <br>表 96 XT HS2 プライマーフ | パレート上のインデックスプライマーペアの液   | 友量                          |

| Reagent                   | Volume for 1 Library |
|---------------------------|----------------------|
| XT HS2 Index Primer Pairs | 5 µL                 |

#### 表 97 AMPure XP プロトコルで使用する AMPure XP Beads の液量

| Protocol or Runset          | Volume of AMPure Beads per Well <sup>*</sup> |
|-----------------------------|----------------------------------------------|
| SecondStrand_XT_RNA         | 105 µL                                       |
| LibraryPrep_XT_HS2_ILM      | 80 µL                                        |
| LibraryPrep_LILQ_XT_HS2_ILM | 80 μL and 60 μL                              |
| AMPureXP_XT_HS2_ILM (PCR)   | 50 µL                                        |

\*AMPure XP Beads を自動化プログラムを用いて分注する際には、リザーバー内のピラミッドが十分満たされるまで注ぎます。サンプル数に応じた列分のピラミッドのみ満たされていれば構いません。

#### 表 98 AMPure XP プロトコルで使用する水とエタノールの液量

| Reagent                                               | Volume per Reservoir                                               |
|-------------------------------------------------------|--------------------------------------------------------------------|
| 70% ethanol in Agilent deep well reservoir            | 50 mL<br>(or 100 mL for the<br>LibraryPrep_LILQ_XT_HS2_ILM runset) |
| Nuclease-free water in Agilent shallow well reservoir | 30 mL                                                              |

## 8 リファレンス

# トラブルシュートガイド

# ライブラリの収量が低い

- ライブラリ調製のプロトコルには、粘性の高いバッファや酵素液について、最適な性能を得るために 推奨とする溶解・温度管理・ピペッティング・混合の特異的な説明が記載されております。反応を行 う際は、プロトコルに記載されているすべての内容に従って実施してください。
- ✓ PCR サイクル数は最適化が必要な場合があります。再度、そのサンプルについては PCR 反応のサイクル数を 1~2 サイクル増やし、ライブラリ調製を試してください。
- ✓ 固層可逆固定法 (SPRI) による精製ステップに不具合がある可能性があります。精製に用いている AMPure XP ビーズの使用期限をご確認ください。ビーズの保存や操作の条件は、製造元推奨の内容に従ってください。使用前は必ず 30 分以上室温においてください。SPRI の操作では、新しく調製した 70 %エタノールを使用してください。
- ✓ ライブラリ DNA を高感度のアッセイで分析し、濃度を決定してください。お使いのプラットフォームでの高感度 DNA 解析キットについては、agilent.comの自動電気泳動ページをご覧ください。

## End Repair-A Tailing Buffer 中に固形物が確認される

✓ 溶液を高速のボルテックスミキサにて混合し、固形物を溶解してください。始めに溶解したときに固 形物があっても性能には影響しませんが、その後よく混合して固形物を溶解してからお使いください。

## 得られたライブラリの断片長が想定と異なる

✓ SPRI 精製における DNA の断片長による選別は、サンプルと AMPure XP ビーズとが正しい比率で 存在している状況で実施されていることに依存しています。ビーズプレートを準備するときは、ビー ズを均等な色の均一な状態になるまでよく混合してから、shallow well reservoir に注いでください。 ビーズプレートの準備が完了したら、シールをして使用するまで 4℃で保管してください。

# 得られたライブラリの QC で低分子量のアダプターダイマーピークが検出される

✓ 想定されるピーク以外に、低分子量のピークがあることは、ライブラリ中にアダプターダイマーが存在している可能性を示唆しています。84ページの図 10と同程度にアダプターダイマーの割合が低い場合は、そのまま進んでも問題ありません。過剰なアダプターダイマーが含まれていると、ライブラリの収量が低下する可能性があります。

# G230532

SureSelect 製品に関するお問い合わせ Tel: 0120 - 477 - 111 Mail: email\_japan@agilent.com

電話・メール受付時間 土、日、祝祭日、5/1を除く 9:00~12:00、13:00~17:00

※ SureSelect のプロトコル名とともに、テクニカルな質問と明示してください。 ※ 価格、納期等のご質問は担当営業にご連絡ください。